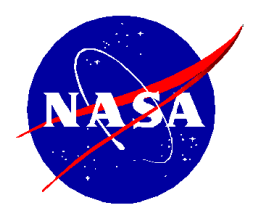

National Aeronautics and Space Administration

NASA Shared Services Center Stennis Space Center, MS 39529-6000 www.nssc.nasa.gov

## NASA Shared Services Center Service Delivery Guide

NSSDG-9700-0001 Revision 28.0

Effective Date:May 26, 2023Expiration Date:May 23, 2025

## **DOMESTIC TRAVEL**

**Responsible Office: Financial Management Services Division** 

| NSSC                                        | NSSDG-9700-0     | 001     | Revision 28.0 |
|---------------------------------------------|------------------|---------|---------------|
| Service Delivery Guide                      | Number           |         |               |
|                                             | Effective Date:  | May 26, | 2023          |
|                                             | Expiration Date: | May 23, | 2025          |
|                                             |                  |         | Page 2 of 108 |
| Responsible Office: Financial Management Se | rvices Division  |         |               |
|                                             |                  |         |               |

| NSSC                                        | NSSDG-9700-0     | 0001    | Revision 28.0 |
|---------------------------------------------|------------------|---------|---------------|
| Service Delivery Guide                      | Number           |         |               |
|                                             | Effective Date:  | May 26, | 2023          |
|                                             | Expiration Date: | May 23, | 2025          |
|                                             |                  |         | Page 3 of 108 |
| Responsible Office: Financial Management Se | ervices Division |         |               |
| Subject: Domestic Travel SDG                |                  |         |               |

## Approved by

Teri L. Green Acting Chief, Financial Management Services Division

Date

RELEASED - Printed documents may be obsolete; validate prior to use.

### NSSC

Service Delivery Guide

NSSDG-9700-0001 Revision 28.0 Number May 26, 2023 Effective Date: Expiration Date:

May 23, 2025

Page 4 of 108

Responsible Office: Financial Management Services Division Subject: Domestic Travel SDG

### **DOCUMENT HISTORY LOG**

| Status<br>(Basic / Revision /<br>Cancelled) | Document<br>Version | Effective<br>Date | Description of Change                                                                                                    |
|---------------------------------------------|---------------------|-------------------|----------------------------------------------------------------------------------------------------|
| Basic                                       | Basic               | 05/04/06          | Basic Release                                                                                                    |
| Revision                                    | A                   | 08/22/06          | Updated to reflect changes in the<br>process by which the NSSC will<br>handle failed vouchers in travel<br>manager interface.                                                                                                    |
| Revision                                    | В                   | 04/09/2008        | Updated Advance liquidation<br>process due to SVU upgrade;<br>added appendix for audit guide;<br>updates to pre-payment review<br>process and bill of collection<br>process; updated extended TDY<br>steps.                                                                                                    |
| Revision                                    | С                   | 2/23/2010         | Updated expiration date from<br>2009 to 2013 to reflect NASA 5-<br>year expiration. NSSC SDD<br>reviews annually. (No signature<br>required for admin change.)                                                                                                    |
| Revision                                    | 5.0                 | 12/17/2010        | Updated to add Foreign travel<br>process; to reflect the new<br>procedures utilized to process<br>vouchers through eTravel<br>System; implementation of<br>paperless proposal process and<br>changes due to Remedy 7.5<br>implementation. Document<br>originated under NSSC-FM-SDG-<br>0003. Renumbered on 01/19/11<br>to NSSDG-9700-0001 to align |

NSSC Service Delivery Guide

| NSSDG-9700-0     | 001     | Rev  | ision 28.0    |
|------------------|---------|------|---------------|
| Number           |         |      |               |
| Effective Date:  | May 26, | 2023 |               |
| Expiration Date: | May 23, | 2025 |               |
|                  |         |      | Page 5 of 108 |

|          |      |          | with SDNS numbering system                                                                                                    |
|----------|------|----------|----------------------------------------------------------------------------------------------------|
|          |      |          | adopted in March 2010.                                                                                                    |
| Revision | 6.0  | 4/30/14  | Update for transition of certifying<br>officer responsibilities and Travel<br>DEO responsibilities from NSSC<br>Travel to NSSC AP, update of<br>foreign for self-approver process,<br>and update to VIP BOC process.                                           |
| Revision | 7.0  | 11/15/14 | Updated to document<br>requirement for civil servant<br>review of improper or missing<br>receipts and to update<br>responsibilities based on Change<br>Order 76.                                                                                               |
| Revision | 8.0  | 12/15/14 | To update due to eTS2                                                                                                    |
| Revision | 9.0  | 6/22/15  | To update to new format                                                                                                    |
| Revision | 10.0 | 10/05/15 | To update to reflect Statistical<br>Sampling SAP report pulling<br>credit card payments plus<br>traveler payments. Also to clarify<br>split funding for bills of collection                                                                                    |
| Revision | 11.0 | 1/11/16  | To update due to new work<br>management system,<br>ServiceNow.                                                                                                    |
| Revision | 12.0 | 11/8/16  | To change ITRA abbreviation to<br>ETTRA, per 41 CFR change;<br>Update section with Remedy<br>screenshots to ServiceNow;<br>Move all applicable appendices<br>into processes. Add manual<br>process for CGE reports. Add<br>Bill of Collection Dispute process. |

| NSSC                   | NSSDG-9700-0     | 001     | Revision 28.0 |
|------------------------|------------------|---------|---------------|
| Service Delivery Guide | Number           |         |               |
|                        | Effective Date:  | May 26, | 2023          |
|                        | Expiration Date: | May 23, | 2025          |

Page 6 of 108

|          |      |            | Add Travel Newsletter Process.<br>Add Stat Sample import/macro<br>steps. Update BOC payment<br>documentation requirement.<br>Update IBA proposal naming<br>scheme. Update ETDY<br>Counseling Checklist. |
|----------|------|------------|----------------------------------------------------------------------------------------------------|
| Revision | 13.0 | 01/17/2017 | Add the Statement, "The SP is<br>responsible for documenting and<br>maintaining all Macros/Scripts<br>utilized in these processes."                                                                     |
|          |      |            | Added statement that CS<br>approval is required prior to<br>returning a voucher for invalid<br>receipt.                                                                                                 |
|          |      |            | Updated Process 13 for the SP to<br>draft Quarterly Travel Tips<br>document.                                                                                                    |
| Revision | 14.0 | 3/31/2017  | Add steps to take when an ETDY trip becomes taxable.                                                                                                    |
|          |      |            | Add new steps of BOC creation via the FM Portal.                                                                                                    |
|          |      |            | Add steps to upload Quarterly<br>Newsletter and create the<br>request to get it published.<br>Added Process 14: Updating<br>Web links                                                                   |
|          |      |            | Add Foreign Travel Audit<br>Checklist & Appendix S                                                                                                    |

| NSSC                   | NSSDG-9700-0     | 001     | Revision 28.0 |
|------------------------|------------------|---------|---------------|
| Service Delivery Guide | Number           |         |               |
|                        | Effective Date:  | May 26, | 2023          |
|                        | Expiration Date: | May 23, | 2025          |

Page 7 of 108

| Revision | 15.0 | 06/26/2017 | Comment for audit tech to check<br>to see if voucher is related to<br>ETDY travel;                                                                                                    |
|----------|------|------------|----------------------------------------------------------------------------------------------------|
|          |      |            | Updating sample emails;                                                                                                    |
|          |      |            | Statement added to clarify taxing of ETDY - Secondary/Home trips;                                                                                                    |
|          |      |            | Added the Death In Service<br>Process and associated<br>appendices                                                                                                    |
|          |      |            | Added the CS taxable ETDY voucher review process steps.                                                                                                    |
|          |      |            | Added Foreign Travel Luxury<br>Accommodations information                                                                                                    |
| Revision | 16.0 | 10/16/2017 | Add clarification on Parking expense vs round trip Taxi                                                                                                    |
|          |      |            | Clarified when the Self-Approver<br>monthly audit result is due to CS<br>to begin preparation of Self<br>Approver Audit Metric Report                                                                                                    |
| Revision | 17.0 | 02/01/2018 | Updating Domestic prepayment<br>review process automation for<br>review and approval                                                                                                    |
| Revision | 18.0 | 08/27/2018 | Added standard terms to show at<br>a glance, on the IDR, what is an<br>'error' vs 'standard business';<br>ULO Process update; removing<br>reference to the NID.<br>Removed Process 6 ETDY<br>Counseling as it is in the ETDY<br>Counseling SDG – NSSDG- |

NSSC Service Delivery Guide

| NSSDG-9700-0     | 001     | Rev  | ision 28.0    |
|------------------|---------|------|---------------|
| Number           |         |      |               |
| Effective Date:  | May 26, | 2023 |               |
| Expiration Date: | May 23, | 2025 |               |
|                  |         |      | Page 8 of 108 |

|          |      |            | 9740-0001and renumbered                                                                                                    |
|----------|------|------------|----------------------------------------------------------------------------------------------------|
|          |      |            | processes accordingly.                                                                                                    |
| Revision | 19.0 | 02/20/2019 | Add process 16 for Treasury<br>Cancellations                                                                                                    |
|          |      |            | Miscellaneous corrections in the<br>Foreign Prepayment Review<br>section, the Domestic audit<br>section, the Quarterly Travel Tips<br>section, and the Foreign<br>Quarterly Report section.                                                                                                    |
|          |      |            | Removed some old/duplicate<br>ETDY appendices and moved to<br>ETDY SDG or ETDY Customer<br>Guide as room afforded.                                                                                                    |
| Revision | 20.0 | 05/20/2019 | Updates made to Process 16<br>Treasury Cancellations                                                                                                    |
| Revision | 21.0 | 07/01/2019 | Foreign Queue BOT Process<br>Improvement added                                                                                                    |
| Revision | 22.0 | 8/12/2019  | Added Foreign Travel Review<br>process training document as<br>Appendix AA                                                                                                    |
| Revision | 23.0 | 01/27/2020 | <ul> <li>Add updated steps to<br/>Process 9 Domestic Audit<br/>Guide;</li> <li>Process 4 Step 1 B added<br/>verbiage on how long to<br/>hold a Foreign voucher, if<br/>waiting on response or<br/>documents;</li> <li>No return for amount of<br/>correction template that is<br/>+/-\$10;</li> </ul> |

NSSC Service Delivery Guide NSSDG-9700-0001 Revision 28.0 Number Effective Date: May 26, 2023 Expiration Date: May 23, 2025

Page 9 of 108

|          |      |            | <ul> <li>Added steps to Process<br/>15 to upload Foreign<br/>Quarterly Report to<br/>TecDoc;</li> <li>Added Process 17-<br/>Accounting Cost Moves</li> </ul>                                                                                                    |
|----------|------|------------|----------------------------------------------------------------------------------------------------|
| Revision | 24.0 | 07/17/2020 | Removing Foreign Travel<br>and other general Travel<br>items not directly<br>associated with domestic.<br>Changing Title of NSSDG-<br>9700-0001 to Domestic<br>Travel.                                                                                                    |
| Revision | 25.0 | 12/20/2020 | Add process for manual payment<br>request that bypass CGE to<br>Process 3; and then, rename<br>Statistical Sample-Domestic as<br>Process 4;<br>Removed the term Statistical<br>Sampling Access Database in the<br>summary;<br>Added more detail to B. under<br>Self Approver section;<br>Page 58, i) Added another line<br>with explanation;<br>Page 59, Step 2, G. Updated the<br>information on the due date of SS<br>reviews;<br>/Page 67 Step 3, 10, e) Added<br>details about size of rental car;<br>Page 69 Step 3, #14, c). added<br>details about justification<br>requirement;<br>Page 75 Step 3, D, 1. Added<br>comment about the review<br>complete; |

| NSSC                                        | NSSDG-9700-0     | 001     | Revision 28.0  |
|---------------------------------------------|------------------|---------|----------------|
| Service Delivery Guide                      | Number           |         |                |
|                                             | Effective Date:  | May 26, | 2023           |
|                                             | Expiration Date: | May 23, | 2025           |
|                                             |                  |         | Page 10 of 108 |
| Responsible Office: Financial Management Se | rvices Division  |         |                |

|          |      |            | Page 80, Step 3, 1) added the file<br>path name;<br>Page 85, Step 5, 10. Added more<br>detail to new the revised process;<br>Repositioned criteria for due<br>dates for the Stat Sample pull.<br>Moved to appropriate section for<br>better wording flow. Add Visio<br>Chart for Domestic Stat Sample;<br>Updated the POV threshold in<br>Appendix I;<br>Added CS steps for Manual<br>Exclusions;<br>Updated Process 4 with new<br>Scoped App process;<br>Updated Process 4 and added<br>instructions to issue review<br>findings;<br>Updated flow chart to Process 2<br>and Process 4;<br>Updated the Second review and<br>VIP review processes in Process<br>4. |
|----------|------|------------|----------------------------------------------------------------------------------------------------|
| Revision | 26.0 | 2/12/21    | Revised 2 <sup>nd</sup> review process in Process 4.                                                                                                    |
|          |      | 2/17/21    | Process 4. Revised review of ETDY vouchers in the stat sample pull.                                                                                                    |
|          |      |            | Additional information added in<br>Process 4 to send out review                                                                                                    |
|          |      | 03/25/21   | notices when approved.                                                                                                    |
| Revision | 27.0 | 05/27/2022 | Updated links on pages 66,<br>98,99,101, 102 and 106.<br>Changed a word on page 70                                                                                                    |

| NSSC<br>Service Delivery Guide                             |           | NSSDG-9700-0                 | 0001 Revision 28.0 |                     |
|------------------------------------------------------------|-----------|------------------------------|--------------------|---------------------|
|                                                            |           | Number                       |                    |                     |
|                                                            |           | Effective Date: May 26, 2023 |                    |                     |
|                                                            |           |                              | Expiration Date:   | May 23, 2025        |
|                                                            |           |                              |                    | Page 11 of 108      |
| Responsible Office: Financial Management Services Division |           |                              |                    |                     |
| Subject: Domestic Tr                                       | ravel SDG |                              |                    |                     |
|                                                            |           |                              |                    |                     |
| Revision                                                   | 28.0      | 05/04/20                     | 23 Add BOT         | Mercury Process for |

| Revision | 28.0 | 05/04/2023 | Add BOT Mercury Process for<br>Vendor Confirmations. Update |
|----------|------|------------|-------------------------------------------------------------|
|          |      |            | Self Approver report.                                       |

NSSC Service Delivery Guide NSSDG-9700-0001

Revision 28.0

NumberEffective Date:May 26, 2023Expiration Date:May 23, 2025

Page 12 of 108

Responsible Office: Financial Management Services Division Subject: Domestic Travel SDG

### TABLE OF CONTENTS

| 1.0             | Introduction                                                                                                 | 14        |
|-----------------|----------------------------------------------------------------------------------------------------|-----------|
| 2.0             | Purpose                                                                                                    | 15        |
| 3.0             | Applicability/Scope                                                                                          | 15        |
| 4.0             | Privacy Data                                                                                                 | 15        |
| 5.0             | Records                                                                                                    | 15        |
| 6.0             | Cancellation/Supersession of Previous Documents                                                              | 15        |
| PROC            | ESS 1 – Domestic Travel Queue                                                                                | 16        |
| PROC            | ESS 2 – Domestic Prepayment Review – Manual Process                                                          | 19        |
| PROC            | ESS 2A – Domestic Prepayment Review – Macro Review Process                                                   | 34        |
| PROC            | ESS 2B – Domestic Prepayment Review – Macro Approval Process                                                 | 40        |
| PROC            | CESS 3 – Manual Payment Request Bypassing CGE Interface                                                      | 43        |
| PROC            | ESS 4 – Statistical Sample – Domestic Post Payment Review Guide                                              | 47        |
| METR            | RICS                                                                                                    | 92        |
| SYST            | EM COMPONENTS (EXISTING SYSTEMS)                                                                             | 93        |
| CUST            | OMER CONTACT CENTER STRATEGY                                                                                 | 94        |
| APPE            | NDIX A – Acronym List                                                                                        | 95        |
| APPE            | NDIX B – Sample E-mails Due to Returns - Disposition of Errors - Domestic                                    | 97        |
| APPE            | NDIX C – Sample E-mail – Voucher Bypassed Foreign for Review                                                 | 99        |
| APPE<br>Additio | NDIX D – Sample E-mail – Domestic Post-Payment Review - Requesting<br>onal Receipts1                         | 100       |
| APPE<br>Mana    | NDIX E – Sample E-mail for Domestic Post-Payment Review - Requesting<br>gement Approval for Actual Expenses1 | 101       |
| APPE<br>Repay   | NDIX F – Sample E-mail for Post-Payment Review Resulting in a Request for<br>ment1                           | 102       |
| APPE<br>Payme   | NDIX G – Sample E-mail for Post-Payment Review Resulting in a Supplementa<br>ent                             | al<br>103 |
| APPE            | NDIX H – Sample E-mail Post-Payment Review Notification1                                                     | 104       |

| NSSC                                        | NSSDG-9700-0001 Revision 28.0 |
|---------------------------------------------|-------------------------------|
| Service Delivery Guide                      | Number                        |
| Service Delivery Guide                      | Effective Date: May 26, 2023  |
|                                             | Expiration Date: May 23, 2025 |
|                                             | Page 13 of 108                |
| Responsible Office: Financial Management Se | rvices Division               |
| Subject: Domestic Travel SDG                |                               |
|                                             |                               |
| APPENDIX I – Sample Voucher Review Checkl   | ists105                       |
| APPENDIX J – Sample E-mail for Contacting C | TO for Review of Post-Payment |
| Voucher Review Completed                    | , 107                         |
|                                             |                               |
| APPENDIX K – CGE Correction Template        |                               |
| •                                           |                               |

| NSSC                                        | NSSDG-9700-0001  |         | Revision 28.0  |
|---------------------------------------------|------------------|---------|----------------|
| Service Delivery Guide                      | Number           |         |                |
|                                             | Effective Date:  | May 26, | 2023           |
|                                             | Expiration Date: | May 23, | 2025           |
|                                             |                  |         | Page 14 of 108 |
| Responsible Office: Financial Management Se | rvices Division  |         |                |
| Subject: Domestic Travel SDG                |                  |         |                |

### 1.0 Introduction

The Domestic Travel processes begin upon submission of a travel voucher via the eTravel System. Domestic Travel may be further classified as Extended Temporary Duty (ETDY) Travel if they meet the requirements. For example, if Domestic Travel expenses are approved and exceed 30 days, these types of travel may be classified as ETDY Travel.

There are separate processes for disbursement of Domestic, Foreign, and ETDY • Travel vouchers. Foreign and ETDY travel vouchers are fully audited prior to payment. Domestic travel vouchers are reviewed prior to payment and final approved, but not fully reviewed. See Foreign and ETDY Service Delivery Guides (SDGs) for further details. Domestic travel vouchers less than or equal to \$2,500.00 (payments to traveler and the individually bill account (IBA) portion of the disbursement on the credit card are added together) are audited through random statistical sampling, and Domestic travel vouchers over \$2,500.00 are fully reviewed post-payment. Both processes take place on a monthly basis. If a travel voucher is pulled for audit, the employee is notified to attach required receipts to their travel voucher, if they are not already attached. The National Aeronautics and Space Administration (NASA) Shared Services Center (NSSC) audits the selected vouchers, and if adjustments are needed, a correction template is sent to the Traveler, Preparer, and Center Travel Office (CTO) requesting them to prepare and submit an amended travel voucher in the eTravel System. All items are recorded on the correction template, regardless of the amount. If the amount on the correction template findings are \$75 or less, the voucher would not be amended. If the amount on the correction template findings is \$1.00 or less for Supplemental findings, the voucher would not be amended.

The NSSC is responsible for providing payment and audit services along with required reporting for Travel and works closely with the requesting Center to ensure that payments meet federal and Agency requirements. The NSSC is required to process all travel vouchers payments within 5 days of receipt of complete information. Domestic Review-Statistical Sample for the prior months travel voucher payments will be reviewed within 30 days of the following month.

To obtain information on the External Audit Documentation Pull and Request for Extension, access the link to Financial Management Division / Internal Review Work Instructions and Procedures, NSPWI-9000-0003 or copy and paste the URL below into your Web browser:

| NSSC                                                       | NSSDG-9700-0     | 001     | Revision 28.0  |  |
|------------------------------------------------------------|------------------|---------|----------------|--|
| Service Delivery Guide                                     | Number           |         |                |  |
|                                                            | Effective Date:  | May 26, | 2023           |  |
|                                                            | Expiration Date: | May 23, | 2025           |  |
|                                                            |                  |         | Page 15 of 108 |  |
| Responsible Office: Financial Management Services Division |                  |         |                |  |

https://dm.nssc.nasa.gov/servlet/dm.web.Fetch?did=2087212&rev=\$latest

### 2.0 Purpose

To outline Agency procedures followed by the NSSC related to the processing of Domestic Travel Vouchers. The NSSC Service Provider (SP) is responsible for documenting and maintaining all Macros/Scripts utilized in these processes.

### 3.0 Applicability/Scope

In accordance with Federal regulations and NASA policy, the NSSC is responsible for processing Domestic Travel Vouchers.

The NSSC shall use Core Financial Software – Services, Applications and Products (SAP) R/3 – to perform the financial management activities. Financial Management is required to use Business Object (BOBJ) for reporting, query, and reconciliation activity. NSSC is required to adhere to NASA Procedural Requirements (NPRs), NASA's Enterprise Performance Support System (EPSS), Federal Travel Regulations (41 CFR) and other applicable Federal regulations and NASA policies and procedures. The NSSC shall process Domestic and Foreign Travel Vouchers in accordance with Agency guidelines.

### 4.0 Privacy Data

All participants involved must ensure protection of all data covered by the Privacy Act.

### 5.0 Records

The Domestic Travel Service Delivery Guide outlines processes that include the creation and receipt of NASA official records as defined by NPR 1441.1. These records are included in the Travel functional Master Records Index (MRI), applicable NASA Records Retention Schedule (NRRS) or General Records Schedule (GRS) items that provide retention/disposition authority.

### 6.0 Cancellation/Supersession of Previous Documents

This document supersedes NSSDG-9700-0001 Revision 27.0

| NSSDG-9700-0     | 001                                                           | Revision 28.0                                                                    |
|------------------|---------------------------------------------------------------|----------------------------------------------------------------------------------|
| Number           |                                                               |                                                                                  |
| Effective Date:  | May 26,                                                       | 2023                                                                             |
| Expiration Date: | May 23,                                                       | 2025                                                                             |
|                  |                                                               | Page 16 of 108                                                                   |
|                  | NSSDG-9700-0<br>Number<br>Effective Date:<br>Expiration Date: | NSSDG-9700-0001<br>Number<br>Effective Date: May 26,<br>Expiration Date: May 23, |

### PROCESS 1 – DOMESTIC TRAVEL QUEUE

# **STEP 1.** <u>NSSC Travel (Service Provider (SP)</u> – Receive new vouchers and run queue from eTravel system to determine oldest to newest vouchers.

Note: This step is performed by a BOT that runs each business day at 5:00 in the morning. This set of process steps is the only way to determine what vouchers are old and new.

Vouchers will be processed first in, first out. The vouchers that have been in the queue for the longest amount of time should be processed first.

When the BOT runs the daily queue for domestic travel, the BOT will run the "Awaiting Approval Queue" in the electronic travel system (ETS) which is currently Concur Government Edition (CGE) and will select only the vouchers awaiting "Actuals Review, Reject, Self Approver Review, and Supervisor Review" under the "Current Status" and select "Include All Travel" from the Temporary Duty (TDY) option.

The BOT will save the report to the N:Drive under N:\TRAVEL\DOMESTIC TRAVEL\QUEUE MANAGEMENT\CGE\Awaiting Approval Queue\YEAR\XX-MONTH YEAR\Awaiting Approval Queue\_DATE. For example "N:\TRAVEL\DOMESTIC TRAVEL\QUEUE MANAGEMENT\CGE\Awaiting Approval Queue\2020\02-February 2020\ Awaiting Approval Queue\_021020".

The SP will open the spreadsheet each morning after the BOT saves it down and will manually run the macro. The macro will log into eTravel system, review and approve the travel vouchers. The macro will identify vouchers that have rejected or cannot be processed and notate them on the spreadsheet. The remaining vouchers will be reviewed by the SP.

The Domestic queue includes foreign vouchers that have been routed for final approval at NSSC (second stop at NSSC). Domestic may be classified as ETDY, if the expenses are approved and exceed 30 days.

- **STEP 2.** <u>NSSC Travel (Service Provider (SP)</u> The following is the process for manually running the queue through CGE, when the BOT is unable to run it:
  - A. Log into eTravel system. Click ""Reporting" at the top of the page.
  - B. Click on "Intelligence".

NSSC NSSDG-9700-0001 Revision 28.0 Number Service Delivery Guide May 26, 2023 Effective Date: Expiration Date: May 23, 2025

Page 17 of 108

Responsible Office: Financial Management Services Division Subject: Domestic Travel SDG

| revious | vext 👔 Options 🔻 |          |           |                        |      |
|---------|------------------|----------|-----------|------------------------|------|
| Travel  | Authorizations   | Vouchers | Approvals | Reporting <del>-</del> |      |
|         |                  |          |           | Operational Rep        | orts |
|         | INPORTA          |          | RIVIATION | Intelligence           |      |
|         |                  |          |           | GOVERNM                |      |

- C. Click on "NASA"
- D. Click on "Awaiting Approval Queue" from the list of reports.
- E. Select "Approved" from the "Awaiting Status" column.

| NASA                                             | Awaiting App                         | roval Qu | eue                                                                                        |            |
|--------------------------------------------------|--------------------------------------|----------|--------------------------------------------------------------------------------------------|------------|
| Please make selections be<br>Filter by Date      | blow, then click Finish to run the r | eport.   | Awaiting Status*                                                                           |            |
| Signed Date     Trip Start Date     Waiting Date | Jan 1, 2020                          | •        | ACTUALS REVIEW  ADJUSTED  APPROVED  AUTHCANCEL                                             | ^          |
|                                                  | Feb 18, 2020                         | <b>.</b> | COMPLETE<br>COMPLETE<br>CONCUR APPROVED<br>CONCUR CREATE<br>CONCUR SIGNED<br>CONCUR UPDATE | ~          |
|                                                  |                                      |          | Select all De                                                                              | select all |

F. Under the 'Current Status' section, "Actuals Review", "Self Approver Review" and "Supervisory Review" will already be selected by default. Check "Reject" to ensure it is selected as well.

| Сι | irrent Status*       | N |
|----|----------------------|---|
|    | PAID_                |   |
|    | PENDING              | ~ |
|    | PREPARED             |   |
|    | REJECT               |   |
|    | RETURNED             |   |
|    | SELF APPROVER REVIEW |   |
|    | SIGN ON BEHALF       |   |
|    | SIGNED               |   |
|    | SUPERVISOR REVIEW    | ~ |
|    | C XCANCELLED         | Ť |
|    |                      |   |

- G. All other fields are defaulted to the correct selection, you would not change anything else. On the date range, it defaults to January 1 of the current year. If you are working in the month of January, you should change the date to January 1 of the previous year. (Example: today is January 7, 2020, you would change date to January 1, 2019). This is to ensure you are pulling anything old not processed.
- H. Click on "Finish" at the bottom

| NSSC                                                      | NSSDG-9700-0     | 001     | Revision 28.0  |  |
|-----------------------------------------------------------|------------------|---------|----------------|--|
| Service Delivery Guide                                    | Number           |         |                |  |
|                                                           | Effective Date:  | May 26, | 2023           |  |
|                                                           | Expiration Date: | May 23, | 2025           |  |
|                                                           |                  |         | Page 18 of 108 |  |
| De manaille Office Financial Management Comise a Division |                  |         |                |  |

- Click on icon that looks like a piece of paper with a blue dot in the Center. Select "View in Excel Options" – "View in Excel 2007 Format" from drop down menu
- J. Report will run, when complete, click on "open". Save report to N Drive as N:\TRAVEL\DOMESTIC TRAVEL\QUEUE MANAGEMENT\CGE\Awaiting Approval Queue\Current Year\Current Month\Awaiting Approval Queue X-XX-XX (current date)

Output: Travel vouchers awaiting disbursement.

Note: All vouchers must have Fund Certifier and Center Supervisor approval unless an authorized self-approver.

| NSSC                   | NSSDG-9700-0     | 001     | Revision 28.0 |
|------------------------|------------------|---------|---------------|
| Service Delivery Guide | Number           |         |               |
|                        | Effective Date:  | May 26, | 2023          |
|                        | Expiration Date: | Mav 23. | 2025          |

Page 19 of 108

Responsible Office: Financial Management Services Division Subject: Domestic Travel SDG

### **PROCESS 2 – DOMESTIC PREPAYMENT REVIEW – MANUAL PROCESS**

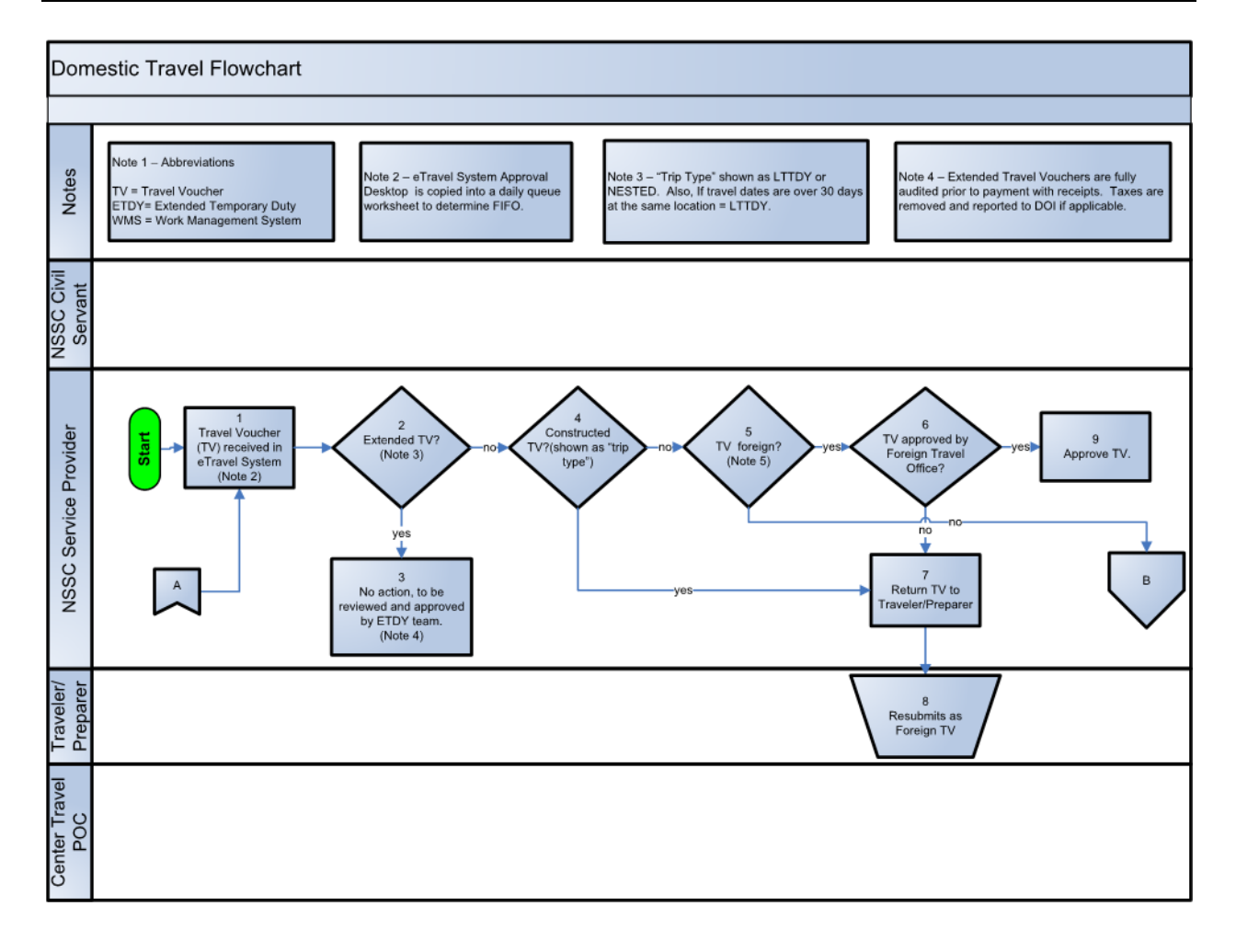

| NSSC                                                      | NSSDG-9700-0     | 001     | Revision 28.0  |  |
|-----------------------------------------------------------|------------------|---------|----------------|--|
| Service Delivery Guide                                    | Number           |         |                |  |
|                                                           | Effective Date:  | May 26, | 2023           |  |
|                                                           | Expiration Date: | May 23, | 2025           |  |
|                                                           |                  |         | Page 20 of 108 |  |
| Peananaible Office: Financial Management Comises Division |                  |         |                |  |

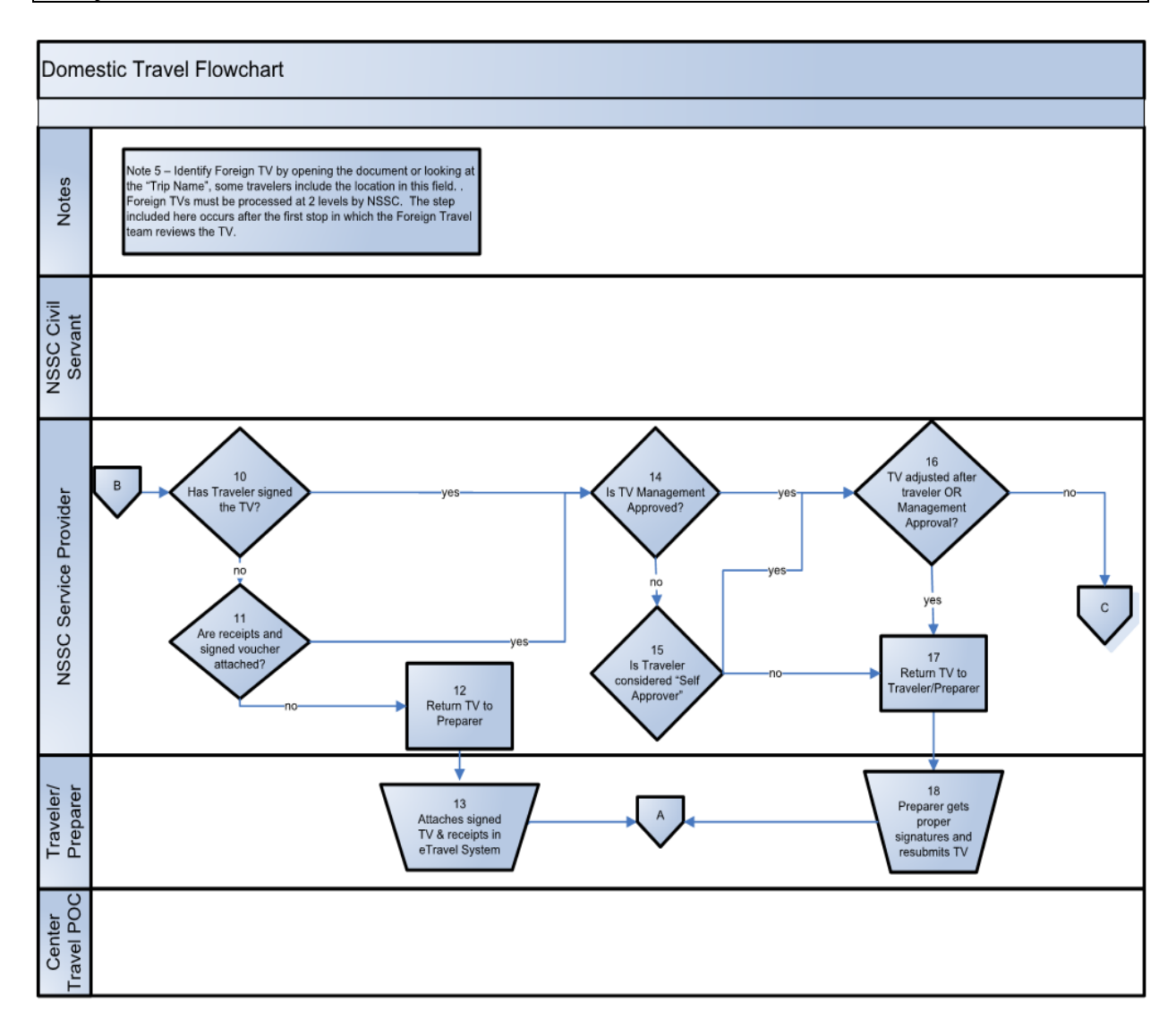

|                        | Page 21 of 108                |
|------------------------|-------------------------------|
|                        | Expiration Date: May 23, 2025 |
| Service Delivery Guide | Effective Date: May 26, 2023  |
| Service Delivery Guide | Number                        |
| NSSC                   | NSSDG-9700-0001 Revision 28.0 |
|                        |                               |

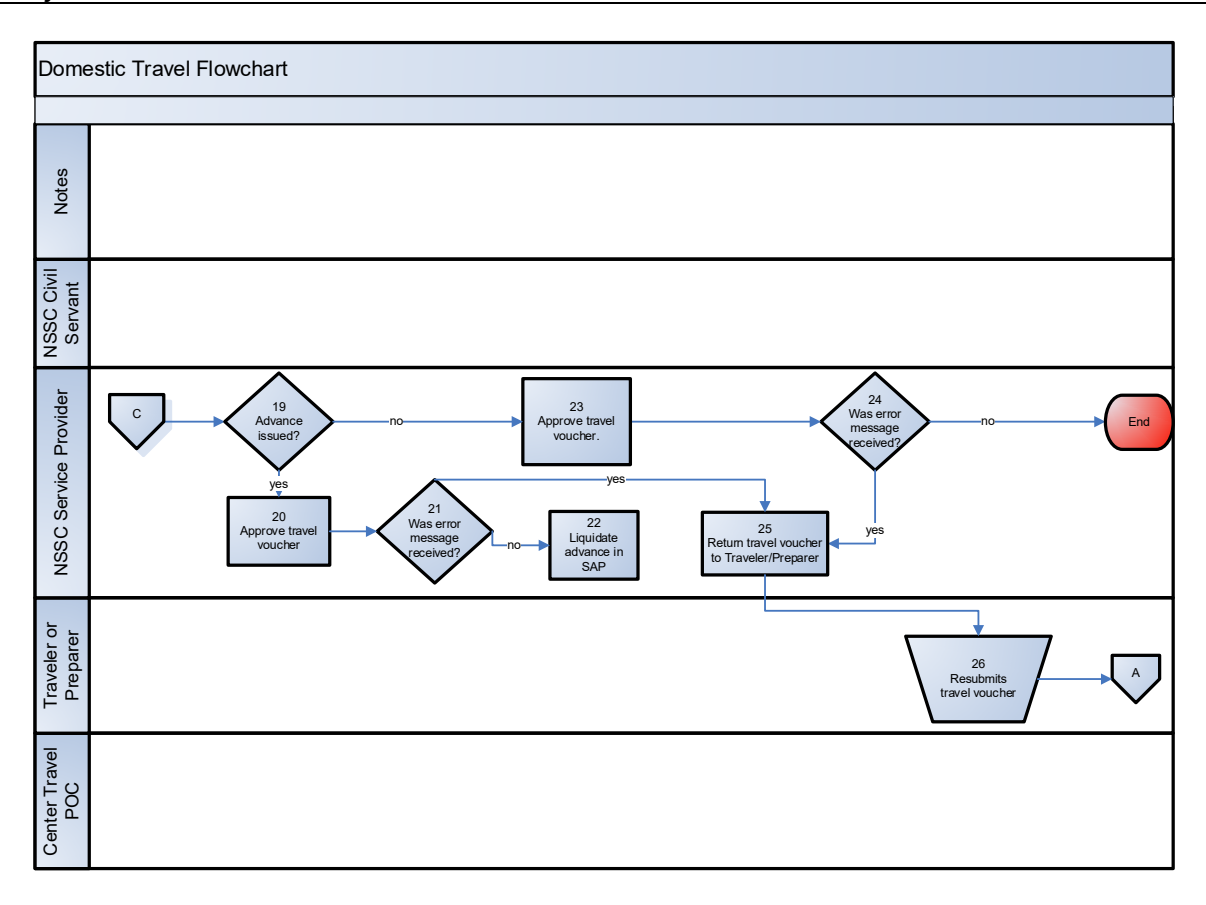

| NSSC                                                       | NSSDG-9700-0     | 001     | Revision 28.0  |  |
|------------------------------------------------------------|------------------|---------|----------------|--|
| Service Delivery Guide                                     | Number           |         |                |  |
|                                                            | Effective Date:  | May 26, | 2023           |  |
|                                                            | Expiration Date: | May 23, | 2025           |  |
|                                                            |                  |         | Page 22 of 108 |  |
| Responsible Office: Financial Management Services Division |                  |         |                |  |

### **STEP 1.** <u>NSSC Travel (SP)</u> –Select voucher for pre-payment review.

- A. Log on to eTravel System
- B. Click on "Approvals"
- C. Click on the column "Traveler" to sort the queue. Locate the traveler's voucher you are processing from the spreadsheet.
- D. Using the report, select the first voucher to be reviewed; and then, click on the voucher number in the eTravel system. Select "view summary" from the drop-down menu.

Output: Voucher selected for Prepayment review.

- **STEP 2.** <u>NSSC Travel (SP)</u> Check voucher "Type" to determine if document is an Extended TDY/Nested.
  - A. What do I check?
    - Review "Type" to far right. If it is ETDY, it will indicate "NESTED TRIP HOME", "NESTED TRIP TO SECONDARY" or "LTTDY (Long Term TDY)."
    - 2. Next review itinerary locations under "Document Information" section to determine if the dates are greater than 30 days. If they are greater than 30 days and the voucher was created as "Single", then this should be ETDY and the voucher will need to be returned to select the correct trip type.
    - 3. If voucher is not ETDY, continue processing as normal.
    - 4. If voucher is ETDY but has foreign locations, check for NSSC Foreign Review stamp.
  - B. What do I do if I determine that it is an ETDY/Nested voucher?
    - 1. Verify, if the voucher is Foreign ETDY. Review "Reservation Details" section to determine, if foreign travel is indicated based on locations. (US Territories such as Alaska, Hawaii, Puerto Rico, Guam, etc. will not route to Foreign Travel, do not return these, process as domestic).
    - 2. If location is foreign, scroll to "Current Document History" and determine, if an NSSC Foreign Travel staff member has approved the document, since the last time the Traveler signed (look for STATUS of "APPROVED" with SIGNATURE NAME of someone from NSSC Foreign Travel).

| NSSC                   | NSSDG-9700-0     | 001     | Revision 28.0  |
|------------------------|------------------|---------|----------------|
| Service Delivery Guide | Number           |         |                |
|                        | Effective Date:  | May 26, | 2023           |
|                        | Expiration Date: | May 23, | 2025           |
|                        |                  |         | Page 23 of 108 |

- 3. If the voucher has been approved by NSSC Foreign Travel, continue processing.
- C. What do I do, if I determine dates are greater than 30 days and trip type is single?
  - 1. Return the voucher.
  - 2. In comments enter "NSSC: This voucher was submitted as a Single trip and needs to be recreated and submitted using the LTTDY trip type travel features from the eTravel System.
- D. If voucher is not foreign but is ETDY or Nested, **do not process**. The ETDY team will process. These should be identified as ETDY or Nested vouchers in the Awaiting Approval Queue Report which is another way they can be identified.

### **STEP 3.** <u>NSSC Travel (SP)</u> – Determine if it is a constructed voucher.

- A. What do I check?
  - 1. Review "Type" to far right. It will indicate "CONSTRUCTED." If it does, then **do not review**.
  - 2. Return to desktop screen by closing this document with red "X" box.
  - 3. Select the document by clicking on the icon with the green plus sign under the "Action" column from desktop. Click on "Pre-audit & Stamp Selected Document(s)."
  - 4. Click on "Continue Signing Document(s)."
  - 5. Under "Status to Apply" select "RETURNED."
  - 6. Under "Remarks," enter the following comment:
    - a) NSSC: Your Travel Voucher is being returned because the constructed functionality within Concur Government Edition (CGE) is currently not functioning properly. Please resubmit the document using the single travel mode and attach a cost comparison included with your receipts; and then, reroute to the NSSC for approval.
  - 7. Click on "Stamp Selected Documents" to return voucher.
  - 8. Click on "Close Stamping Log Screen" to return to approver desktop screen.
- **STEP 4. <u>NSSC Travel (SP)</u>** Check voucher to determine if it is an amendment.

| NSSC                   | NSSDG-9700-0     | 001     | Revision 28.0  |
|------------------------|------------------|---------|----------------|
| Service Delivery Guide | Number           |         |                |
| Service Delivery Guide | Effective Date:  | May 26, | 2023           |
|                        | Expiration Date: | May 23, | 2025           |
|                        |                  |         | Page 24 of 108 |
|                        | miles Division   |         |                |

A. What do I check?

- 1. Review top left corner of voucher to see if it says "Document Amendment".
- 2. If it does, scroll down to "Totals and Travel Advances" and check the "Pay to Charge Card" amount and ensure the Amended Net amount is not a negative amount.
- 3. If it is a negative amount stop and send email to the Customer Contact Center, include your email, department & assigned to, copying the Domestic Lead to review the voucher. Once the voucher has been reviewed by the Domestic Lead, the Lead will notify Tech of what action needs to be taken.
- 4. We cannot collect from the US Bank account; the center cannot put an amount owed from the traveler being collected from the Individually Billed Account (IBA). If there is an IBA overpayment, they have to put the negative amount owed to be collected directly from the traveler and you should see it on the "pay to traveler" not "pay to charge card".
- 5. If it is anything other than a negative to the IBA charge card you can continue with the approval process completing steps 5 11.
- **STEP 5.** <u>NSSC Travel (SP)</u> Check "Reservation Details" to determine, if there were any Foreign/Outside the Continental United States (OCONUS) legs in the journey.

A. What do I check?

- 1. Review "Reservation Details" section to determine if foreign travel is indicated based on locations (US Territories such as Alaska, Hawaii, Puerto Rico, Guam, etc. will not route to Foreign Travel, do not return these, process as domestic).
- If so, scroll to "Current Document History" and determine if an NSSC Foreign Travel staff member has approved the document <u>since the last time the Traveler signed</u> (look for STATUS of "APPROVED" with SIGNATURE NAME of someone from NSSC Foreign Travel) If voucher is not Foreign or has been approved by NSSC Foreign Travel, continue processing.
- 3. If the voucher was adjusted after the NSSC Foreign Travel staff member has approved it, it will need to be returned.
- B. What do I do if I determine that NSSC Foreign Travel has not previously approved the voucher?

| NSSC                   | NSSDG-9700-0     | 001     | Revision 28.0  |
|------------------------|------------------|---------|----------------|
| Service Delivery Guide | Number           |         |                |
|                        | Effective Date:  | May 26, | 2023           |
|                        | Expiration Date: | May 23, | 2025           |
|                        |                  |         | Page 25 of 108 |
|                        |                  |         |                |

- 1. Return to desktop screen by closing this document with red "X" box.
- 2. Select the document by clicking on the icon with the green plus sign under the "Action" column from desktop. Select "Pre-audit & Stamp Selected Document(s)."
- 3. Click on "Continue Signing Document(s)."
- 4. Under "Status to Apply" select "RETURNED."
- 5. Under "Remarks", enter the following comment:
  - a) NSSC: Voucher bypassed the NSSC-Foreign Travel office for approval. Please resubmit the document for NSSC approval.
- 6. Click on "Stamp Selected Documents" to return voucher.
- 7. Click on "Close Stamping Log Screen" to return to approver desktop screen.
- 8. Immediately log into the Foreign Travel Approval Spreadsheet, located at N/Travel/Domestic Travel/Queue Management/CGE/Foreign Travel Approvals/Foreign Travel Approval Spreadsheet. Locate the traveler and TA# and update that the voucher has been returned and reason in red. Send e-mail to Traveler with cc to Preparer and Center Foreign Travel Approver using the e-mail language in <u>Appendix C</u>.
- **STEP 6.** <u>NSSC Travel (SP)</u> Determine if it has been adjusted after the traveler's most recent signature.
  - A. What do I check?
    - 1. Go to bottom of page "Document History" section of the voucher, to determine, if the stamp "ADJUSTED" appears after the traveler has SIGNED. (Note, sometimes a traveler uses the PREPARED stamp when making an adjustment which is okay, if it is apparent that the traveler made the adjustment).
      - a) If there is not a Supervisor Approval stamp, then check to see, if the traveler is the NASA Administrator (currently Bill Nelson). The Administrator skips the supervisor approval for vouchers.
      - b) For all self-approvers (except the Administrator), the vouchers go to the Deputy Administrator for supervisor approval.
    - 2. If it is not ADJUSTED, continue processing as normal.
  - B. What do I do if I determine that it was ADJUSTED after traveler has signed?

| NSSC                                                       | NSSDG-9700-0                                            | 001 | Revision 28.0  |  |
|------------------------------------------------------------|---------------------------------------------------------|-----|----------------|--|
| Service Delivery Guide                                     | Number                                                  |     |                |  |
| Service Delivery Guide                                     | Effective Date: May 26, 2<br>Expiration Date: May 23, 2 |     | 6, 2023        |  |
|                                                            |                                                         |     | 2025           |  |
|                                                            |                                                         |     | Page 26 of 108 |  |
| Responsible Office: Financial Management Services Division |                                                         |     |                |  |

- 1. Determine, if the adjustment was related to one of the approved system errors. A system message should appear next to or just before the ADJUSTED stamp.
- 2. If the adjustment appears to be for the purpose of correcting a system error; then it is okay to process.
- 3. If the adjustment does not appear to be related to a system error, then the voucher should be returned:
  - a) Return to desktop screen by closing this document with red "X" box.
  - b) Select the document by clicking on the icon with the green plus sign under the "Action" column from desktop. Click on "Pre-audit & Stamp Selected Document(s)."
  - c) Click on "Continue Signing Document(s)."
  - d) Under "Status to Apply" select "RETURNED."
  - e) Under "Remarks", enter the following comment:
    - i. NSSC: This voucher was returned because it was adjusted after the traveler signed. Please re-sign the document and resubmit to the NSSC for approval.
  - f) Click on "Stamp Selected Documents" to return voucher.
  - g) Click on "Close Stamping Log Screen" to return to approver desktop screen.
- **STEP 7.** <u>NSSC Travel (SP)</u> Check to see if an advance is associated with the voucher.

A. What do I check?

1. Open the voucher, under the "Totals and Travel Advances," go to "Advances Summary," it will show "Advance Requested" and the advance amount.

NOTE: Some vouchers will show "Advance Applied" and not "Advance Requested" and will be listed directly under "Totals and Travel Advances." It does not have a subcategory "Advances Summary."

B. What do I do if I determine that there is an advance?

| NSSC                                                       | NSSDG-9700-0     | 001     | Revision 28.0  |  |
|------------------------------------------------------------|------------------|---------|----------------|--|
| Service Delivery Guide                                     | Number           |         |                |  |
| Service Delivery Guide                                     | Effective Date:  | May 26, | 2023           |  |
|                                                            | Expiration Date: | May 23, | 2025           |  |
|                                                            |                  |         | Page 27 of 108 |  |
| Pesponsible Office: Einancial Management Services Division |                  |         |                |  |

- 1. If an amount is listed, follow steps below to liquidate the advance in SAP. Determine, if the advance is greater than or less than the reimbursable voucher amount.
- C. What do I do if I determine that the amount due Traveler is greater than the advance?
  - 1. Continue with review of document and approve voucher. Make sure it interfaces in SAP.
  - 2. Next, immediately log into SAP. Select transaction code F-44. By account, put the vendor number. By special G/L ind, put a "Y". Then, click on 'Process Open Items." Click on select all icon; and then, the "deactivate items" icon. (See example that follows). Click on the dollar amounts at top that match the advance amount you are liquidating against. There should be four (Traveler may have more than one advance so be careful to only select the amounts associated with current voucher). (If you have any questions at all as to the amounts you are liquidating, please see your lead). Then, double check the amount in the "Not Assigned" box at bottom. The amount in here should be \$0. If so, hit the post icon at top to liquidate. Advance liquidation is complete.

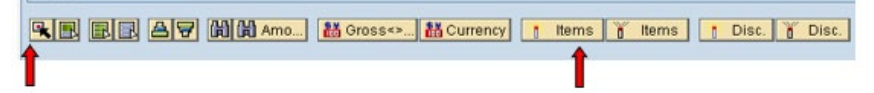

- D. What do I do if I determine that the amount due Traveler is less than the advance?
  - 1. This would result in a negative amount showing as Net to Traveler.

| Disbursement Type         | Amount                   |
|---------------------------|--------------------------|
| Total Expenses            | 2,422.25                 |
| Non-Reimbursable Expenses | 726.83                   |
| Personal Expenses         | 0.00                     |
| Advance Applied           | 2,043.60 Advance Remarks |
| Pay To Charge Card        | 0.00                     |
| Pay To Traveler           | -348.18                  |

- 2. If so, continue to document and approve voucher. Make sure it interfaces in SAP.
- 3. Then, immediately go into SAP. Select transaction code F-44. By account, put the vendor number. By special G/L ind, put a "Y." Then, click on 'Process Open Items." Click on select all icon; and

.

| NSSC                                                       | NSSDG-9700-0     | 001     | Revision 28.0  |
|------------------------------------------------------------|------------------|---------|----------------|
| Service Delivery Guide                                     | Number           |         |                |
| Service Delivery Guide                                     | Effective Date:  | May 26, | 2023           |
|                                                            | Expiration Date: | May 23, | 2025           |
|                                                            |                  |         | Page 28 of 108 |
| Responsible Office: Financial Management Services Division |                  |         |                |

then, the "deactivate items" icon. (See previous example). Click on the dollar amounts at top that match the dollar amount on the voucher paying to Traveler under the accounting summary section listed as "actual cost" (see sample below). There should be two with posting key numbers 31 and 26 (Traveler may have more than one advance so be careful to only select the amounts associated with current voucher). Only clear the posting keys 31 & 26, you will not clear all four, just two. If you try to clear all four, system will not show a \$0 net. This is your safety check.

- 4. Check FBL1N to ensure the amount on the voucher paying to the traveler was cleared and not open to pay to the traveler. Then, calculate the difference of the advance against what the voucher amount was to obtain the amount the traveler owes NASA.
- 5. Open the Work Management System (WMS)
- 6. Click Service Catalog

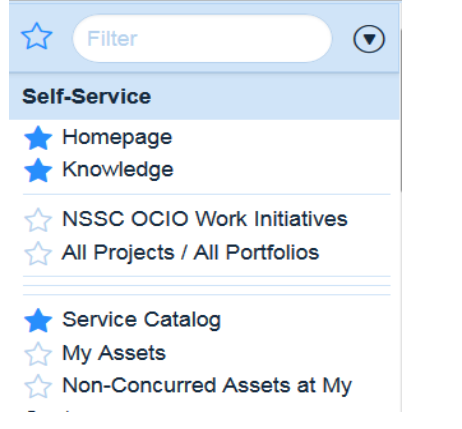

7. Click NSSC FM Services Support Requests

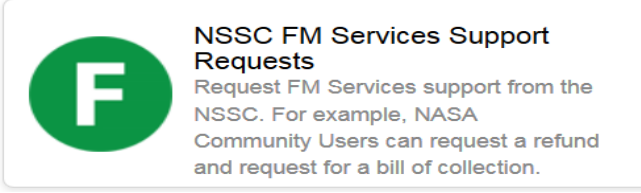

8. Click Bill of Collection Request

NSSC Service Delivery Guide

9.

| NSSDG-9700-0     | 001     | Revision 28.0 |
|------------------|---------|---------------|
| Number           |         |               |
| Effective Date:  | May 26, | 2023          |
| Expiration Date: | May 23, | 2025          |
|                  |         |               |

Page 29 of 108

Responsible Office: Financial Management Services Division Subject: Domestic Travel SDG

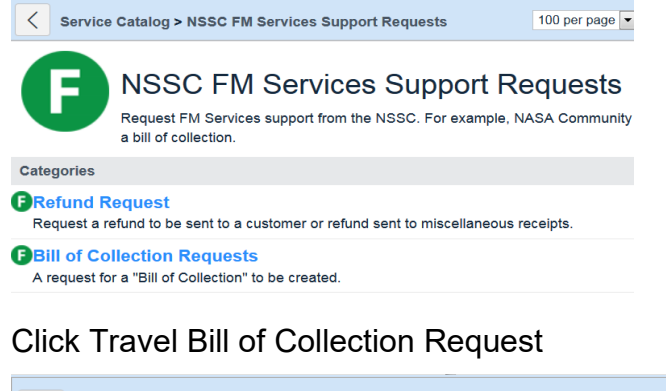

Service Catalog > NSSC FM Services Support Requests > Bill of Collection Requests

### **Bill of Collection Requests**

A request for a "Bill of Collection" to be created.

Items
Travel Bill of Collection Request

Use this request to create a Travel Bill of Collection Request.

- 10. Fill out web page with All required information
  - a) The "Explanation of Debt" field should begin with one of the following standard descriptions: StatSample, RITA, WTA, COS Taxes, CM, ETDY OVPD, or ETDY TOVPD.
  - b) If the "Explanation of Debt" field has not been populated with one of the standard descriptions, A/R will email the Travel Service Provider that created the Invoice Data Requirement form (IDR).

NSSC Service Delivery Guide Number Effective Date: May 26, 2023 Expiration Date: May 23, 2025

Page 30 of 108

| Travel Infor     | nation              |          |  |
|------------------|---------------------|----------|--|
| * Submitter      | :                   |          |  |
| Karen Hill       | Q                   | . i      |  |
|                  |                     |          |  |
| * This Requ      | lest is for:        |          |  |
| NASA Em          | ployee 🔘 Non-NASA E | Employee |  |
| * Traveler:      |                     |          |  |
| •                | 0                   |          |  |
|                  | Q                   |          |  |
| * Center:        |                     |          |  |
|                  | 0                   |          |  |
|                  |                     |          |  |
| Dates of Trav    | əl                  |          |  |
|                  |                     |          |  |
|                  |                     |          |  |
|                  |                     |          |  |
| * Date of Ca     | sh Disbursement:    |          |  |
|                  |                     |          |  |
| * Travel Loca    | ition:              |          |  |
|                  |                     |          |  |
|                  |                     |          |  |
| <b>*</b> TA #:   |                     |          |  |
|                  |                     |          |  |
|                  | r #:                |          |  |
|                  | 1 77.               |          |  |
|                  |                     |          |  |
| Debt Informa     | tion:               |          |  |
| * Explanation    | of Debt:            |          |  |
|                  |                     |          |  |
|                  |                     |          |  |
|                  | nitment Doc Number: |          |  |
| <b>Funds</b> Com |                     |          |  |
| Tunas Com        |                     |          |  |
|                  |                     |          |  |
| ♣ ¥              |                     |          |  |

| NSSC                                        | NSSDG-9700-0     | Revision 28.0 |                |
|---------------------------------------------|------------------|---------------|----------------|
| Service Delivery Guide                      | Number           |               |                |
|                                             | Effective Date:  | May 26,       | 2023           |
|                                             | Expiration Date: | May 23,       | 2025           |
|                                             |                  |               | Page 31 of 108 |
| Responsible Office: Financial Management Se | rvices Division  |               |                |
| Subject: Domestic Travel SDG                |                  |               |                |
|                                             |                  |               |                |

### 11. Submit

| GL Account | Cost Center | Order | WBS    |  |
|------------|-------------|-------|--------|--|
| 9999.9999  | ÷           |       |        |  |
|            |             |       |        |  |
|            |             |       |        |  |
|            |             |       | Submit |  |
|            |             |       | Submit |  |

### **STEP 8.** <u>NSSC Travel (SP)</u> – Determine if it is an Invitational voucher.

A. What do I check?

- 1. Go to bottom of page "Document History" section of the voucher, to determine if SIGNATURE NAME is the same as the Traveler Name (look for STATUS of "SIGNED" and check, if the name agrees to the "Traveler Name" at the top of the voucher).
- 2. If the name does not agree, this indicates it is an Invitational Traveler or Voucher was stamped on behalf of the traveler.
- 3. If it is **not** an Invitational Traveler, **continue processing as normal**.
- 4. If it is stamped on behalf of, **continue processing as normal,** it was already approved through the routing.

\*Note - if adjusted after "Signed on Behalf of" do not return, signed on behalf may be utilized to replace the traveler's signature. Open voucher to compare amounts to make sure the amounts did not change, when it was adjusted. If the amounts did not change, approve and process.

- 5. If it is an Invitational Traveler, select "View Receipts" at the bottom of the document and verify that a signed copy of the voucher and receipts, if applicable, are attached.
  - a) NOTE: Receipts are not required for mileage, Meals and Incidental Expenses (M&IE) or misc. expenses less than \$75.
- 6. If there are receipts and a signed copy of the voucher attached, **continue processing as normal**.
- B. What do I do if I determine that applicable receipts are not attached?
  - 1. Return to desktop screen by closing this document with red "X" box.
  - Select the document by clicking on the icon with the green plus sign under the "Action" column from desktop. Click on "Pre-audit & Stamp Selected Document(s)."

| NSSC                                                                                                    |                                                                                                    | NSSDG-9700-0                                                                                                    | 001                                                                        | Revision 28.0                                                                              |  |  |  |
|----------------------------------------------------------------------------------------------------|----------------------------------------------------------------------------------------------------|----------------------------------------------------------------------------------------------------|----------------------------------------------------------------------------|--------------------------------------------------------------------------------------------|--|--|--|
| Service Delivery                                                                                                    | Service Delivery Guide                                                                                                    |                                                                                                    | May 26.                                                                    | 2023                                                                                       |  |  |  |
|                                                                                                    |                                                                                                    | Expiration Date:                                                                                                    | May 23,                                                                    | 2025                                                                                       |  |  |  |
|                                                                                                    |                                                                                                    |                                                                                                    |                                                                            | Page 32 of 108                                                                             |  |  |  |
| Responsible Offic                                                                                                    | ce: Financial Management Se                                                                                                    | ervices Division                                                                                                    |                                                                            |                                                                                            |  |  |  |
| Subject: Domesti                                                                                                    | c Travel SDG                                                                                                    |                                                                                                    |                                                                            |                                                                                            |  |  |  |
| 3.                                                                                                    | Click on "Continue Signing                                                                                                    | Document(s)."                                                                                                    |                                                                            |                                                                                            |  |  |  |
| 4.                                                                                                    | Under "Status to Apply" se                                                                                                    | lect "RETURNE                                                                                                    | D."                                                                        |                                                                                            |  |  |  |
| 5.                                                                                                    | Under "Remarks", enter the                                                                                                    | e following comr                                                                                                    | nent:                                                                      |                                                                                            |  |  |  |
| <ul> <li>a) NSSC: Receipts were not attached to this Invitational Voucher<br/>Please fax your receipts to eTravel System using the fax<br/>transmittal sheet from your voucher or attach them. After<br/>confirming the required information has attached to your<br/>voucher, please resubmit.</li> </ul> |                                                                                                    |                                                                                                    |                                                                            |                                                                                            |  |  |  |
| 0.                                                                                                    |                                                                                                    |                                                                                                    |                                                                            | ucher.                                                                                     |  |  |  |
| 7.                                                                                                    | Click on "Close Stamping L<br>desktop                                                                                                    | Log Screen" to re                                                                                                    | eturn to                                                                   | approver                                                                                   |  |  |  |
| C. V<br>si                                                                                                    | C. What do I do if I determine Traveler did not sign the voucher and a signature is not attached?                                                                                                    |                                                                                                    |                                                                            |                                                                                            |  |  |  |
| 1. Return to desktop screen by closing this document with red "X" b                                                                                                    |                                                                                                    |                                                                                                    |                                                                            |                                                                                            |  |  |  |
| 2.                                                                                                    | <ol> <li>Reselect the document following instructions above and click on<br/>"Preaudit &amp; Stamp Selected Document(s)."</li> </ol>                                                                                                |                                                                                                    |                                                                            |                                                                                            |  |  |  |
| 3.                                                                                                    | Click on "Continue Signing                                                                                                    | Document(s)."                                                                                                    |                                                                            |                                                                                            |  |  |  |
| 4.                                                                                                    | Under "Status to Apply" se                                                                                                    | lect "RETURNE                                                                                                    | D."                                                                        |                                                                                            |  |  |  |
| 5.                                                                                                    | Under "Remarks", enter the                                                                                                    | e following comr                                                                                                    | nent:                                                                      |                                                                                            |  |  |  |
| 6.                                                                                                    | <ul> <li>a) NSSC: A signed copy of<br/>attached. Please print a<br/>the signed copy to eTra<br/>sheet from your voucher<br/>confirming that the required<br/>voucher, please resubn</li> <li>Click on "Stamp Selected Do</li> </ul> | of this Invitationa<br>a copy of your vo<br>avel System usin<br>er or attach them<br>uired information<br>nit.<br>ocuments" to ret | I Voucher, s<br>oucher, s<br>og the fa<br>to the c<br>is attac<br>urn vouc | er was not<br>sign it, and fax<br>x transmittal<br>document. After<br>hed to your<br>cher. |  |  |  |
| 7.                                                                                                    | Click on "Close Stamping Lo                                                                                                    | a Screen" to ret                                                                                                    | urn to a                                                                   | pprover desktop                                                                            |  |  |  |
|                                                                                                    | screen.                                                                                                    | 5                                                                                                    |                                                                            |                                                                                            |  |  |  |
| STEP 9. <u>NSSC</u>                                                                                                    | Travel (SP) – Determine if it                                                                                                    | was self-approv                                                                                                    | /ed.                                                                       |                                                                                            |  |  |  |
| A. V                                                                                                    | /hat do I check?                                                                                                    |                                                                                                    |                                                                            |                                                                                            |  |  |  |
| 1.                                                                                                    | Go to bottom of page "Doc<br>there is not a Supervisory a<br>fter the Funds Certifier, go<br>located at N:\TRAVEL\VIP                                                                                                    | ument History" s<br>Approval or Actu<br>o to the Very Imp<br>LIST. If the trave                                                    | ection c<br>als Rev<br>portant f<br>eler's na                              | of the voucher. If<br>iew signature<br>Person (VIP) list<br>me is on the list,             |  |  |  |

| NSSDG-9700-0     | 001                                                           | Revision 28.0                                                                    |
|------------------|---------------------------------------------------------------|----------------------------------------------------------------------------------|
| Number           |                                                               |                                                                                  |
| Effective Date:  | May 26,                                                       | 2023                                                                             |
| Expiration Date: | May 23,                                                       | 2025                                                                             |
|                  |                                                               | Page 33 of 108                                                                   |
|                  | NSSDG-9700-0<br>Number<br>Effective Date:<br>Expiration Date: | NSSDG-9700-0001<br>Number<br>Effective Date: May 26,<br>Expiration Date: May 23, |

then they are an authorized self-approver. Continue approving the voucher. (If stamped Self Approved by the traveler or someone other than the traveler, please refer back to the VIP LIST to confirm the traveler is on the self-approver list.)

- B. What do I do, if I determine that the traveler is not a self-approver and a supervisor has not signed the voucher?
  - 1. Return to desktop screen by closing this document with red "X" box.
  - 2. Select the document by clicking on the icon with the green plus sign under the "Action" column from desktop. Click on "Pre-audit & Stamp Selected Document(s)."
  - 3. Click on "Continue Signing Document(s)."
  - 4. Under "Status to Apply" select "RETURNED."
  - 5. Under "Remarks", enter the following comment:
    - a) NSSC: Voucher bypassed supervisor for approval. Please resubmit the document for NSSC approval.
  - 6. Click on "Stamp Selected Documents" to return voucher.
  - 7. Click on "Close Stamping Log Screen" to return to approver desktop screen.

# **STEP 10.** <u>NSSC Travel (SP)</u> - Check for error messages, if any after "Approved." See step 8 below.

- A. What do I check?
  - 1. After you "Approve" a voucher, it may be returned to your queue as "REJECT" or "EAI Failed."
- B. What do I do, if I have a REJECT or EAI Fail?
  - 1. Follow instructions in <u>Appendix B</u> regarding appropriate action to take. The most common errors and the appropriate dispositions are included in the appendix. For other types of error messages, check with domestic travel lead or supervisor to determine appropriate action.

**Output:** Prepayment Review complete and voucher stamped in eTravel system

NSSC Service Delivery Guide Revision 28.0

Effective Date: May 26, 2023 Expiration Date: May 23, 2025

Page 34 of 108

Responsible Office: Financial Management Services Division Subject: Domestic Travel SDG

### PROCESS 2A – DOMESTIC PREPAYMENT REVIEW – MACRO REVIEW PROCESS

### Summary

The Domestic Travel – Voucher Review Macro is provided to review vouchers in Concur (CGE) based on Document Type; Destinations; Travel Dates; Document stamp history, and Payment amounts to determine if the voucher should be approved, or an exception exists requiring manual processing/review.

The user must have access to the Concur (CGE) website and have the DomesticTravel.xlam Excel add-in installed to use this automation. They must also have access to the N:\ drive.

- **STEP 1.** <u>NSSC Travel (SP)</u> Install the Domestic Travel Excel add-in file. User opens their current Excel application and verifies that the DomesticTravel.xlam add-in is installed
  - A. Open Excel and check the top ribbon for a tab titled "Domestic Travel"

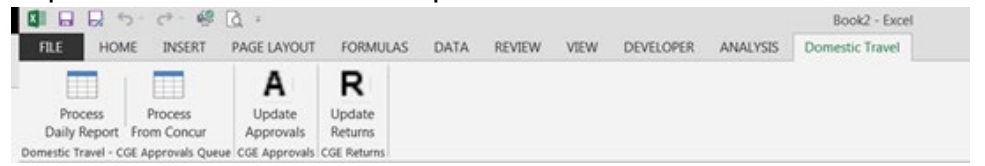

- B. If the Domestic Travel add-in is available on the ribbon, proceed to step 2
- C. If the Domestic Travel add-in is not installed, follow these steps to add the macro to Excel
  - Go to directory (N:\FM Division\Accounts Payable\_Accounts Receivable\Macros\)
  - 2. Select "Add-In Installer.xlsm"
  - 3. Click on Finance Add-In Installer

| NSSC                                        | NSSDG-9700-0001  |         | Revision 28.0  |  |
|---------------------------------------------|------------------|---------|----------------|--|
| Service Delivery Guide                      | Number           |         |                |  |
|                                             | Effective Date:  | May 26, | 2023           |  |
|                                             | Expiration Date: | May 23, | 2025           |  |
|                                             |                  |         | Page 35 of 108 |  |
| Responsible Office: Financial Management Se | ervices Division |         |                |  |
| Subject: Domestic Travel SDG                |                  |         |                |  |

4. From the drop-down, select "DomesticTravel.lxam" and select Install

| Finance Add-In Inst                            | aller/Uninstaller                                                                                                 |
|------------------------------------------------|----------------------------------------------------------------------------------------------------|
| Select Add<br>Install 💿<br>Uninstall 💿         | AccountsPayable.xlam                                                                                              |
| Click the "Ex                                  | AP_IPAC.xlam<br>AR-Billing.xlam<br>AR_Deposits.xlam<br>Custom Macros.xlam<br>DemosticTravel ylam<br>ecute" button |
| Finance Add-In Insta<br>Select Add-<br>Install | ins to Install/Uninstall DomesticTravel.xlam                                                                      |
| Uninstall                                      | Execute                                                                                                    |

6. Domestic Travel add-in should now be available on the Excel Ribbon

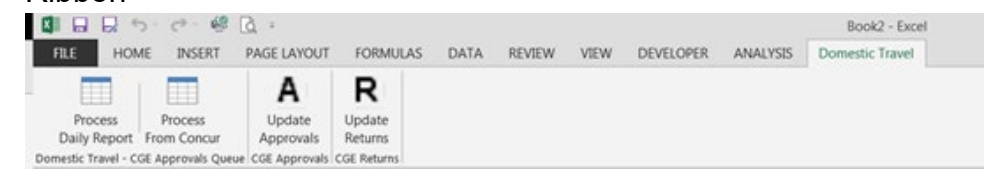

**STEP 2.** <u>NSSC Travel (SP)</u> – To complete the Voucher Review using the daily Awaiting Approval Queue Report, open the report in excel. With the report in the active Excel window, select the Process Daily Report button in the Domestic Travel – CGE Approvals Queue section to start processing

|   |                       | 2. 4.                   | 🦉 🖸 -                   |                   |      |        |      |           |          | Book2 - Excel   |  |
|---|-----------------------|-------------------------|-------------------------|-------------------|------|--------|------|-----------|----------|-----------------|--|
| 1 | FILE H                | OME INSE                | RT PAGE LAYOUT          | FORMULAS          | DATA | REVIEW | VIEW | DEVELOPER | ANALYSIS | Domestic Travel |  |
|   |                       |                         | Α                       | R                 |      |        |      |           |          |                 |  |
|   | Process<br>Daily Repo | Process<br>rt From Conc | Update<br>cur Approvals | Update<br>Returns |      |        |      |           |          |                 |  |
| D | omestic Travel        | - CGE Approvals         | Queue CGE Approvals     | CGE Returns       |      |        |      |           |          |                 |  |

5.

| NSSC                                                       | NSSDG-9700-0     | 001     | Revision 28.0  |  |  |  |  |  |
|------------------------------------------------------------|------------------|---------|----------------|--|--|--|--|--|
| Service Delivery Guide                                     | Number           |         |                |  |  |  |  |  |
| Service Delivery Guide                                     | Effective Date:  | May 26, | 2023           |  |  |  |  |  |
|                                                            | Expiration Date: | May 23, | 2025           |  |  |  |  |  |
|                                                            |                  |         | Page 36 of 108 |  |  |  |  |  |
| Responsible Office: Financial Management Services Division |                  |         |                |  |  |  |  |  |
|                                                            |                  |         |                |  |  |  |  |  |

**STEP 3.** <u>NSSC Travel (SP)</u> – To complete the Voucher Review directly from the Concur (CGE) website, select the Process from Concur button in the Domestic Travel – CGE Approvals Queue section to start processing

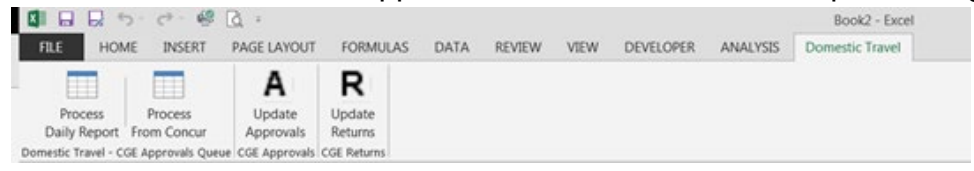

### **STEP 4.** The macro will:

- A. If started using the Awaiting Approval Queue Spreadsheet, complete a preliminary review of the spreadsheet
  - 1. Review the Vouchers Awaiting Approval worksheet to determine, if it is filtered. If filtered, a pop-up will be displayed to validate that the user only wants to process the filtered data

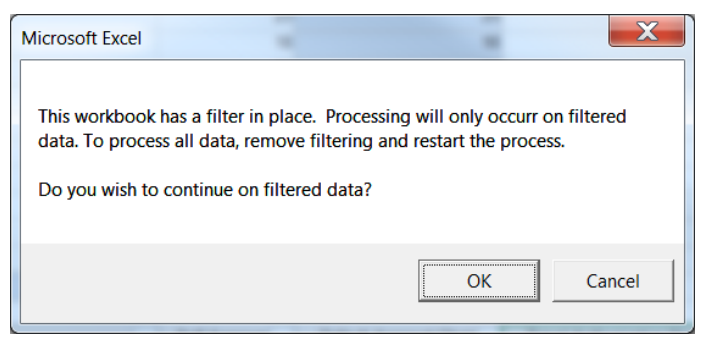

- 2. Makes a copy of the Vouchers being processed to a new worksheet named "Data"
- 3. Review the Vouchers Awaiting Approval worksheet to determine vouchers that do not need to be opened in CGE for further review because they will be processed manually. The following columns in the worksheet are checked (if available) for the preliminary review:
  - a) <u>Document Type</u> If "Local Voucher" is populated in worksheet, returns "Not Processed: LOCAL VOUCHER" exception message
  - b) <u>Trip Type</u> If "ETDY" is populated in worksheet, returns "Not Processed: ETDY" exception message. If "Nested" is populated in worksheet, returns "Not Processed: NESTED" exception message.
  - c) <u>International</u> If "YES" is populated in worksheet, returns "Not Processed: International" exception message
| NSSC                   | NSSDG-9700-0     | 001       | Revision 28.0  |
|------------------------|------------------|-----------|----------------|
| Service Delivery Guide | Number           |           |                |
| Service Delivery Guide | Effective Date:  | May 26, 2 | 2023           |
|                        | Expiration Date: | May 23, 2 | 2025           |
|                        |                  |           | Page 37 of 108 |
|                        |                  |           |                |

- B. If starting directly from CGE, automation will create a new workbook for processing results. It will output the following columns: Employee; Employee ID; Document Name; Trip Type; Travel Dates; Advance Applied Amount; Charge Card Amount; Net To Traveler; Processing Comments; Pending CGE Updates
- C. Pulls the Travelers who can sign for themselves and do not require a SELF APPROVER REVIEW (SELFX)

Note: This reference list is to be maintained by the Travel group. The Traveler ID is the required information for processing N:\TRAVEL\DOMESTIC TRAVEL\QUEUE MANAGEMENT\CGE\Awaiting Approval Queue\Reference\SelfApproversList.xlsx

- D. Opens the Concur (CGE) website
- E. Navigate to the Approvals tab
- F. If processing based on the Awaiting Approval Queue Report, will navigate through the Document List to look for matching Document Numbers from the Vouchers Awaiting Approval worksheet. If processing directly in Concur (CGE) will pull every Voucher listed.
- G. Clicks the link to Review the Voucher
- H. Pulls information from the voucher report

| Voucher Section               | Data Pulled               |
|-------------------------------|---------------------------|
| Header                        | Traveler ID               |
|                               | Traveler Name             |
| Document Information – Header | Travel Dates: [Date span] |
|                               | Туре                      |
| Document Information          | Itinerary Location        |
|                               | FROM [Date]               |
|                               | TO [Date]                 |
| Totals and Travel Advances    | Total Expenses            |
|                               | Advance Applied           |
|                               | Pay to Charge Card        |
|                               | Pay To Traveler           |
| Document History              | Date/Time                 |
|                               | Status                    |
|                               | Name                      |

I. Completes review based on the data pulled above from the Voucher Report. See below for data reviewed and exception messages returned. If there are no Exceptions, it will return an "Approved" message. NSSC Service Delivery Guide NSSDG-9700-0001 Number Revision 28.0

Effective Date:May 26, 2023Expiration Date:May 23, 2025

Page 38 of 108

#### Responsible Office: Financial Management Services Division Subject: Domestic Travel SDG

| Data Reviewed                                                       | Review Comments                                                                                                    | Exception Messages Returned                                                                              |
|---------------------------------------------------------------------|----------------------------------------------------------------------------------------------------|----------------------------------------------------------------------------------------------------|
| Missing Data                                                        | Checks data pulled above to determine<br>if anything was not pulled from the<br>voucher                                                                                                    | Not Processed: Could not review the following: [lists data not pulled]                                   |
| Document Information:<br>-Type                                      | Checks for LONG TERM TDY, NESTED,<br>CONSTRUCTED                                                                                                    | Not Processed: ETDY<br>Not Processed: NESTED<br>Return: CONSTRUCTED                                      |
| Document Information:<br>-Itinerary Locations                       | Reviews all Locations listed in section.<br>Checks for Foreign Travel locations                                                                                                    | Not Processed: Travel has Foreign Locations                                                              |
| Document Information:<br>-From [Date]<br>-To [Date]                 | Reviews all dates listed in section with<br>Locations. Determines travel start and<br>end based on dates. Checks for dates<br>that span greater than 30 days                                                                       | Not Processed: Unable to determine Travel<br>Days<br>Not Processed: Travel Exceeds 30 days               |
| Totals and Travel Advances:<br>-Advance Applied<br>-Pay To Traveler | Checks for Advances to Traveler.<br>If the Pay to Traveler amount is < 0<br>(negative) returns Bill Of Collection,<br>otherwise, returns Advance Liquidation                                                                       | Not Processed: SAP Update – Bill of Collection<br>Not Processed: SAP Update – Advance<br>Liquidation     |
| Totals and Travel Advances:<br>-Pay To Traveler                     | Checks the Pay to Traveler for amounts < 0 (negative)                                                                                                    | Not Processed: Negative Pay to Traveler                                                                  |
| Data Reviewed                                                       | Review Comments                                                                                                    | Exception Messages Returned                                                                              |
| Totals and Travel Advances:<br>-Pay To Charge Card                  | Checks if the Pay to Charge Card<br>amount is < 0 (negative)                                                                                                    | Not Processed: Negative Pay to Charge Card                                                               |
| Header<br>-Traveler ID<br>-Traveler Name                            | Information pulled from table top to<br>bottom. Automation reviews Status<br>column to look at the order of activity.                                                                                                    | Return: Supervisor Approval needed<br>Not Processed: Review Document Activity<br>after Supervisor Review |
| Document History:<br>-Date/Time<br>-Status<br>-Name                 | -SUPERVISOR REVIEW, SELF APPROVER<br>REVIEW<br>-SIGNED<br>-ADJUSTED, PREPARED                                                                                                    | Not Processed: Traveler Signature-Needs<br>further review                                                |
|                                                                     | -FUNDS CERT, FUNDS CERT REVIEW,<br>ACUTALS REVIEW [can appear anywhere<br>in the order]<br>-RETURNED                                                                                                    | Return: Adjustment after Signed<br>Not Processed: Signed on Behalf of – Needs<br>further review          |
|                                                                     | Checks for any activity after the<br>SUPERVISOR REVIEW that is not a<br>FUNDS CERT or ACTUALS REVIEW                                                                                                    |                                                                                                    |
|                                                                     | Checks for the SELF APPROVER REVIEW<br>and if missing, checks to see if the<br>individual is a SELFX that does not<br>require a review by matching the<br>Traveler ID to the reference list on the<br>N: drive ( see step c above) |                                                                                                    |
|                                                                     | Checks SINGED to validate it is the<br>Traveler Name<br><br>Checks for any adjustments after the<br>SIGNED, SUPERVISOR REVIEW, SELF                                                                                                |                                                                                                    |
|                                                                     | APPROVER REVIEW<br><br>Checks for any SIGN ON BEHALF OF                                                                                                    |                                                                                                    |

| NSSC                                        | NSSDG-9700-0     | 001     | Revision 28.0  |
|---------------------------------------------|------------------|---------|----------------|
| Service Delivery Guide                      | Number           |         |                |
| Service Delivery Guide                      | Effective Date:  | May 26, | 2023           |
|                                             | Expiration Date: | May 23, | 2025           |
|                                             |                  |         | Page 39 of 108 |
| Responsible Office: Financial Management Se | rvices Division  |         |                |
| Subject: Domestic Travel SDG                |                  |         |                |

**STEP 5.** <u>NSSC Travel (SP)</u> – As the macro completes each voucher review, it will output the results to a Data worksheet in either the Processing Comments column (Not Processed comments) or Pending CGE Update column (Approved/Return).

**Output:** Prepayment Review complete

NSSC Service Delivery Guide

Page 40 of 108

Responsible Office: Financial Management Services Division Subject: Domestic Travel SDG

#### PROCESS 2B – DOMESTIC PREPAYMENT REVIEW – MACRO APPROVAL PROCESS

#### Summary

The Domestic Travel – Update Approvals Macro is provided to use the results worksheet from the Voucher Review process to update records in Concur (CGE) designated as approved in batches of 15 vouchers at a time.

The user must have access to the Concur (CGE) website and have the DomesticTravel.xlam Excel add-in installed to use this automation. They must also have access to the N:\ drive.

- **STEP 1.** <u>NSSC Travel (SP)</u> Install the Domestic Travel Excel add-in file. User opens their current Excel application and verifies that the DomesticTravel.xlam add-in is installed
  - A. Open Excel and check the top ribbon for a tab titled "Domestic Travel"

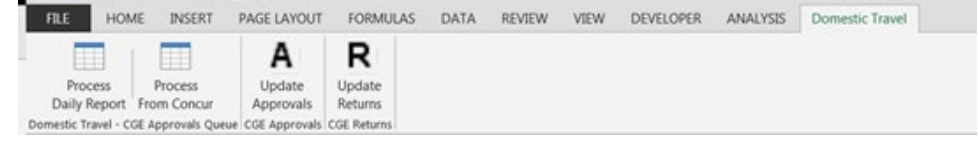

- B. If the Domestic Travel add-in is available on the ribbon, proceed to step 2
- C. If the Domestic Travel add-in is not installed, follow these steps to add the macro to Excel
  - 1. Go to directory (N:\FM Division\Accounts Payable\_Accounts Receivable\Macros\)
  - 2. Select "Add-In Installer.xlsm"
  - 3. Click on Finance Add-In Installer

| NSSC                                        | NSSDG-9700-0     | 001     | Revision 28.0  |
|---------------------------------------------|------------------|---------|----------------|
| Service Delivery Guide                      | Number           |         |                |
| Service Delivery Guide                      | Effective Date:  | May 26, | 2023           |
|                                             | Expiration Date: | May 23, | 2025           |
|                                             |                  |         | Page 41 of 108 |
| Responsible Office: Financial Management Se | rvices Division  |         |                |
| Subject: Domestic Travel SDG                |                  |         |                |

4. From the drop-down, select "DomesticTravel.lxam" and select Install

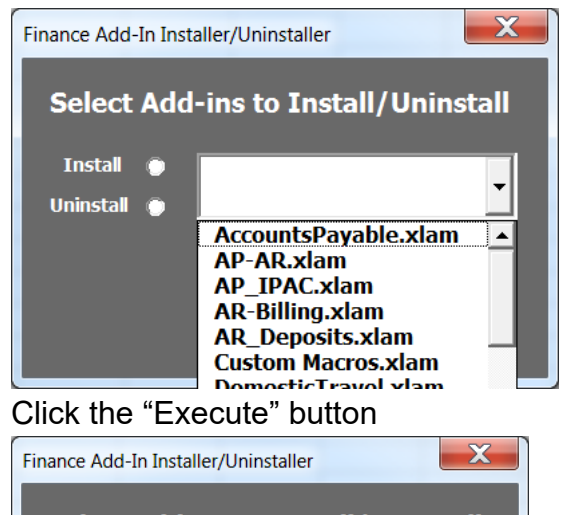

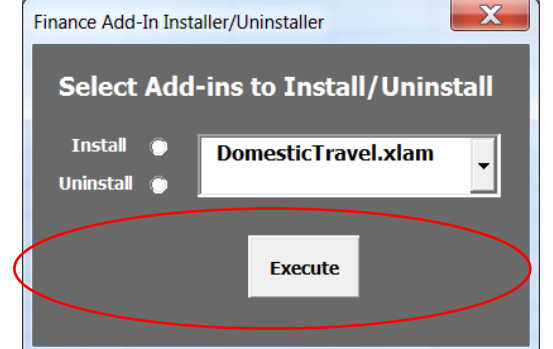

6. Domestic Travel add-in should now be available on the Excel Ribbon

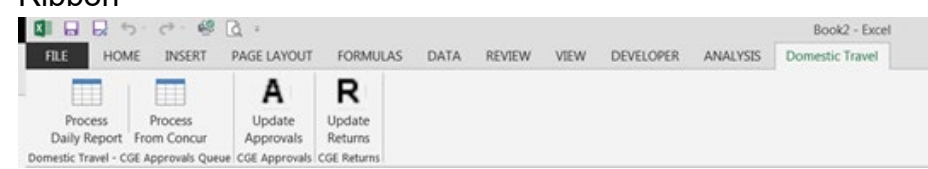

**STEP 2.** <u>NSSC Travel (SP)</u> – Open the results workbook from CGE Voucher Review processing and click on the "Data" worksheet. With the worksheet in the active Excel window, select the Update Approvals button in the CGE Approvals section to start processing

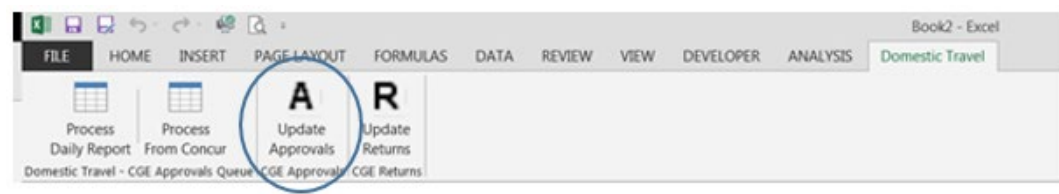

5.

| NSSC                   | NSSDG-9700-0001 Revision 28.0 |
|------------------------|-------------------------------|
| Service Delivery Guide | Number                        |
| Service Delivery Guide | Effective Date: May 26, 2023  |
|                        | Expiration Date: May 23, 2025 |
|                        | Page 42 of 108                |
|                        |                               |

- **STEP 3.** The macro will:
  - A. Looks for the DATA worksheet
  - B. Looks for the output columns from the voucher review "Processing Comments" and "Pending CGE Updates"
  - C. If this is the first time updating approvals, creates a column at the end labeled "CGE Processing"
  - D. Pulls Vouchers for processing where the Pending CGE Updates column indicates "Approved"
  - E. Opens the Concur (CGE) website
  - F. Navigates to the Approvals tab
  - G. Selects Vouchers that match the Approved Vouchers from the processing worksheet, fifteen (15) at a time
  - H. Clicks the Pre-Audit & Stamp Selected document button
  - I. Clicks the Continue Signing Document(s) button
  - J. Clicks the Stamp Document(s) button
  - K. Pulls the list of processed Voucher numbers from the Document Stamping Log
  - L. Compares the pulled list from the CGE Website to the list selected to process from the "Data" worksheet. Where there is a match, updates the "Data" worksheet with results "CGE Updated"

**Output:** Domestic Vouchers stamped in eTravel system

NSSC Service Delivery Guide

Page 43 of 108

Responsible Office: Financial Management Services Division Subject: Domestic Travel SDG

#### PROCESS 3 – MANUAL PAYMENT REQUEST BYPASSING CGE INTERFACE

#### Summary

Some vouchers will not interface for various reasons such as expired funds or system errors. When this occurs the Center Travel Office (CTO) will send a request to the NSSC to manual pay the voucher.

- **STEP 1.** <u>NSSC Travel (SP)</u> Receives request from CTO to manually pay a voucher.
  - A. If the request is sent via email and not through the NSSC Contact Center, ensure the request is forwarded to the Contact Center so a ticket can be generated.
    - 1. Send an email request to NSSC-ContactCenter (<u>nssc-</u> <u>contactcenter@mail.nasa.gov</u>)
      - a. Include a justification or explanation for the request.
      - b. TA Number
      - c. Amount
      - d. Funds Commitment number (400#)
      - e. Number of the accounting line in SAP that includes the funding (Please note that manual payments are made to the traveler, not IBA accounts.)
  - B. NSSC travel will compile the information and send an email to the requestor to confirm that all the information has been received correctly.
  - C. Once the requestor confirms the data is correct, the manual payment is processed.
- **STEP 2.** Check the itinerary of the voucher to determine, if any foreign legs were involved.
  - A. If Foreign legs, assign manual payment request ticket to Foreign Travel L2 to make the payment
  - B. If the voucher was not approved previously, ensure all Domestic Pre-Payment review steps have been completed as listed in <u>Process 2</u> above. If itinerary is foreign, ensure it is assigned to Foreign Travel L2 to complete the process.
  - C. After review is complete the voucher can be manually paid via FB60 in SAP (see STEP 6).

|                                             | -                |         |                |
|---------------------------------------------|------------------|---------|----------------|
| NSSC                                        | NSSDG-9700-0     | 001     | Revision 28.0  |
| Service Delivery Guide                      | Number           |         |                |
| Service Delivery Guide                      | Effective Date:  | May 26, | 2023           |
|                                             | Expiration Date: | May 23, | 2025           |
|                                             |                  |         | Page 44 of 108 |
| Responsible Office: Financial Management Se | rvices Division  |         |                |

- **STEP 3.** Log into CGE and verify, if voucher had previously been approved and rejected by checking the timeline. If it was, this means the voucher was previously reviewed.
- **STEP 4.** Pull up voucher in CGE and confirm the amount you are posting ensuring any amount that was paying to the IBA is included in the manual posting you are about to make.

|                           | Total Reimbursable: 582.0 |
|---------------------------|---------------------------|
| Disbursement Type         | Amount                    |
| Total Expenses            | 1,386.85                  |
| Non-Reimbursable Expenses | 804.85                    |
| Advance Applied           | 0.00                      |
| Pay To Charge Card        | 0.00                      |
| Pay To Traveler           | 582.00                    |

- **STEP 5.** Validate funds are available in SAP (check using Tcode FMZ3). If there was an amount posting to the IBA those funds will need to be move to the traveler vendor line so you can manually post the total amount (L3 Travel CS can move these for you).
  - A. Log into SAP and enter transaction code FMZ3.
  - B. Click on the little white box next to Document Number box
  - C. In reference field enter the TA number (just numbers, no letters or dashes)

|   | Document type        |
|---|----------------------|
|   | Document number      |
|   | Company Code         |
| ; | Reference            |
|   | Document Header Text |
|   | Entry status         |
|   | Reference 2          |
|   | Reference 3          |
|   |                      |

- D. Hit Enter Twice
- E. Click on icon that looks like a mountain with a sun behind it
- F. Scroll over in line item box to locate the vendor column and find the traveler vendor line (will be 5 digits or less). If there are more than one check voucher to see if the funds were being split but different centers or same center just different funds. If so will need to determine which amount to pay for each line.

| NSSC                                        | NSSDG-9700-0     | 001     | Revision 28.0  |
|---------------------------------------------|------------------|---------|----------------|
| Service Delivery Guide                      | Number           |         |                |
| Service Delivery Guide                      | Effective Date:  | May 26, | 2023           |
|                                             | Expiration Date: | May 23, | 2025           |
|                                             |                  |         | Page 45 of 108 |
| Responsible Office: Financial Management Se | rvices Division  |         |                |

G. Once you have located your vendor line it is best to highlight this line by clicking on the line number to the far left, this way you will ensure you are focused on the correct line when you manually pay.

| Line Items |             |    |             |          |                 |        |          |           |    |        |            |            |      |
|------------|-------------|----|-------------|----------|-----------------|--------|----------|-----------|----|--------|------------|------------|------|
| D          | G/L Account | Bu | Cost Center | Order    | WBS Element     | Vendor | Customer | Funds res | It | Due on | Per. of Pe | Per. of Pe | US ( |
| 1          | 6100.2121   | 10 | 10DA000     | FC000000 | 383807.01.01.01 | 164067 |          |           | 0  |        |            |            |      |
| 2          | 6100.2121   | 10 | 10DA000     | FC000000 | 383807.01.01.01 | 62170  |          |           | 0  |        |            |            |      |
| 3          | 6100.2121   | 10 | 10DA000     | FC000000 | 383807.01.01.01 | 164067 |          |           | 0  |        |            |            | [    |
|            |             |    |             |          |                 |        |          |           |    |        |            |            |      |

- STEP 6. Open another session in SAP and enter transaction code FB60
  - A. Using accounting info highlighted line in FMZ3 screen add the following to the FB60.
  - B. Under Basic Data Tab

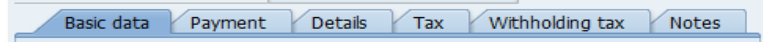

- C. Add the Vendor number
- D. Inv Recpt Date (date traveler signed the voucher)
- E. Invoice date (same as Inv Recpt Date)
- F. Reference (TA number no letters, no dashes)
- G. Document Type (ZT for Domestic, ZO for Foreign)
- H. Amount (amount from CGE voucher)
- I. In Text add note why you are manually paying
  - 1. Example: manual post expired fund, voucher will not interface
  - 2. Example: manual post per request from center see attachment (attach email from center in FBL1N after you make the payment)

| Basic data      | Payment Details Tax Withholding tax Notes    | ; |
|-----------------|----------------------------------------------|---|
|                 |                                              | _ |
| Vendor          | 62170 SGL Ind                                |   |
| Inv. recpt date | 05/29/2018                                   |   |
| Invoice date    | 05/29/2018 Reference 10000039024             |   |
| Posting Date    | 11/18/2019                                   | 8 |
| Document Type   | ZT (Travel Vouch 💌                           |   |
| Amount          | 582.00 USD Calculate tax                     |   |
| Tax amount      | ▼                                            |   |
| Text            | manual post expired fund vchr wont interface |   |
| Paymt terms     | 30 Days net                                  | 1 |

- J. Continue to bottom of page to add GL acct, Amount, Cost Center, Order, Earmarked Fund (400#) and line number (line in FMZ3 you have highlighted)
- K. Click on Payment Tab at top

NSSC Service Delivery Guide Number Effective Date: May 26, 2023 Expiration Date: May 23, 2025 Page 46 of 108 Page 46 of 108 Page 4

Responsible Office: Financial Management Services Division Subject: Domestic Travel SDG

- Basic data Payment Details Tax Withholding tax Notes
- L. Enter a P in Pmnt Method box
- M. Click on Details Tab Basic data Payment Details Tax Withholding tax Notes
- N. Enter your business area (funding center from FMZ3)
- O. Click on "Simulate" at top
  - Image: Structure of the system of the system of the sys
- P. Verify amount and traveler name is correct.
- Q. Click on Blue Disk at very top of page to POST. (be careful, don't click on Blue Park Disk, make sure when you hover over it, it says POST.
- R. Payment will complete and give you a 1900#.
- **STEP 7.** After payment is complete ensure notification is sent to Agency Applications Office (AAO) and CC the CTO contact that submitted the request, to manually complete the voucher in CGE.
  - A. AAO will send email, once voucher is set to complete in CGE.
  - B. Add this email into your ticket and close the Finance Request.
- **STEP 8.** NSSC will email the requester once the action is complete and provide the 1900#.

| NSSC                   | NSSDG-9700-0     | 001     | Revision 28.0  |
|------------------------|------------------|---------|----------------|
| Service Delivery Guide | Number           |         |                |
| Service Delivery Guide | Effective Date:  | May 26, | 2023           |
|                        | Expiration Date: | May 23, | 2025           |
|                        |                  |         | Page 47 of 108 |
|                        |                  |         |                |

#### PROCESS 4 – STATISTICAL SAMPLE – DOMESTIC POST PAYMENT REVIEW GUIDE

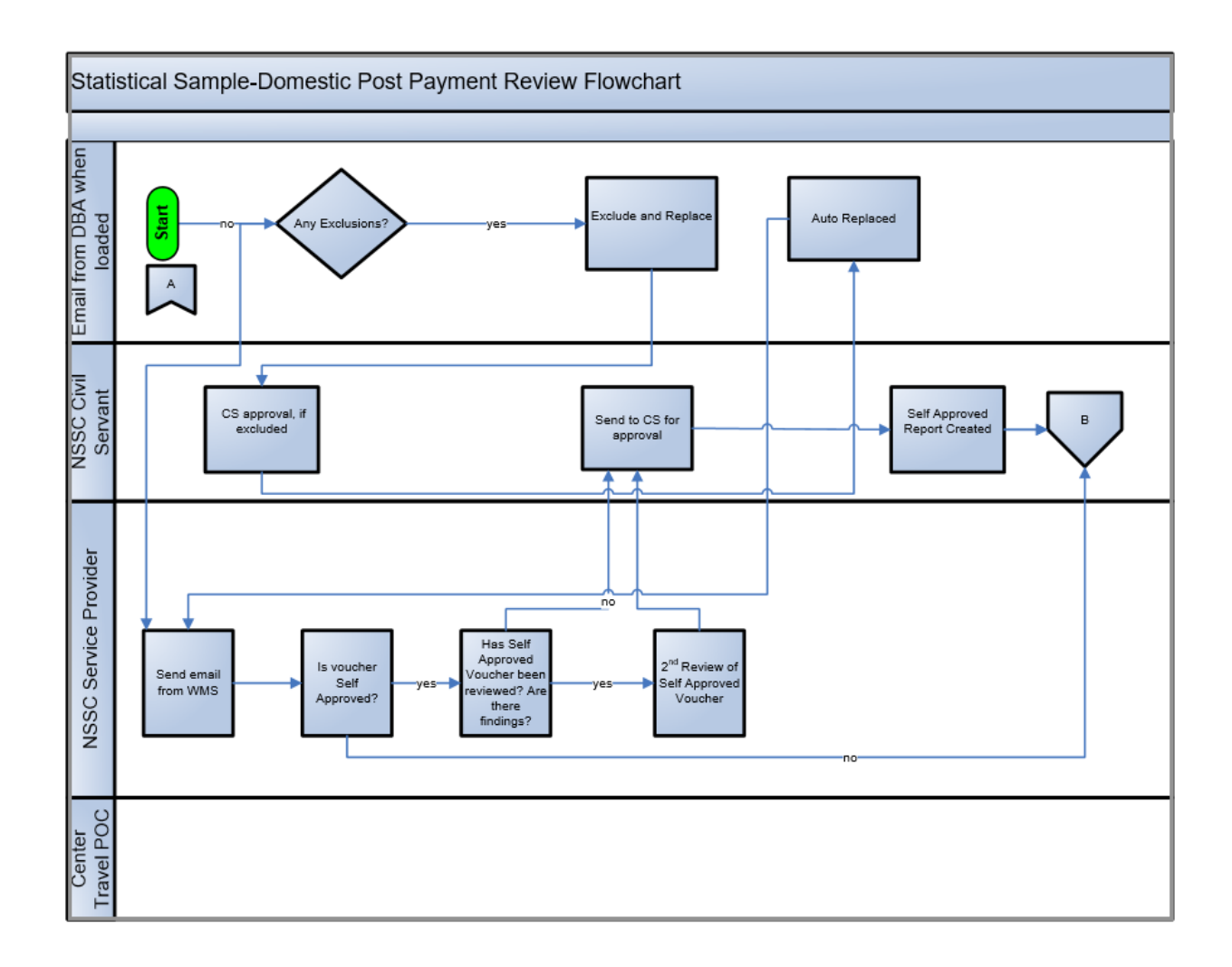

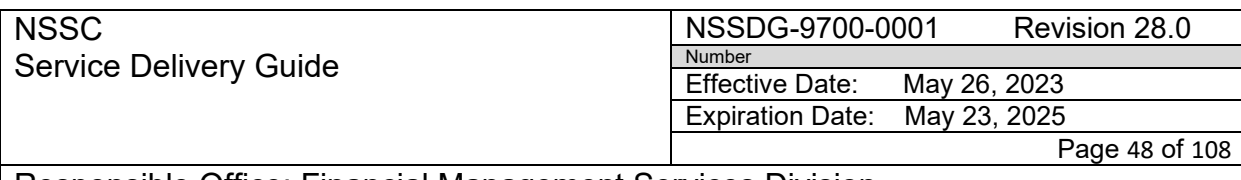

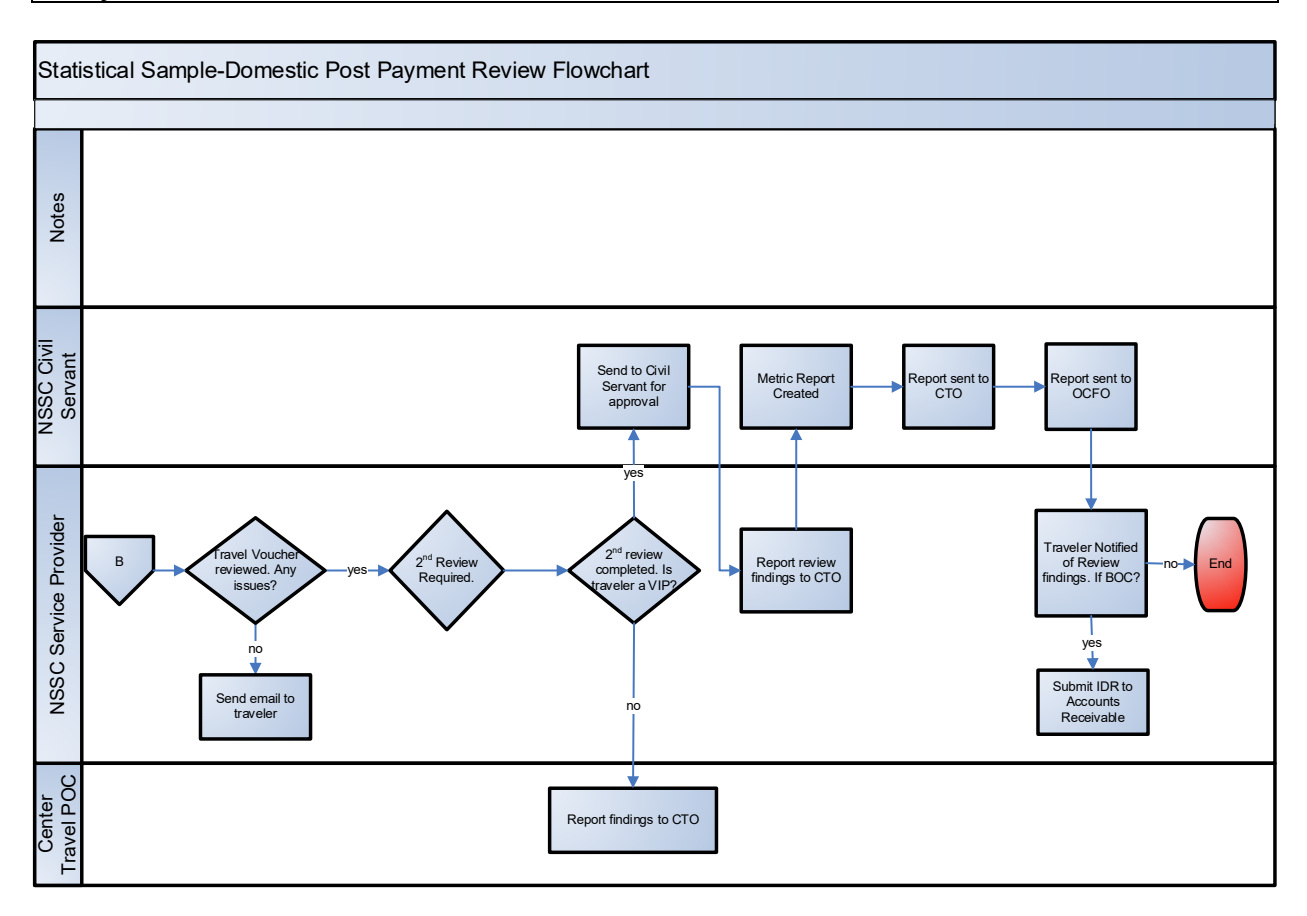

#### Summary

The intention is for the NSSC post-payment review process to be substantially paperless. Any findings will be documented and quantified in the NSSC Work Management System (WMS). Soft copies of the travel vouchers may be found in the eTravel System. Soft copies of receipts should be attached to the voucher in the eTravel System. When the statistical sample is chosen, e-mails will be generated to Travelers for whom vouchers have been selected. A record will be established by the NSSC and set in the "OPEN" status.

STEP 1. NSSC Travel (SP) – Determine statistical sample for post-payment review

A. Domestic vouchers (excluding ETDY and Foreign (which includes domestic territories i.e., Puerto Rico, Guam, etc.)) less than or equal to \$2,500.00 are randomly selected. All Domestic vouchers (excluding ETDY and Foreign) over \$2,500.00 are selected for post-payment review. ETDY and Foreign are reviewed 100% prior to payment. The

| NSSC                                                       | NSSDG-9700-0     | 001     | Revision 28.0  |  |  |  |
|------------------------------------------------------------|------------------|---------|----------------|--|--|--|
| Service Delivery Guide                                     | Number           |         |                |  |  |  |
| Service Delivery Oulde                                     | Effective Date:  | May 26, | 2023           |  |  |  |
|                                                            | Expiration Date: | May 23, | 2025           |  |  |  |
|                                                            |                  |         | Page 49 of 108 |  |  |  |
| Responsible Office: Financial Management Services Division |                  |         |                |  |  |  |

| Responsible Office: Financial Management Services | Division |
|---------------------------------------------------|----------|
| Subject: Domestic Travel SDG                      |          |

\$2,500 threshold includes both payments to the traveler plus IBA payments made to the current credit card company.

- B. The data of travel vouchers paid in the prior month are uploaded into the Statistical Sample Tool (SST). The SST calculates and identifies the base random sample. Exclusions detailed in Item A are applied to determine the vouchers that qualify.
  - 1. The SST will determine the random sample size used by using the following criteria.
    - a. Confidence Interval/Levels: 95%
    - b. Population: Input from Center Statistics report
    - c. Expected Error Rate: 10%
    - d. Percent Precision: 4.9%
- C. In a later step, post-payment review notification e-mails (<u>Appendix H</u>) will be automatically sent as close as possible to the 4th day of the month. All initial reviews are due to be completed by 7 business days prior to the end of the month.
- D. The list of each month's statistical sample can be found in the WMS-FM Statistical Sample-Processed Data-Statistical Sample Tool. Select current stat file and review the numbers from stat sample pull.

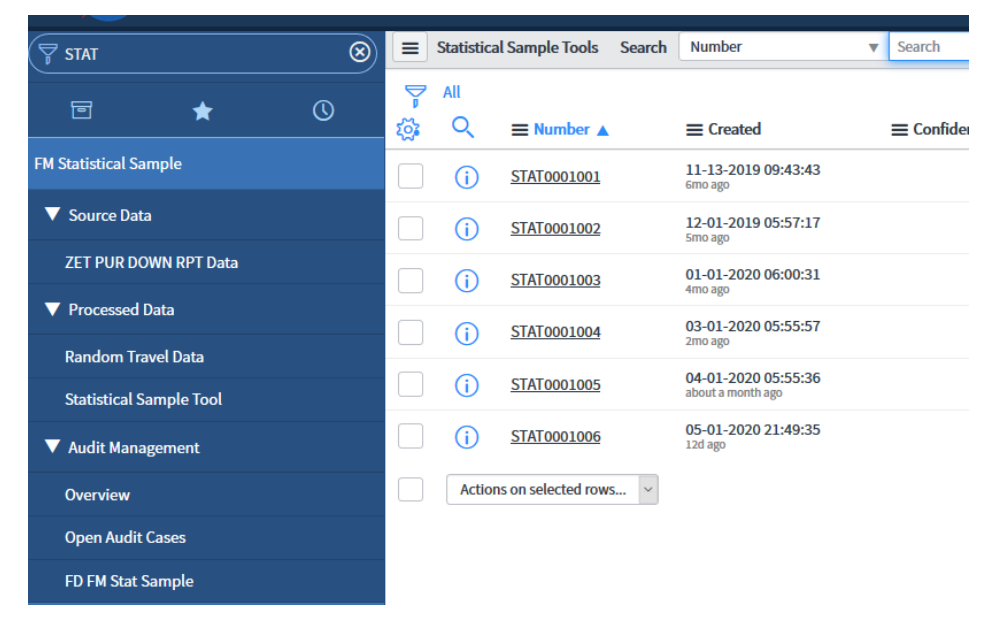

| NSSC                                                       | NSSDG-9700-0     | 001     | Revision 28.0  |  |  |
|------------------------------------------------------------|------------------|---------|----------------|--|--|
| Service Delivery Guide                                     | Number           |         |                |  |  |
| Service Delivery Guide                                     | Effective Date:  | May 26, | 2023           |  |  |
|                                                            | Expiration Date: | May 23, | 2025           |  |  |
|                                                            |                  |         | Page 50 of 108 |  |  |
| Responsible Office: Financial Management Services Division |                  |         |                |  |  |

E. Select the current stat file and review the numbers from the stat sample pull for accuracy. The sample size does not include the vouchers that are over \$2,500.00. In the example below the sample size of 123 is the amount of the random pull. Per the import log 51 were over \$2,500.00. Total vouchers for review total 174.

| O STAT0001006   Statistical Samp: X        |                                 |                                                                                                    |                                                                                   |                           |                           | - 0 ×                    |
|--------------------------------------------|---------------------------------|----------------------------------------------------------------------------------------------------|-----------------------------------------------------------------------------------|---------------------------|---------------------------|--------------------------|
| (←) → ♥ @ (0 ≜ m                           | tps://hasatiest.nssc.nas        | a.gov/hav_to.do?uri=%2Fs_nas                                                                                | 10_fm_statisam_u_statistic                                                        | (1125) +++                | ά :                       |                          |
| 🚳 Getting Started 🧮 Home page loading 🔘 In | telliink Visa Busines           | springshead Login O etes.com                                                                                | CONCUR 9 Google N                                                                 | Raps 🔓 Google 🔘 Pay       | noll Employee Port_ 🛢 bRe | ady 📕 Home - NAISA ESD 🕉 |
| TEST (NASATEST) [                          | Cloned from PROD                | (NASA) on 5-1-2020   Build                                                                                  | ± Newyork Patch 5                                                                 |                           | Janel Benoit •            | Q 67 (D (D)              |
| (Y STAT                                    | <      Statistics               | d Sample Tool - STAT0001006                                                                                 |                                                                                   |                           | Ø                         | Update Save 🛧 🤟 🖉        |
| ⊡ ★ ©                                      | Number                          | STA10001006                                                                                                 |                                                                                   | Desired %                 | 14.712                    | 1816                     |
| FM Statistical Sample                      | Confidence                      | 95.0                                                                                                    |                                                                                   | Sample Population         |                           | 836                      |
|                                            | Interval/Cevels                 |                                                                                                    |                                                                                   | Sample Size               | 0                         | 133                      |
| V Source Data                              | Population                      | -                                                                                                    | ,138                                                                              |                           | -                         |                          |
| ZET PUR DOWN RPT Data                      | Rate (2-50)                     |                                                                                                    | 10                                                                                |                           |                           |                          |
| ▼ Processed Data                           | Percent Precision<br>(1.0-10.9) |                                                                                                    | 4.9                                                                               |                           |                           |                          |
| Random Travel Data                         | import Log                      | Expenses excluded (21+5300) or (                                                                            | TO - INTENDED - (ND.) IT                                                          | JPJ = 253.                |                           |                          |
| Statistical Sample Tool                    |                                 | Expenses automatically set to Au<br>Total records processed before en<br>Total records selected for statSan | ot (>52500) = 53<br>clusions (total population) =<br>gen accor (cample population | 1138<br>n) = 836          |                           |                          |
| ▼ Audit Management                         |                                 | CenterAudits: HQ(34), NSSC(2), Al                                                                           | RC(17), GRC(R), LARC(12), AFR                                                     | ICO3, GSFCD2), MSFCD8), 1 | SSC(0), JSC(31), KSC(32)  |                          |
| Overview                                   | Update Save                     |                                                                                                    |                                                                                   |                           |                           |                          |
| Open Audit Cases                           | ≡ Stat Sample                   | References New Search                                                                                       | PUR DOWN Data Status                                                              | ¥ 50                      | nch                       | -                        |
| FD FM Stat Sample                          |                                 |                                                                                                    |                                                                                   |                           | 44.4                      | 174 of 174 ++ E          |
| FM Case Management                         | Y Stat Sample                   | Tool + STAT0001006 > PUR DOV                                                                                | NN Data Audit = true                                                              |                           |                           |                          |
|                                            | Run AND O                       | R Add Sort &                                                                                                |                                                                                   |                           |                           |                          |
| ▼ Reports                                  | - choose field -                | ▼ -0\$                                                                                                    | NF W                                                                              | slue -                    |                           |                          |
| FD FM Stat Samples                         | 0 9 .                           | PUR DOWN Data Trav                                                                                          | d Authorization Number                                                            | ≡ Name (UUPIC)            | ≡ VP ≡ Email              | 1                        |
|                                            |                                 | 00075188 720000                                                                                             | 5199                                                                              | Edward Semanes            | false edward.j.se         | emones@nasa.gov          |
| 0                                          | L () 1                          | 10M00070729 10M0000                                                                                         | 12569                                                                             | THERESA STANLEY           | false theresa.m.          | stanley@nasa.gov<br>v    |

F. Review the selection to determine if any should be excluded. Exclusion should be very rare and is generally due to missing e-mail addresses or ETDY vouchers that were not automatically excluded in error. Any missing emails should be researched and replaced. The email can be updated from this screen.

| Upda                                                                                                    | Jpdate Save |                    |                                      |                     |                 |                             |                    |                |             |   |  |
|----------------------------------------------------------------------------------------------------|-------------|--------------------|--------------------------------------|---------------------|-----------------|-----------------------------|--------------------|----------------|-------------|---|--|
| ≡                                                                                                    | Stat Sam    | ple References New | Search PUR DOWN Data                 |                     | Search          |                             |                    |                |             | 1 |  |
| Stat Sample Tool = STAT0001006 > PUR DOWN Data Audit = true > PUR DOWN Data Status != Manually Excluded |             |                    |                                      |                     |                 |                             |                    |                |             |   |  |
| ដ្ឋា                                                                                                    |             | PUR DOWN Data      | $\equiv$ Travel Authorization Number | ■ Name (UUPIC       | ) = VIP         | ≡ Email                     | ≡ Disbursed Amount | Departure Date | Return Date | ≡ |  |
|                                                                                                    | (j)         | 1900075584         | 76000027740                          | KATHRYN LUEDEI      | <u>RS</u> false | kathryn.l.lueders@nasa.gov  | \$1,433.71         | 03-08-2020     | 03-12-2020  |   |  |
|                                                                                                    | i           | <u>1900070868</u>  | <u>51000080413</u>                   | MATTHEW<br>MAGSAMEN | false           | matthew.d.magsamen@nasa.gov | \$676.25           | 02-12-2020     | 02-14-2020  |   |  |
|                                                                                                    | i           | 1900070836         | 72000066151                          | APRIL JORDAN        | false           | april.m.jordan@nasa.gov     | \$3,385.04         | 02-18-2020     | 02-28-2020  |   |  |

G. The email address can also be updated in the PUR DOWN data by drilling into the record.

| NSSC                                        | NSSDG-9700-0     | 001     | Revision 28.0  |
|---------------------------------------------|------------------|---------|----------------|
| Service Delivery Guide                      | Number           |         |                |
| Service Delivery Guide                      | Effective Date:  | May 26, | 2023           |
|                                             | Expiration Date: | May 23, | 2025           |
|                                             |                  |         | Page 51 of 108 |
| Responsible Office: Financial Management Se | rvices Division  |         |                |
| Subject: Domestic Travel SDG                |                  |         |                |

| PUR DOWN Data - 1900075584  | l .               |                  |                        | 🖉 👓 Update | 1   |
|-----------------------------|-------------------|------------------|------------------------|------------|-----|
|                             |                   |                  |                        |            |     |
| DocumentNo                  | 1900075584        | Doc. Date        | 04-08-2020             | <b>#</b>   | I   |
| Travel Authorization Number | 76000027740       | Pstng Date       | 04-15-2020             | æ          |     |
| BusA                        | 76                | Clearing Date    | 04-16-2020             | æ          | J   |
| G/L                         | 6100.2111         | Year             | 2020                   |            |     |
| Obligation                  | 0401148811        | Departure Date   | 03-08-2020             | æ          | J   |
| Vendor                      | 0000173565        | Return Date      | 03-12-2020             | æ          | J   |
| Assign                      |                   | Amount LC        | \$ <b>v</b>            | 1,050.12   | ) ( |
| Туре                        | ZT ~              | Post Doc 1       | 1900075583             |            |     |
| FC Doc Type                 | то                | Psted Doc1       | S <b>v</b>             | 383.59     | ĀΙ  |
| Location                    | HOUSTON_TX_US     | Post Doc 2       | 1900075584             |            |     |
| Name                        | LUEDERS KATHRYN L | Psted Doc2       | S <b>v</b>             | 1,050.12   | ăı  |
| ETS2 UUPIC                  | 134879062         | Post Doc 3       |                        |            |     |
| Name (UUPIC)                | KATHRYN LUEDERS   | Psted Doc3       | S V                    | 0.00       | ล้า |
| VIP                         |                   | Disbursed Amount | S V                    | 1.433.71   |     |
|                             |                   |                  |                        |            |     |
| Statistical Sample Number   | STAT0001006 Q     | () Email         | janel.c.benoit@nasa.go | pv/        | )   |
| Status                      | None              | Email Date       |                        |            |     |

- H. Export the Stat Sample Tool list from the "Random Travel Data" list section, Save the list at "N:\TRAVEL\STATISTICAL SAMPLING", by fiscal year then month. Name the file as "STAT# month year" (ex. STAT0001021 JAN 2021).
- Compare the departure and return dates on the "Random Travel Data" list to determine, if any trips were over 30 days. Insert a new column, F. Enter formula to subtract column E – D. If over 30 days and is a true ETDY voucher, confirm that it was reviewed and approved by an ETDY approver; and then, submit for exclusion approval.

|   | А                    | В                 | С                     | D            | E          | F           | G           |
|---|----------------------|-------------------|-----------------------|--------------|------------|-------------|-------------|
| 1 | Name                 | Exclusion Statu 🔻 | Reason for Exclusio 💌 | Departure Da | Return Da  | # of Days 斗 | Amount 👻    |
|   | O'FARRELL ZACHARY    | Not Applicable    |                       | 2020-10-26   | 2020-12-17 | 52          | \$9,805.38  |
| 2 | LAMAR                |                   |                       |              |            |             |             |
| 3 | STEWART ELAINE MARIA | Not Applicable    |                       | 2020-10-29   | 2020-12-15 | 47          | \$12,871.93 |
| 4 | CORNELL DAVID C.     | Not Applicable    |                       | 2020-10-14   | 2020-11-23 | 40          | \$4,410.03  |
| 5 | ATKINSON WILLIAM C   | Not Applicable    |                       | 2020-10-16   | 2020-11-23 | =E5-D5      | \$5,059.01  |
| 6 | VANGANI AKASH V      | Not Applicable    |                       | 2020-10-26   | 2020-11-22 | 27          | \$5,632.93  |
| - | FISH TIMOTHY O       | Not Applicable    |                       | 2020-12-01   | 2020-12-21 | 20          | \$1,920.00  |

J. Retrieve the ETDY Active List to check for necessary exclusions. "N:\TRAVEL\EXTENDED TDY\Reports\Active ETDY Status Monthly Report". Save at "N:\TRAVEL\STATISTICAL SAMPLING" by fiscal year, then month. Name as "ETDY ACTIVE LIST (month) (year)". (ex. ETDY ACTIVE LIST JAN 2021). NSSC Service Delivery Guide

Page 52 of 108

Responsible Office: Financial Management Services Division Subject: Domestic Travel SDG

| A                            | В             |    | С                      |    |
|------------------------------|---------------|----|------------------------|----|
| Travel Authorization Numbe - | Status        | Ψ. | Employee               | Ψ. |
| TA21000026869                | Not True ETDY |    | Gaunce, Michael T      |    |
| TA21000026862                | Not True ETDY |    | INGRAHAM, EDWARD JAMES |    |
| TA21000026752                |               |    | TSAIRIDES, DEMOSTHENES |    |
| TA22000036000                |               |    | HADDAD, GEORGE FARID   |    |
| TA23000056353                |               |    | LOGAN, MICHAEL JAMES   |    |

- K. If it is not a true ETDY and was not reviewed, search for a comment in the signature of the ETDY Approver on the Timeline in CGE.
- L. Compare the current stat sample list to the ETDY Active List to see, if any of the records pulled are ETDY travelers and, if the voucher is an interim or nested voucher that was reviewed prior to payment. Also, incorporate the assistance of an ETDY SME to review the stat sample list to ensure all ETDY vouchers have been identified.
- M. Exclude any that were already reviewed. If excluded and the disbursed amount is \$2,500 or less, a replacement record will be auto populated in the stat sample tool.
- N. If exclusion is required,
  - 1. Mark the check box to the left of the list and then select "Exclude" at the bottom.

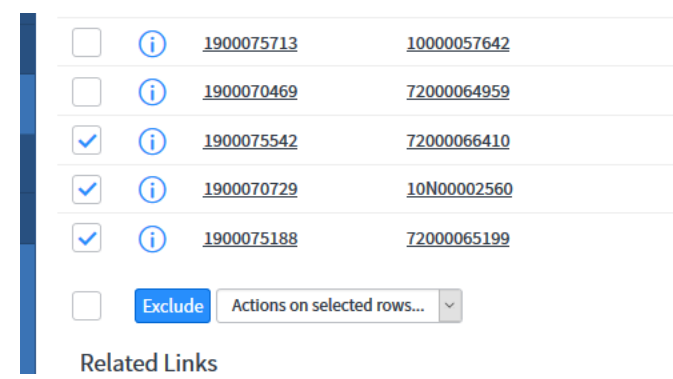

- 2. When the SP tech changes a voucher to "Manually Excluded" a reason for the exclusion will be required. Then, an approval request will be generated, via e-mail, to the Domestic Travel L3 group. The sending of StatSample emails and WMS ticket creation cannot continue, until the PUR-Pending Exclusion is approved.
- 3. If a record is excluded after the email is sent, an auto email will be sent telling customer to disregard the original email notice. Close the SAUD ticket by entering STATUS of "COMPLETE SKIPPED".

| NSSC                                                       | NSSDG-9700-0     | 001     | Revision 28.0  |  |  |
|------------------------------------------------------------|------------------|---------|----------------|--|--|
| Service Delivery Guide                                     | Number           |         |                |  |  |
| Service Delivery Guide                                     | Effective Date:  | May 26, | 2023           |  |  |
|                                                            | Expiration Date: | May 23, | 2025           |  |  |
|                                                            |                  |         | Page 53 of 108 |  |  |
| Responsible Office: Financial Management Services Division |                  |         |                |  |  |
| Subject: Domestic Travel SDG                               |                  |         |                |  |  |

## **STEP 2.** <u>NSSC Travel (CS)</u> – Civil Servant approval of "Manually Excluded" voucher(s)

A. Received automated e-mail from WMS requesting approval of a "Manually Excluded" voucher.

| Manual Exclusion Approval                                                                                                    |                                                                                                    |             |                       |  |  |  |  |
|----------------------------------------------------------------------------------------------------|----------------------------------------------------------------------------------------------------|-------------|-----------------------|--|--|--|--|
| Enterprise Service Desk <nasa-esd@mail.nasa.gov></nasa-esd@mail.nasa.gov>                                                                                                    | ← Reply                                                                                                    | ≪ Reply All | $\rightarrow$ Forward |  |  |  |  |
| To Herring, Lisa G. (NSSC-X001B); Clark, Lorri W. (NSSC-X001B); Bi<br>Jacobs, Leslie E. (NSSC-X001B); Butsch, Alison M. (NSSC-X001B); Bo<br>Mitton, John A. (NSSC-X001B); Hill, Karen D. (NSSC-X001B); Bo<br>Henby, Kaitlin E. (NSSC-X001B); Songy, Chris (NSSC-X001B); Tu | <ul> <li>To Herring, Lisa G. (NSSC-XD01B); Clark, Lorri W. (NSSC-XD01B); Bissell, Iris P. (NSSC-XD01B);<br/>Jacobs, Leslie E. (NSSC-XD01B); Butsch, Alison M. (NSSC-XD01B); Tabor, Joan A. (NSSC-XD01B);<br/>Mitton, John A. (NSSC-XD01B); Hi. Karen D. (NSSC-XD01B); Karen M. (NSSC-XD01B);<br/>Henby, Kaitlin E. (NSSC-XD01B); Songy, Chris (NSSC-XD01B); Tubbs, Nicolina S. (NSSC-XD010)</li> </ul> |             |                       |  |  |  |  |
| Approval of Manual Exclusion is needed for Statistical Sample Number:                                                                                                    | STAT0001019                                                                                                    | <u>ə</u> .  |                       |  |  |  |  |
| Reason for Exclusion: ETDY interim travel                                                                                                    |                                                                                                    |             |                       |  |  |  |  |
|                                                                                                    |                                                                                                    |             |                       |  |  |  |  |
| Unsubscribe   Notification Preferences                                                                                                    |                                                                                                    |             |                       |  |  |  |  |
| Ref:MSG40775086                                                                                                    |                                                                                                    |             |                       |  |  |  |  |
|                                                                                                    |                                                                                                    |             |                       |  |  |  |  |

- B. Select the Statistical Sample Number link within the e-mail.
- C. Click on the "Pending" Bar within the Bar Graph Data Table
- D. Select a Manual Exclusion item to review (Traveler Name)
- E. Review the Reason for Exclusion

| Statistical Sample<br>Number | STAT0001019                                | Q  | í | Email         | employee.email@nasa.gov |
|------------------------------|--------------------------------------------|----|---|---------------|-------------------------|
| Status                       | Manually Excluded                          |    |   | Email Date    |                         |
| Exclusion Status             | Pending                                    |    |   | Ignore Record |                         |
| * Reason for<br>Exclusion    | ETDY interim travel                        |    |   |               |                         |
|                              | 1181 characters remaining of 1200 characte | IS |   |               |                         |

- 1. If acceptable reason for exclusion, click Approve.
- 2. If no reason for exclusion exists, or reason prompted questions, email L2.
- 3. If reason provided is not acceptable, click Reject.

| < 	➡ FM PUR DOWN Data<br>1900009027 [Exclusion Approver view] | 1 000 | Reject | Update | Insert | Insert and Stay | Save | $\uparrow$ | $\downarrow$ |
|---------------------------------------------------------------|-------|--------|--------|--------|-----------------|------|------------|--------------|
|---------------------------------------------------------------|-------|--------|--------|--------|-----------------|------|------------|--------------|

#### **STEP 3.** <u>NSSC Travel (SP)</u> – PUR-Pending Exclusion(s) are approved

1. Once the approval is complete, the system will automatically replace the excluded record with another from the original

| NSSC                                                       | NSSDG-9700-0     | 001     | Revision 28.0  |  |
|------------------------------------------------------------|------------------|---------|----------------|--|
| Service Delivery Guide                                     | Number           |         |                |  |
| Service Delivery Guide                                     | Effective Date:  | May 26, | 2023           |  |
|                                                            | Expiration Date: | May 23, | 2025           |  |
|                                                            |                  |         | Page 54 of 108 |  |
| Responsible Office: Financial Management Services Division |                  |         |                |  |

population. The excluded person will not receive an e-mail and the voucher will be excluded from the sampling requiring review.

2. The record will then show "Manually Excluded" as the Status. It may still show in the PUR down data list, but no email will be sent because it has been excluded.

|   | Stat San | uple References New     | Search PUR DOWN Data Status          | <b>▼</b> Sea           | rch   |                            |                           |                         | •• •          | 1 to 174 of 174 | ▶ >> ⊡                         |
|---|----------|-------------------------|--------------------------------------|------------------------|-------|----------------------------|---------------------------|-------------------------|---------------|-----------------|--------------------------------|
| Ŗ | Stat Sa  | mple Tool = STAT0001006 | > PUR DOWN Data Audit = true         |                        |       |                            |                           |                         |               |                 |                                |
| ò | Q        | $\equiv$ PUR DOWN Data  | $\equiv$ Travel Authorization Number | ≡ Name (UUPIC)         | ≡VIP  | <b>≡</b> Email             | $\equiv$ Disbursed Amount | $\equiv$ Departure Date | ≡ Return Date | ≡ Email Date    | <b>≡</b> <mark>Status</mark> v |
|   | (j       | <u>1900075188</u>       | 72000065199                          | Edward Semones         | false | edward.j.semones@nasa.gov  | \$1,738.65                | 02-09-2020              | 02-15-2020    |                 | Manually<br>Excluded           |
|   | (j)      | <u>1900070729</u>       | 10N00002560                          | THERESA STANLEY        | false | theresa.m.stanley@nasa.gov | \$491.86                  | 03-04-2020              | 03-06-2020    |                 | Manually<br>Excluded           |
|   | (j)      | <u>1900075542</u>       | 72000066410                          | <u>James Pattarini</u> | false | james.m.pattarini@nasa.gov | \$378.77                  | 02-18-2020              | 02-19-2020    |                 | Manually<br>Excluded           |

A. Confirm that the stat sample size is still correct.

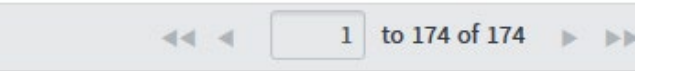

B. From the Stat Sample Tool, choose the Select All option and send emails by activating the Send Email button. (<u>Appendix H</u>) Emails will only be sent for the active page. You must go to the next page to send the other records. If there is a manually excluded approval pending, the button to send e-mails will not be available, but will be available after. Check under PUR-Pending Exclusions for open actions.

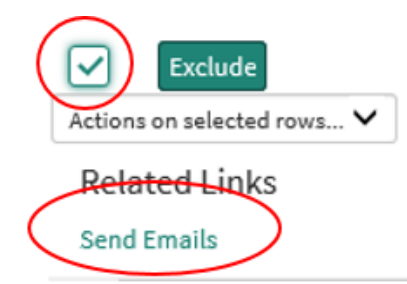

C. Send an email to the Contact Center lead and copy Travel Supervisor letting them know how many e-mails were sent out for Stat Sample Reviews.

| NSSC                                                       | NSSDG-9700-0     | 001     | Revision 28.0  |  |
|------------------------------------------------------------|------------------|---------|----------------|--|
| Service Delivery Guide                                     | Number           |         |                |  |
| Service Delivery Guide                                     | Effective Date:  | May 26, | 2023           |  |
|                                                            | Expiration Date: | May 23, | 2025           |  |
|                                                            |                  |         | Page 55 of 108 |  |
| Responsible Office: Financial Management Services Division |                  |         |                |  |
| Subject: Domestic Travel SDG                               |                  |         |                |  |

D. Once complete. The record status will change to "Email Sent" and the Stat Audit Detail record number will populate.

| Stat San | nple References New     | Search PUR DOWN Data Status  | ▼ Search             |                   |                      |                                     |
|----------|-------------------------|------------------------------|----------------------|-------------------|----------------------|-------------------------------------|
| Stat Sa  | mple Tool = STAT0001019 | > PUR DOWN Data Audit = true | _                    |                   | $\searrow$           | _                                   |
| Q        | PUR DOWN Data           | Travel Authorization Number  | Reason for Exclusion | Stat Audit Detail | E Status V           | Name                                |
| (j       | <u>1900009027</u>       | 76000028121                  | ETDY interim travel  | (empty)           | Manually<br>Excluded | JOHNSON<br>MATTHEW H<br>DANIEL      |
| i        | <u>1900000872</u>       | <u>22000036621</u>           |                      | SAUD0001053       | Email Sent           | KONNO KEVIN E.                      |
| i        | 1900009038              | 76000028051                  |                      | SAUD0001040       | Email Sent           | JONES-<br>MCDOWALL<br>KELLEY MARTIN |

Output: Domestic Statistical Selection chosen.

- **STEP 4.** <u>NSSC Travel (SP)</u> Determine Self-Approver vouchers for post-payment review. NSSC SP L2 should provide completed Self Approver post-payment review results no later than 10 business days from the beginning of the new month via a WMS Finance Request/Finance Request Task to NSSC Civil Servant (CS) L3 for creation of the Monthly Self Approver Domestic Stat Sample Review Report. Run a Self-Approver Report in CGE.
  - 1. Go to Reporting tab in CGE, select "Intelligence" from drop down.
  - 2. Click on NASA folder.

| CONCUR       | DNCUR( p0500107jmzl_1000385201 Log Off 🔗 | Q, - A                      | ·           |
|--------------|------------------------------------------|-----------------------------|-------------|
| Dublic Fo    | olders My Folders                        |                             | •           |
| Public Folde | rs                                       | III 🐺 🖆 📽 💖                 | 🖬 🛃 🗈 🛣 🗔 抗 |
|              |                                          | Entries: 1                  | - 6         |
|              | Name ᅌ                                   | Modified \$                 | Actions     |
|              | Archived Standard Reports                | March 28, 2016 8:45:47 PM   | More        |
|              | Concur Travel and Expense                | May 5, 2016 7:27:34 AM      | More        |
|              | Custom Reports                           | March 2, 2016 7:08:18 AM    | More        |
|              | NASA                                     | May 11, 2016 5:33:06 PM     | More        |
|              | NASA (p0500107jmzl)                      | March 12, 2015 9:01:56 PM   | More        |
|              | Standard Reports                         | January 26, 2016 6:42:06 PM | More        |

3. Locate the "Complete Expenses Report" from the selections and then click on blue arrow to the far right of it.

| NSSC                                                       | NSSDG-9700-0     | 001     | Revision 28.0  |  |
|------------------------------------------------------------|------------------|---------|----------------|--|
| Service Delivery Guide                                     | Number           |         |                |  |
| Service Delivery Guide                                     | Effective Date:  | May 26, | 2023           |  |
|                                                            | Expiration Date: | May 23, | 2025           |  |
|                                                            |                  |         | Page 56 of 108 |  |
| Responsible Office: Financial Management Services Division |                  |         |                |  |

| Concur | со         | NCU p0500107jmzl_1000385201 Log Off 🔗             | Q, - A                     | ì∽ ≗∽ Launch⊽ 🤊 ∽ |
|--------|------------|---------------------------------------------------|----------------------------|-------------------|
| ir P   | ublic Fold | lers My Folders                                   |                            |                   |
| Public | Folders >  | NASA                                              | III III 🖆 📽 💖              | 🗟 🛃 🗈 🏦 🗶 🚮       |
|        |            |                                                   | Entries: 1                 | - 20              |
|        |            | Name 💠                                            | Modified 0                 | Actions           |
|        |            | Retired Reports                                   | March 10, 2016 5:14:31 PM  | More              |
|        |            | Support Files                                     | August 14, 2015 7:29:42 AM | More              |
|        |            | (PCTR) Premium Class Travel Report - NASA         | May 12, 2016 4:29:56 AM    | 🔲 🐚 🕨 🔡 🞑 More    |
|        |            | Authorizations Awaiting Approval                  | June 30, 2016 1:07:02 AM   | 🔲 🐚 🕨 🔡 🞑 More    |
|        |            | Awaiting Approval Queue                           | July 6, 2016 5:13:22 AM    | 🔲 🕨 📑 📴 More      |
|        |            | Centrally Billed Card Reconciliation - Customized | June 15, 2016 10:09:11 AM  | 🔲 🕨 📑 📴 More      |
|        |            | Completed Expenses Report                         | July 5, 2016 10:30:36 AM   | 🔲 ► 🔡 📴 More      |
|        | <b>D</b>   | Detailed Location Travel Authorization Info       | July 6, 2016 9:45:24 AM    | 🔲 🕨 📑 🎑 More      |

#### 4. Format: change from HTML to Excel 2007

### 5. Click "advanced options"

| Run with options - Completed Expenses Report        | Help 🕲                                                                                                    |
|-----------------------------------------------------|----------------------------------------------------------------------------------------------------|
| Select how you want to run and receive your report. |                                                                                                    |
| Format:<br>Excel 2007                               | To specify a time to run the report, or for additional formats, languages, or delivery options, use advanced options. |
| Accessibility:                                      |                                                                                                    |
| Language:                                           |                                                                                                    |
| English                                             |                                                                                                    |
| Delivery:                                           |                                                                                                    |

- 6. Click on circle "run in the background"
- 7. Leave default option as "now"
- 8. Click on "edit the options" from the right

| NSSC                   | NSSDG-9700-0     | 001     | Revision 28.0  |  |  |
|------------------------|------------------|---------|----------------|--|--|
| Service Delivery Guide | Number           |         |                |  |  |
| Service Delivery Guide | Effective Date:  | May 26, | 2023           |  |  |
|                        | Expiration Date: | May 23, | 2025           |  |  |
|                        |                  |         | Page 57 of 108 |  |  |

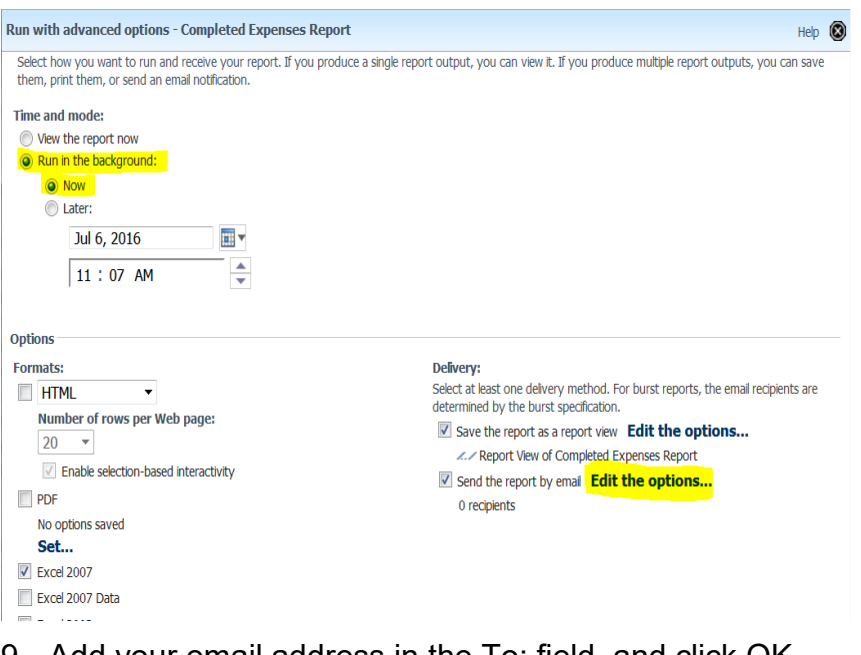

### 9. Add your email address in the To: field, and click OK

| Set the email options - Completed Expenses Report                                                                                                    | Help 🔞                                               |
|----------------------------------------------------------------------------------------------------|------------------------------------------------------|
| Specify the recipients and contents of the email. To add recipients, dick Select the recipients or type the email ac<br>report as the message body, leave the Body box empty and select the report as the only attachment. | dresses separated by semi-colons. To include an HTML |
| To:                                                                                                    |                                                      |
| karen.d.hill@nasa.gov                                                                                                    |                                                      |
| Subject:                                                                                                    |                                                      |
| Report: Completed Expenses Report                                                                                                    |                                                      |
| Body:                                                                                                    | Change to plain text »                               |
|                                                                                                    |                                                      |
|                                                                                                    |                                                      |
| ☑ Attach the report                                                                                                    |                                                      |
| OK Cancel                                                                                                    |                                                      |

10. Click Run at the bottom left

 NSSC
 NSSDG-9700-0001
 Revision 28.0

 Service Delivery Guide
 Number
 Effective Date:
 May 26, 2023

 Expiration Date:
 May 23, 2025
 Page 58 of 108

 Responsible Office: Financial Management Services Division
 Subject: Domestic Travel SDG
 Vertices Division

| Set                          |
|------------------------------|
| Excel 2007                   |
| Excel 2007 Data              |
| Excel 2002                   |
| Delimited text (CSV)         |
| XML                          |
|                              |
|                              |
| Accessionity:                |
| Enable accessibility support |
| 1                            |
| Languages:                   |
| English Select the languages |
| Prompt values                |
| No values saved              |
| Prompt for values            |
| •                            |
|                              |
| Run Cancel                   |
|                              |

11. Under "Approval Dates" select the monthly date range of the previous month that you are reporting on, for example June would be From: June 1, 2016 and To: June 30, 2016

| Completed Expenses Report                                                                                |                                                                                                    |  |  |  |  |
|----------------------------------------------------------------------------------------------------|----------------------------------------------------------------------------------------------------|--|--|--|--|
| Please make selections below, then c<br>NOTE: By default, this version of the                            | lick the <b>Finish</b> button to execute the report.<br>report shows vouchers that were approved this month.  |  |  |  |  |
| NASA Center<br>Center                                                                                    | <ul> <li>Approval Dates</li> <li>From:</li> <li>ⓐ Jun 1, 2016</li> <li> ■</li> <li>○ Earliest date</li> </ul> |  |  |  |  |
|                                                                                                    | To:<br>Jun 30, 2016                                                                                           |  |  |  |  |
| Departure Dates<br>From Depature Date<br>Jul 6, 2016<br>Earliest date<br>To Depature Date<br>Jul 6, 2016 | Voucher Status                                                                                                |  |  |  |  |
| Latest date                                                                                              | Concur Update EAI-FAILED FOREIGN VCH REVIEW FUNDS CERT REVIEW                                                 |  |  |  |  |

- 12. Under "Self-Approvers" select "Include Self Approvers Only"
- 13. Then, select Finish at the bottom. Then, OK on the next popup screen. You are done.

NSSC Service Delivery Guide NSSDG-9700-0001 Revision 28.0 Number Effective Date: May 26, 2023 Expiration Date: May 23, 2025

Page 59 of 108

#### Responsible Office: Financial Management Services Division Subject: Domestic Travel SDG

| SPO                                                         | NSORED IN-KI                                                                                                    | ND                                                                                                    |                                                    |                                                                                                    |
|-------------------------------------------------------------|----------------------------------------------------------------------------------------------------|----------------------------------------------------------------------------------------------------|----------------------------------------------------|----------------------------------------------------------------------------------------------------|
|                                                             | Sele                                                                                                    | ct all Deselect all                                                                                                    |                                                    |                                                                                                    |
| Self Appro                                                  | de Self Approve<br>de Self Approv<br>de Self Approv<br>de All Users                                                                                                    | ers Only<br>ers                                                                                                    |                                                    | <i>Warning!</i><br>This report is designed to be viewed in<br>Excel 2007 format and may take a long<br>time to execute. Whenever possible, you<br>should generate the results using a<br>background job which can be either saved<br>into your My Folders area or sent to you ir<br>an e-mail. Attempting to generate the<br>Excel 2007 format as a foreground job will<br>often result in errors. |
|                                                             |                                                                                                    | Can                                                                                                    | cel                                                | Finish                                                                                                    |
| IBM Cognos S                                                | oftware                                                                                                    |                                                                                                    |                                                    |                                                                                                    |
|                                                             | You selected to ru<br>Time: now<br>Formats: Excel :<br>Languages: Eng<br>DepartureDates:<br>PaymentMethod<br>SelfApprovers:<br>Statuses: 'COM<br>PayPlan: 'Incluu<br>Save the report<br>Send the report | In ' Completed Expenses R<br>2007<br>Iish<br>:<br>'Between Jun 1, 2020 and<br>S:<br>'Include Self Approvers On<br>PLETE', 'COMPLETE_'<br>de All Users'<br>as report view: Completed<br>by email : kaitlin.e.henby( | port'as<br>Jun 30, 2<br>y'<br>Expenses<br>masa.gov | follows:<br>020'<br>Report > Report View of Completed Expenses Report                                                                                                    |
| □ View the details of this report after closing this dialog |                                                                                                    |                                                                                                    |                                                    |                                                                                                    |
|                                                             | Click OK to submi                                                                                                    | t the report or click Cancel                                                                                                    | to return                                          | to your selection.                                                                                                    |
| ✓ Show this a                                               | dialog in the futur                                                                                                    | e                                                                                                    |                                                    |                                                                                                    |
| ОК                                                          | Cancel                                                                                                    |                                                                                                    |                                                    |                                                                                                    |

- 14. Retrieve the email with the Excel file and Save on the N Drive under N:\Travel\Statistical Sampling\FY- Month\Self Approver Folder\Month Completed Expense Report
- 15. Disregard 1st Tab: NASA Summary 1
- 16. Delete 3rd Tab
- 17. Use 2nd Tab: Expense\_Summary\_2
  - A. Copy Tab to new tab, called "Only Self Approved"
  - B. Go to Excel "Data" Tab, and apply Filter
  - C. Go to Detail Approval Chain field column, and click the filter drop down box
    - i. Choose text filter

| NSSC                   | NSSDG-9700-0     | 001     | Revision 28.0  |
|------------------------|------------------|---------|----------------|
| Service Delivery Guide | Number           |         |                |
| Service Delivery Guide | Effective Date:  | May 26, | 2023           |
|                        | Expiration Date: | May 23, | 2025           |
|                        |                  |         | Page 60 of 108 |

- ii. Ends With
- iii. Type in "X"
- D. Remaining lines are those that were truly self-approved (SELFX) and will be 100% reviewed.

#### Completed Expenses Report

| All NAS. | A Centers                                                                                                    |                       |               |    |         |                |               |                 |
|----------|----------------------------------------------------------------------------------------------------|-----------------------|---------------|----|---------|----------------|---------------|-----------------|
| Approve  | d Between Dec 1                                                                                                    | , 2022 and Dec 31, 20 | )22           |    |         |                |               |                 |
| Include  | Self Approvers Or                                                                                                  | nly                   |               |    |         |                |               |                 |
|          |                                                                                                    |                       |               |    |         |                |               |                 |
| NOTE: (  | NOTE: Click the Center to return to the Agency Summary or click the Document Name to view the full expense details |                       |               |    |         |                |               |                 |
|          |                                                                                                    |                       |               |    |         |                |               |                 |
| Cent( 👻  | TA Number 👻                                                                                                    | Amendment Numbe 👻     | Employee Name | Pa | y Pla 👻 | Self Approve 👻 | Voucher Typ 👻 | Current Stati 👻 |
| HQ       | TA1000066686                                                                                                    | 0                     | Traveler Name | ON |         | Yes            | Standard      | COMPLETE        |
| HQ       | TA1000068960                                                                                                    | 0                     | Traveler Name | ON |         | Yes            | Standard      | COMPLETE        |
| HQ       | TA1000069917                                                                                                    | 0                     | Traveler Name | ON |         | Yes            | Standard      | COMPLETE        |

A. The self-approved voucher should now be selected from the months' total vouchers paid and added to the stat sample list.

i. Go to the WMS and select FM STAT Sample then select Random Travel Data. This will show the records selected for the current stat sample month.

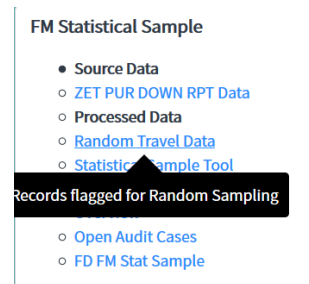

ii. Click Active=True as shown below to bring up the stat sample population for the month.

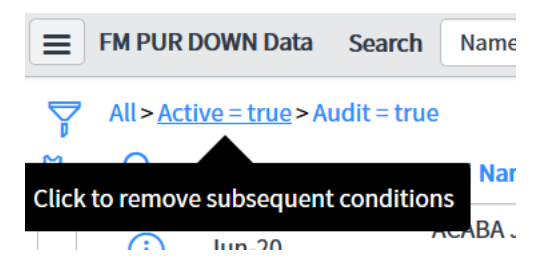

iii. Filter by Name to find the traveler selected as the selfapprover. Then find the corresponding TA Number and right click in the TA Number area and select show

| NSSC                                                       | NSSDG-9700-0     | 001     | Revision 28.0  |  |  |
|------------------------------------------------------------|------------------|---------|----------------|--|--|
| Service Delivery Guide                                     | Number           |         |                |  |  |
| Service Delivery Guide                                     | Effective Date:  | May 26, | 2023           |  |  |
|                                                            | Expiration Date: | May 23, | 2025           |  |  |
|                                                            |                  |         | Page 61 of 108 |  |  |
| Pesponsible Office: Einancial Management Services Division |                  |         |                |  |  |

| Responsible Office: Financial Management Services Division |
|------------------------------------------------------------|
| Subject: Domestic Travel SDG                               |

matching. Now you have the record you need to select as the self-approver for the month.

iv. Under the Audit column with the word false shown. Double click there to change it to true and check green arrow. Save.

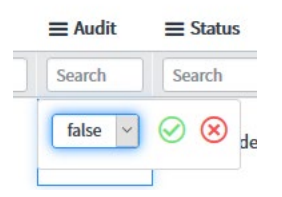

- v. Go to current Stat Sample Tool and find the record was changed to true for Audit, make sure the "Status" is blank.
- vi. Select the record by checking the box.

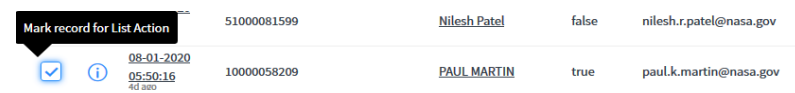

vii. If there are no pending approvals click on "Send Emails" under 'Related Links'.

| l         |                |
|-----------|----------------|
|           | Related Links  |
| 1         | Incluted Entro |
| $\langle$ | Send Emails    |
|           |                |

- viii. An email will be sent notifying the Self Approver traveler that the voucher has been selected for review.
- ix. Once the process completes, you will see a Stat Audit Detail (SAUD) number in the Stat Audit Detail column and Status as Email Sent. Review the voucher by `

Output: Self Approver Sample Selection chosen.

- STEP 5. NSSC Travel (SP) Post-payment review selected vouchers
  - A. The statistical sampling population will automatically create a Stat Audit Detail (SAUD). The domestic lead will divide the SAUD tickets by technicians and assign accordingly.

| NSSC                                                       | NSSDG-9700-0     | 001     | Revision 28.0  |
|------------------------------------------------------------|------------------|---------|----------------|
| Service Delivery Guide                                     | Number           |         |                |
| Service Delivery Guide                                     | Effective Date:  | May 26, | 2023           |
|                                                            | Expiration Date: | May 23, | 2025           |
|                                                            |                  |         | Page 62 of 108 |
| Responsible Office: Financial Management Services Division |                  |         |                |

- B. Review of voucher:
  - 1. Once you identify which tickets are assigned to you, open the voucher in the eTravel System. Search traveler's name and locate the voucher number.
  - 2. Retrieve the voucher, receipts, and any other supporting documentation in the eTravel System, and save all documents as a pdf.
    - i. Search traveler's name and locate the voucher number.
    - ii. Select "Open Document (Read Only).

| Search Vouchers |          |                    |          |
|-----------------|----------|--------------------|----------|
| Name            | Туре     | TA Num             | Trip Nan |
| TA23000050896   | Voucher  | TA23000050896      | 432938.1 |
| TA23000049601-1 | Actions  | s for TA23000049   | 9601-1   |
| TA23000049049-1 | Amend    | Document           | ŕ        |
| TA23000048647-1 | Open D   | ocument (Readonly) |          |
| TA23000048483-1 | View Tir | neline             | -        |
| TA23000048018   | View Su  | mmary              |          |
| TA23000046169   | Close    |                    | i        |
| TA23000044994   | Voucher  | -                  | 432938.1 |

- 3. Go to Document Options and select "View/Print Document (PDF)"
- Save documents in the working folder under your name in \*\*\*\\nsscfs01p.nssc.nasa.gov\nssc-shared\TRAVEL\STATISTICAL SAMPLING\WORKING AUDIT FILES
- 5. Save a pdf copy of the voucher, receipts and any worksheets using the following naming schemes:
  - a) (Last name)\_(First name)\_VCH\_TA21000022746~(year)
  - b) (Last name)\_(First name)\_REC\_TA21000022746~(year)
  - c) (Last name)\_(First name)\_WS\_TA21000022746~(year)
  - d) (Last name)\_(First name)\_COR\_TA21000022746~(year)
     \*VOUCHER (VCH), RECEIPTS (REC), WORKSHEET (WS)
     AND CORRECTION (COR)
- 6. First, check to see if the voucher is over 30 days and/or coded as ETDY/Nested. If yes, check the voucher timeline section to ensure the voucher was reviewed and approved by an ETDY Reviewer.

| NSSC                                                       | NSSDG-9700-0     | Revision 28.0 |                |
|------------------------------------------------------------|------------------|---------------|----------------|
| Service Delivery Guide                                     | Number           |               |                |
| Service Delivery Guide                                     | Effective Date:  | May 26,       | 2023           |
|                                                            | Expiration Date: | May 23,       | 2025           |
|                                                            |                  |               | Page 63 of 108 |
| Responsible Office: Financial Management Services Division |                  |               |                |

Sometimes vouchers are coded as ETDY but are not TRUE ETDY. The ETDY technician should make a note in the comment section document history when the voucher is stamped.

 If the voucher is ETDY and was reviewed, no further review is needed. In the FD SAUD, enter the completed date, "Nested" as status and "No Issues" as the 'Evaluation'. In the work notes, add "Interim/nested ETDY OR Foreign TDY approved by (NAME) on (DATE)". Do NOT send an audit complete notice.

| Review Findings Federal Travel Regulations Checklist |                                                                                                    |
|------------------------------------------------------|----------------------------------------------------------------------------------------------------|
| Poviow                                               | Travel Regulations Checklist Work notes Notification Activities Checklist Closure Int                          |
| Information Requested Date                           | - Work notes                                                                                                   |
| Review Status Nested                                 | 4000 characters remaining of 4000 characters                                                                   |
| Self Approver                                        |                                                                                                    |
| Review Evaluation                                    | 04-07-2023 09:52:15 - Shannon McShan<br>Interim/nested ETDY OR Foreign TDY Approved by BRANDI SUTTER on 3/6/23 |
| No Issue                                             |                                                                                                    |
| Other (Review Eval)                                  | 04-03-2023 12:45:47 - System<br>Email sent                                                                     |
| Send Audit Complete Email                            | 04.00.000040.45.45.0                                                                                           |
| Review Complete Date 04-07-2023                      | Email sent                                                                                                    |

- 8. Open the saved voucher PDF in your work in progress file folder to add pertinent information from the eTravel System. The following information will help during the review process.
  - a) Add SAUD # to top left of the voucher pdf.

| SAUDO                                                                                | 001043                                                          |                                                                                 |                                                    |
|--------------------------------------------------------------------------------------|-----------------------------------------------------------------|---------------------------------------------------------------------------------|----------------------------------------------------|
| Document                                                                             | Header Info                                                     | rmation                                                                         |                                                    |
| Document<br>Type:                                                                    | Voucher                                                         | Document<br>Name:                                                               | tTA10000058082-1                                   |
| Travel<br>Authorization<br>Number:                                                   | TA10000058082                                                   | 2Trip<br>Name:                                                                  | DM-2 launch                                        |
| TA Date:                                                                             | 10/07/20                                                        | Currency:                                                                       | USD                                                |
| Organization:                                                                        | NASA_HQ                                                         | Current<br>Status:                                                              | COMPLETE                                           |
| Document<br>Type:<br>Travel<br>Authorization<br>Number:<br>TA Date:<br>Organization: | Header Infor<br>Voucher<br>TA10000052083<br>10/07/20<br>NASA_HQ | rmation<br>Documen<br>Name:<br>Trip<br>Name:<br>Currency:<br>Current<br>Status: | tTA10000058082-1<br>DM-2 launch<br>USD<br>COMPLETE |

| NSSC                                        | NSSDG-9700-0     | 001     | Revision 28.0  |
|---------------------------------------------|------------------|---------|----------------|
| Service Delivery Guide                      | Number           |         |                |
| Service Delivery Guide                      | Effective Date:  | May 26, | 2023           |
|                                             | Expiration Date: | May 23, | 2025           |
|                                             |                  |         | Page 64 of 108 |
| Responsible Office: Financial Management Se | rvices Division  |         |                |

| Responsible Onice. I manual Management o |
|------------------------------------------|
| Subject: Domestic Travel SDG             |

# b) Find address and POV mileage box while in the OPEN document in CGE and paste screen shot on the voucher.

| ummary Prof                                           | le Genera      | al Charge Card                         | Expenses & Receip               | ts Exception  | s Accounting  | Tota                               |
|-------------------------------------------------------|----------------|----------------------------------------|---------------------------------|---------------|---------------|------------------------------------|
| ⊢ Previous                                            |                |                                        |                                 |               |               |                                    |
| View more                                             | × IPage F      | leln                                   |                                 |               |               |                                    |
|                                                       | Tragon         | ioib                                   |                                 |               |               |                                    |
| TID: 447115                                           | 552 Na         | me: ROBERT                             | T WHITE                         |               |               |                                    |
|                                                       |                |                                        |                                 |               |               |                                    |
| Personal Data                                         | Duty Stati     | ion Addresses                          | Phone Numbers A                 | Account Info. | Miscellaneous | Cust                               |
| *Required Fi                                          | əld            |                                        |                                 |               |               |                                    |
| Home Ad                                               | dress          |                                        |                                 |               |               |                                    |
|                                                       | Street         | t Address 2405                         | WINDY PINES BEND                | )             |               |                                    |
|                                                       |                |                                        |                                 |               |               |                                    |
|                                                       |                |                                        |                                 |               |               |                                    |
|                                                       |                |                                        |                                 |               |               |                                    |
|                                                       |                | City VIRG                              | GINIA BEACH                     |               |               |                                    |
|                                                       |                | State VA                               | Zip 23456                       |               |               |                                    |
|                                                       |                | Country UNIT                           | ED STATES                       |               |               |                                    |
|                                                       |                |                                        |                                 |               |               |                                    |
| veler:ROBERT WH                                       | TE VCH1: T     | A23000059105 (TA23                     | 3000059105) Final Voucher       | )             | Conv          | and paste                          |
| mmary Profile Gen                                     | ral Charge Car | d Expenses & Receipts                  | Exceptions Accounting Tot       | als           | scre          | en shot                            |
| Previous                                              |                |                                        |                                 |               |               |                                    |
| 4 / D [                                               |                | 05/15/2022                             | Lodging/Hotel Taxes             | 20.7          | 4 ^           |                                    |
| • /DI                                                 |                | 05/15/2022                             | Mileage - Privately Owned       | 23.4          | D             | Expense Details (View-only)        |
|                                                       |                | 05/15/2022                             | Automobile<br>Regial Car Charge | 1.527.0       | 8             | Create Expenses Through MM/DD/YYYY |
| 7 2 100 1                                             |                | 05/16/2022                             | Lodging/Hotel Charge            | 1,037.0       | 0             | Expense Date* B 00/10/2022         |
| 7 / D [                                               |                |                                        | Lodaina/Hotel Taxes             | 20.7          | 4             | Quantity 40                        |
| 7 / D [<br>8 / D [<br>9 / D [                         |                | 05/16/2022                             | Louging/Totel Taxes             |               |               |                                    |
| 7 / D (<br>8 / D (<br>9 / D (<br>10 / D (             |                | 05/16/2022                             | M&IE                            | 69.0          | D             | Rate .585                          |
| 7 / D [<br>8 / D [<br>9 / D [<br>10 / D [<br>11 / D [ |                | 05/16/2022<br>05/16/2022<br>05/17/2022 | M&IE<br>Lodging/Hotel Charge    | 69.0          | D             | Rate .585<br>Cost* 23.40           |

c) Paste address on voucher near the traveler's name.

| Traveler P | rofile      |                       |
|------------|-------------|-----------------------|
| Name:      | WHITE, ROBI | ERT THOMAS            |
| TID:       | 447115552   | 2405 WINDY PINES BEND |
|            |             |                       |

| Document Information | VIRGINIA BEACH |    |
|----------------------|----------------|----|
| Trip                 | VA Zip 234     | 56 |
| Number: 1            |                |    |

d) Any comments or authorizations from CGE that didn't populate on the copy of the voucher.

NSSC Service Delivery Guide

| NSSDG-9700-0    | 0001   | Revision 28.0 | ) |
|-----------------|--------|---------------|---|
| Number          |        |               |   |
| Effective Date: | May 20 | 6, 2023       |   |

Effective Date: May 26, 2023 Expiration Date: May 23, 2025

Page 65 of 108

Responsible Office: Financial Management Services Division Subject: Domestic Travel SDG

IN NUIII. IA2000040001 Pulpose. INISSION (Operational)

Document Details: Traveling in support of Project Act America. Traveler is traveling via NASA LaRC aircraft and has been approved on Boarding Authorization signed by RSD Director. Traveler booked lodging outside the TM System and he understands he must cancel the lodging if necessary.

Check the Authorization for any special requests or approvals (ex. Rental car, Personally Owned Vehicle (POV) approved).

| i cu                                                                                            | Aut                                                                                | thori                                                | zations                                     |                           |                 |                    |              |       |
|-------------------------------------------------------------------------------------------------|------------------------------------------------------------------------------------|------------------------------------------------------|---------------------------------------------|---------------------------|-----------------|--------------------|--------------|-------|
| Docu<br>Travele<br>Amende                                                                       | ment<br>r: MICHA<br>d Reimb                                                        | Ameno<br>AEL DISBF<br>oursable:                      | dment<br>ROW AUTH1: TA51<br>915.00          | 000077830-                | 1 (TA510000     | )77830) <b>(</b> A | mendme       | n     |
| Summary                                                                                         | Profile                                                                            | General                                              | Expenses & Receipts                         | Exceptions                | Accounting      | Advances           | Totals       |       |
| ← Previous                                                                                      | 5                                                                                  |                                                      |                                             |                           |                 |                    |              |       |
| 0                                                                                               | A 41-                                                                              |                                                      |                                             | 0007700                   | 0 4 0 6-        |                    |              |       |
| Other                                                                                           | Auth                                                                               | orizatio                                             | ons for TA510                               | 0007783                   | 30-1 (VIE       | w-only             | )            |       |
| Sele<br>View                                                                                    | ct an Othe<br>more ∽                                                               | er Authoriza<br>Page Help                            | tion from the Master List                   | below to add t            | o the authoriza | ition              |              |       |
|                                                                                                 | 11010                                                                              | r ugo rioip                                          |                                             |                           |                 |                    |              |       |
| Master                                                                                          | r List o                                                                           | of Other                                             | Authorizations                              |                           |                 |                    |              |       |
| Actual Ex                                                                                       | pense                                                                              |                                                      | , tutilon Lution o                          |                           |                 |                    |              |       |
| Annual L                                                                                        | eave or N                                                                          | Ion-Duty Da                                          | ys                                          |                           |                 |                    |              |       |
| Conferen                                                                                        | nce Allowa                                                                         | ance                                                 |                                             |                           |                 |                    |              |       |
|                                                                                                 | Baggage                                                                            |                                                      |                                             |                           |                 |                    |              |       |
| Excess E                                                                                        |                                                                                    |                                                      |                                             |                           |                 |                    |              |       |
| Excess E<br>Meals Pr                                                                            | ovided                                                                             |                                                      |                                             |                           |                 |                    |              |       |
| Excess E<br>Meals Pr<br>Other (Se                                                               | ovided<br>ee remark                                                                | (s below)                                            |                                             |                           |                 |                    |              |       |
| Excess E<br>Meals Pr<br>Other (Se<br>Travel Ca                                                  | ovided<br>ee remark<br>ash Advar                                                   | ks below)<br>nce                                     |                                             |                           |                 |                    |              |       |
| Excess E<br>Meals Pr<br>Other (Se<br>Travel Ca                                                  | ovided<br>ee remark<br>ash Advar                                                   | ks below)<br>nce                                     |                                             |                           |                 |                    |              |       |
| Excess E<br>Meals Pr<br>Other (Se<br>Travel Ca                                                  | ovided<br>ee remark<br>ash Advar<br>Autho                                          | (s below)<br>nce<br>rization                         | s                                           |                           |                 |                    |              |       |
| Excess E<br>Meals Pr<br>Other (Se<br>Travel Ca<br>Other A                                       | ovided<br>ee remark<br>ash Advar<br>Autho<br>RIVATELY                              | rization                                             | <b>S</b><br>EHICLE                          |                           |                 |                    |              |       |
| Excess E<br>Meals Pr<br>Other (Se<br>Travel Ca<br>Other A<br>OTHER P<br>Contract f              | ovided<br>ee remark<br>ash Advar<br><b>Autho</b><br>PRIVATELN<br>fare used         | rization<br>(-OWNED V<br>or No contr                 | S<br>EHICLE<br>act fare exists for city-pai | r market                  |                 |                    |              |       |
| Excess E<br>Meals Pr<br>Other (Se<br>Travel Ca<br>Other A<br>OTHER P<br>Contract f<br>Larger ca | ovided<br>ee remark<br>ash Advar<br>Autho<br>PRIVATELN<br>fare used<br>ir is neces | rization<br>r-OWNED V<br>or No contr<br>ssary for sa | S<br>EHICLE<br>act fare exists for city-pai | r market<br>ing severe we | ather or travel | on rough or a      | difficult te | rrain |

A listing is shown in the summary tab of the authorization but doesn't show on the summary tab of the voucher.

| Additional Authorizations Details                                                                                   | Special Authorizations Exi                                                                                                    |
|----------------------------------------------------------------------------------------------------|----------------------------------------------------------------------------------------------------|
| Other Authorization                                                                                                 | Remarks                                                                                                    |
| OTHER PRIVATELY-OWNED VEHICLE                                                                                       |                                                                                                    |
| Contract fare used or No contract fare exists for city-pair market                                                  |                                                                                                    |
| Larger car is necessary for safety reasons such as during severe weather or travel on rough or difficult<br>terrain | In addition to traveling on rough terrain, the SUV will be shared by 3-4 employees while in TDY in suppor<br>of the Sounding Rockets Campaign. |

9. Review all expenses, line by line (not summary totals throughout the voucher), to ensure that they comply with the 41 CFR and NPR

| NSSC                                        | NSSDG-9700-0     | 001     | Revision 28.0  |
|---------------------------------------------|------------------|---------|----------------|
| Service Delivery Guide                      | Number           |         |                |
| Service Delivery Guide                      | Effective Date:  | May 26, | 2023           |
|                                             | Expiration Date: | May 23, | 2025           |
|                                             |                  |         | Page 66 of 108 |
| Posponsible Office: Einancial Management So | nuicos Division  |         |                |

and that no expenses are claimed on "annual leave" (or personal) days. Notes and comments can be made on the PDF during the review process.

- a) Compare transportation costs (General Reference 41 CFR 301-10) to receipts (check travel dates and amounts >\$75). If receipts are not present for airline ticket not charged to the centrally billed account (CBA), you must contact Traveler and request the proper receipts using signature Pin <u>Appendix D</u>. In examining the travel receipt, you must:
- b) Verify who paid for the ticket to determine, if the Traveler should be reimbursed.
- c) CBA (Government) charged tickets are non-reimbursable. CBA's may be identified by the last four digits of the billing ID.

| 173545 | 10 | HQ   |
|--------|----|------|
| 173546 | 21 | ARC  |
| 173547 | 22 | GRC  |
| 173548 | 23 | LARC |
| 173549 | 24 | AFRC |
| 173550 | 51 | GSFC |
| 173551 | 62 | MSFC |
| 173552 | 64 | SSC  |
| 173553 | 72 | JSC  |
| 173554 | 76 | KSC  |
| 173555 | 10 | NSSC |
|        |    |      |

i. CBA last six digits:

- d) Expenses are paid to IBA, CBA and/or OTHER IBA-Individually Billed Account (Traveler paid with their government credit card) are reimbursable.
   OTHER-Personal – Traveler paid with personal credit card – are reimbursable.
   CBA-Centrally Billed Account
- e) If rental car, ensure no expenses are charged for "annual leave" days, if any, and that it doesn't contain cost for upgrades, GPS system or other non-reimbursable expenses. Also, car should be an economy/compact. Unless authorized for a larger vehicle and noted on authorization and was reserved. Note that certain mandatory fees may be allowable. Ensure only proper travel dates are being charged.

| NSSC                                        | NSSDG-9700-0                 | 001     | Revision 28.0  |
|---------------------------------------------|------------------------------|---------|----------------|
| Service Delivery Guide                      | Number                       |         |                |
| Service Delivery Guide                      | Effective Date: May 26, 2023 |         |                |
|                                             | Expiration Date:             | May 23, | 2025           |
|                                             |                              |         | Page 67 of 108 |
| Responsible Office: Financial Management Se | rvices Division              |         |                |

10. Review POV mileage, if any: (General Reference 301-10 Subpart D and E)

Note: When reviewing the voucher, the technician is to verify the POV mileage was authorized. If it is on the authorization, it is reimbursed as authorized. If parking at the common carrier terminal was authorized, the technician should compare to the cost of the to/from taxi fare. The parking expense would be reimbursed not to exceed the to/from taxi cost.

- a) If a special conveyance (i.e., Taxi) was authorized and the traveler drives a POV instead, then the NSSC would reimburse the POV mileage cost and additional expenses such as parking fees, bridge, road, and tunnel fees, not to exceed the constructive cost of the special conveyance.
  - If the traveler changes the mode of travel as indicated in the above paragraph from authorized Taxi to POV instead, the POV mileage and additional expenses can be authorized via a voucher comment for Domestic travel and or a supervisor attached approval for Foreign travel. Use online mileage calculator to determine, if mileage claimed appears reasonable based on most direct route.
  - POV Threshold Calculation Table can be found on the Stat Sample Worksheet found here: <u>Stat Sample</u> <u>WORKSHEET Aug2020</u>. There is an allowable mileage threshold of 10% of mileage or \$25.00. Perform the following tests, by using the calculation table, to determine if the POV is within the threshold.
    - 1. Test 1: If the POV amount is within the 10% buffer of the allowed mileage guide website: STOP.
      - a. If over the 10% buffer of the allowed mileage guide website, move to Test 2.
    - 2. Test 2: If amount is under \$25, no error noted in Stat Sample Audit Detail (SAUD) record.

| NSSC                                        | NSSDG-9700-0     | 001     | Revision 28.0  |
|---------------------------------------------|------------------|---------|----------------|
| Sanvica Dalivary Guida                      | Number           |         |                |
| Service Delivery Guide                      | Effective Date:  | May 26, | 2023           |
|                                             | Expiration Date: | May 23, | 2025           |
|                                             |                  |         | Page 68 of 108 |
| Personality Office: Einancial Management Se | nuicos Division  |         |                |

- a. If amount is between \$25 \$75, show the entire overage amount as the error; but no BOC will be issued.
- b. If amount is over \$75, show the entire overage amount as the error; and issue a BOC.
- 3. See example below. Note. the narrative review will auto fill based on the calculations in the table.

| POV THRESHOLD CALCULATIONS (Input Yellow fields)                                                                                                    |                             |                                           |                                      |                                  |                                                    |                                  |                                             |                       |                                    |                                                             |                                     |
|----------------------------------------------------------------------------------------------------|-----------------------------|-------------------------------------------|--------------------------------------|----------------------------------|----------------------------------------------------|----------------------------------|---------------------------------------------|-----------------------|------------------------------------|-------------------------------------------------------------|-------------------------------------|
| TEST 1                                                                                                    |                             |                                           | TEST 2                               |                                  |                                                    |                                  | RESULTS                                     |                       |                                    |                                                             |                                     |
| POV Miles<br>Claimed                                                                                                    | Mileage<br>Duide<br>Website | 10% of<br>Mileage<br>Website<br>Calculati | Total<br>Mileage<br>allowed<br>+ 10% | Did<br>traveler<br>exceed<br>10% | Dollar amount<br>claimed<br>(verify on<br>voucher) | GSA<br>Mileage<br>Rate<br>(Enter | Dollar<br>amount of<br>Mileage<br>allowance | Claimed vs<br>Allowed | Did<br>traveler<br>exceed<br>\$25? | Finding: Error (amt<br>over \$25+/-) or No<br>Issues found? | BOC (If over<br>\$75) or No<br>BOC? |
| 125                                                                                                    | 150                         | 15                                        | 165                                  | NO                               | \$71.88                                            | 0.575                            | \$86.25                                     | (\$14.37)             | NO                                 | N/A                                                         | N/A                                 |
| Notes:                                                                                                    |                             |                                           |                                      |                                  |                                                    |                                  |                                             |                       |                                    |                                                             |                                     |
| Narrative Review: Traveler claimed 125 miles. Mileage allowed is 150 plus 10% buffer of 15 miles totaling 165 for mileage buffer check. Miles claimed is within 10% buffer, no error to report. No Issues, under mileage buffer. No need to report difference of \$-14.37 |                             |                                           |                                      |                                  |                                                    |                                  |                                             |                       |                                    |                                                             |                                     |

- 7. Review lodging receipts: (General Reference 301-11)
  - a) Ensure only proper travel dates are being charged.
  - b) Ensure no lodging days are claimed for "annual leave" days which should be indicated on the voucher.
  - c) Ensure credits (including lodging taxes), if any, are properly accounted for by the Traveler.
  - d) Ensure there are no non-reimbursable expenses claimed within lodging such as room service, movies, wet bar, etc.
  - e) Lodging taxes should not be claimed as lodging. Instead, taxes should be claimed separately as lodging taxes under the "Other" section of the voucher.
- 8. Verify per diem rates: (General Reference 41 CFR 301-11)
  - a) Verify that correct location was used to select per diem. (301-11.102). Pull the Per Diem Rates at: <u>https://www.gsa.gov/travel/plan-book/per-diem-rates</u>

| NSSC                                        | NSSDG-9700-0     | 001     | Revision 28.0  |
|---------------------------------------------|------------------|---------|----------------|
| Service Delivery Guide                      | Number           |         |                |
|                                             | Effective Date:  | May 26, | 2023           |
|                                             | Expiration Date: | May 23, | 2025           |
|                                             |                  |         | Page 69 of 108 |
| Responsible Office: Financial Management Se | rvices Division  |         |                |
| Subject: Domestic Travel SDG                |                  |         |                |

- b) Per diem should be at the TDY location unless Traveler was unable to obtain lodging at that location or another valid business reason is provided.
- c) If any meals were furnished by the government, ensure that the per diem rate has been adjusted. (41 CFR 301-11.18).
- d) Ensure that per diem is reimbursed at 75% on the first and last day of travel. (41 CFR 301-11.101).
- Review "Other" expenses (>\$75 still applies) to ensure that they are allowable. Common allowable expense includes (General Reference 41 CFR 301-12.1):
  - a) Tips for taxis (15% maximum).
  - b) Courtesy shuttle tips (\$2.00 per trip on the shuttle).
  - c) Internet access for official use. In-flight internet fees will only be allowed, if a business justification is provided on the voucher. If not clarified for business use, an email needs to be sent requesting justification.
  - d) Automated Teller Machine (ATM) fees for government contractor-issued charge card.
  - e) Parking and tolls.
  - f) Lodging taxes (41 CFR 301-11.27).
  - g) Laundry and dry cleaning are allowed if Traveler incurred a minimum of four consecutive nights lodging on official business. This does not apply to non-foreign OCONUS locations such as Hawaii and Alaska. (41 CFR 301-11.31).
  - h) Phone calls.
- 10. Registration fees may be claimed for non-NASA sponsored conferences. (41 CFR 301-74.2).
- 11. If ACTUAL expenses are claimed: (General Reference 41 CFR 301-11.300)
  - a) If "Actual" expenses are claimed, they must be claimed in the Travel Authorization. To determine, if properly authorized, check

| NSSC                                        | NSSDG-9700-0     | 001     | Revision 28.0  |
|---------------------------------------------|------------------|---------|----------------|
| Service Delivery Guide                      | Number           |         |                |
|                                             | Effective Date:  | May 26, | 2023           |
|                                             | Expiration Date: | May 23, | 2025           |
|                                             |                  |         | Page 70 of 108 |
| Personality Office: Einangial Management Sa | nuicos Division  |         |                |

| Responsible Office: Financial Management Services Division |
|------------------------------------------------------------|
| Subject: Domestic Travel SDG                               |

the status column in the routing list for ACTUALS REVIEW. If properly authorized on the voucher, this is acceptable.

- b) If actuals are not properly approved in the authorization, manager approval must be obtained after-the-fact by the Traveler and attached to voucher in the eTravel System. The standard e-mail in <u>Appendix E</u> can be sent requesting this information.
- c) If management approval is not provided, an adjustment must be made for the appropriate expenses.
- C. Documentation of Findings: Note: Consistency in documentation of review findings is very important.
  - Details regarding the post-payment review should be documented in the SAUD Work notes tab, which is intended to summarize the review findings for reporting purposes, workflow status, and preparing travel voucher amendment documentation for findings. Once the final review findings are determined, a brief summary is to

NSSC Service Delivery Guide Number Effective Date: May 26, 2023 Expiration Date: May 23, 2025 Page 71 of 108 Responsible Office: Financial Management Services Division Subject: Domestic Travel SDG

#### be documented in the Findings tab for L3 reporting.

| Review Findings           | Federal Travel Regulations Checklist Work notes Notification Activi |
|---------------------------|---------------------------------------------------------------------|
| Custom                    | ner Suzanne Gillen Q (j)                                            |
| Locati                    | BREVARD COUNTY_FL_US                                                |
| Month-Ye                  | ear Nov-20                                                          |
| Amount                    |                                                                     |
| Adj-Airfa                 | are 0                                                               |
| Adj-Lodgi                 | ing 0                                                               |
| Adj-Lodging T             | Tax 0                                                               |
| Adj-Rental O              | Car 0                                                               |
| Adj-Me                    | als 0                                                               |
| Adj-Oth                   | her 0                                                               |
| Overall 1                 | Total                                                               |
| Total Adj. (Total<br>abov | all                                                                 |
| Overall Total Amou        | unt                                                                 |
| BOC/SUP complet           | ted Q                                                               |
| BOC/SUP complet           | ate III                                                             |
| Review Summa              | ary No issues                                                       |
|                           | 3991 characters remaining of 4000 characters                        |

- 2. This will be a permanent record of your work and you should document sufficient detail that would assist someone in understanding how you came to a certain decision and enable you to answer questions months, even years, in the future
- 3. All e-mails, telephone conversations, internal research, etc. should be documented in the Work Notes section of the SAUD. Please adhere carefully to the following guidelines
  - a) Ensure that your name is listed as the "Assigned Auditor".
  - b) Document appropriate "Status".

NSSC Service Delivery Guide Number Effective Date: May 26, 2023 Expiration Date: May 23, 2025 Page 72 of 108 Page 72 of 108 Page 7

Responsible Office: Financial Management Services Division Subject: Domestic Travel SDG

| udit Review | Audit   | Federal Travel Regulations Checklist | Notes | Notifications | Notification Activitie |
|-------------|---------|--------------------------------------|-------|---------------|------------------------|
| Informatio  | on Req  | uested Date                          |       |               |                        |
|             |         |                                      |       |               |                        |
| Status      |         |                                      |       |               |                        |
| None        | -       |                                      |       |               | ~                      |
| None -      |         |                                      |       |               |                        |
| Audit Cor   | nplete  |                                      |       |               |                        |
| Suppleme    | ental   |                                      |       |               |                        |
| Suppleme    | ental   | Less than \$1                        |       |               |                        |
| BOC to be   | e Issue | d-Over Threshold                     |       |               |                        |
| No BOC-A    | Amount  | less than Threshold                  |       |               |                        |
| Waiting o   | n Rece  | ipts                                 |       |               |                        |
| Work in F   | rogres  | S                                    |       |               |                        |
| Nested      |         |                                      |       |               |                        |

- c) Document the appropriate evaluation.
- d) If OTHER is selected, provide an explanation in accordance with the following table.

| Review Evaluation   | Other |
|---------------------|-------|
| Other (Review Eval) |       |

4. When you reach out to a preparer and traveler for more information, use the Review tab to document the Info Request Date and Status.

| Audit Review | Audit   | Federa         | l Travel Regulations Checklist | Notes | No |
|--------------|---------|----------------|--------------------------------|-------|----|
| Informatic   | on Requ | iested<br>Date | 8/4/20                         |       |    |
|              | 1       | Status         | Waiting on Receipts            |       |    |

 Requesting additional information. From the SAUD email options, select Requesting More Information to send the standardized email language as shown in <u>Appendix D</u>. Use the bullet point area in the e-mail to include the specific information being requested.
| NSSC                                        | NSSDG-9700-0                 | 001     | Revision 28.0  |
|---------------------------------------------|------------------------------|---------|----------------|
| Service Delivery Guide                      | Number                       |         |                |
| Service Delivery Guide                      | Effective Date: May 26, 2023 |         |                |
|                                             | Expiration Date:             | May 23, | 2025           |
|                                             |                              |         | Page 73 of 108 |
| Responsible Office: Financial Management Se | rvices Division              |         |                |
| Subject: Domestic Travel SDG                |                              |         |                |

| udit Review Audit                                                                                                    | Federal Travel Regulation                       | ons Checklist         | Notes No | otification                 | Notification Activities                                                     |
|----------------------------------------------------------------------------------------------------|-------------------------------------------------|-----------------------|----------|-----------------------------|-----------------------------------------------------------------------------|
| Voucher Selecte<br>Re                                                                                                    | ed for<br>eview                                 |                       |          |                             |                                                                             |
| Requesting<br>Inform                                                                                                    | More                                            |                       |          |                             |                                                                             |
| @ √                                                                                                    | ooo Follow ▼                                    | Create User           | Update   | Save                        |                                                                             |
| - Email                                                                                                    | plate Bar                                       | G                     |          |                             |                                                                             |
| <ul> <li>? Toggle anno</li> </ul>                                                                                                    | <ul> <li>Toggle annotations on / off</li> </ul> |                       |          |                             |                                                                             |
| Tags     Image: Second control of the second control of the second control o |                                                 | M                     |          |                             |                                                                             |
| Compose Email                                                                                                    |                                                 |                       | Ç        | uick Messages               | - Select to Insert - 🔻                                                      |
| Reply to                                                                                                    | NSSC-Travel@mail.nasa.gov                       |                       |          |                             |                                                                             |
| То                                                                                                    |                                                 |                       |          | Select to Insert            |                                                                             |
| Cc                                                                                                    |                                                 |                       |          | Voucher Selected for Review |                                                                             |
| Bcc                                                                                                    | pient                                           |                       |          | Requesting More Information |                                                                             |
| Subject<br>Attachments                                                                                                    | Review of Travel Voucher TA# 1000               | 0058082 for Suzanne ( | Sillen   |                             | Review Results in Request of<br>Repayment<br>Review Results in Supplemental |

- a) If no response within 5 business days, the SP will call the preparer and/or traveler to retrieve the necessary documentation that is required to complete the post-payment review. Once the phone call has been completed, follow up with an email to the confirm the conversation.
- 6. The Review tab includes the "Evaluation". When review is completed. Select an "Evaluation" description from the options available. Select all that apply.

| Incorrect airfare claimed     |
|-------------------------------|
| Incorrect lodging             |
| Incorrect lodging tax         |
| Incorrect M&IE                |
| Incorrect of POV mileage/rate |
| Incorrect rental car          |
| No Issues                     |
| Other                         |

| NSSC                                        | NSSDG-9700-0       | 001     | Revision 28.0  |
|---------------------------------------------|--------------------|---------|----------------|
| Service Delivery Guide                      | Number             |         |                |
| Service Delivery Guide                      | Effective Date:    | May 26, | 2023           |
|                                             | Expiration Date: N |         | 2025           |
|                                             |                    |         | Page 74 of 108 |
| Responsible Office: Financial Management Se | rvices Division    |         |                |
| Subject: Domestic Travel SDG                |                    |         |                |

7. When "Other" is selected as an evaluation, you will be prompted to add an explanation. Input one of the below explanations or any other using the same format.

| Review Evaluation   | Other |
|---------------------|-------|
| Other (Review Eval) |       |
|                     |       |

| EVAL      | JATIONS TO USE FOR OTHER JUSTIFICATION |
|-----------|----------------------------------------|
| Incorrec  | t taxi tip                             |
| Incorrec  | t taxi                                 |
| Incorrec  | t parking                              |
| Incorrec  | t baggage fees                         |
| Taxi esti | mate less than airport parking         |
| Incorrec  | t ATM fee                              |
| Incorrec  | t fuel expense                         |
| Incorrec  | t misc. expense                        |

- 8. The Federal Travel Regulations Checklist (<u>Appendix I</u>) is included in the SAUD tab and all questions must be answered before the SAUD can be closed.
- 9. All findings are recorded in the FINDINGS tab, regardless of the amount (i.e. \$0.01).

| Audit Review Audit              | Federal Travel Regulations Checklist | Notes Notifications | Notification /        | Activities     |              |              |
|---------------------------------|--------------------------------------|---------------------|-----------------------|----------------|--------------|--------------|
| Location                        | COCOA BEACH_FL_US                    | Dep                 | arture Date           | 05-26-2020     |              |              |
|                                 |                                      | F                   | Return Date           | 05-31-2020     |              |              |
| Voucher I                       | Errors                               |                     | Expenses              | Not Claimed (* | amount can't | be negative) |
| Adj-Airfare                     |                                      |                     | Adj-Airfare           |                |              |              |
| Adj-Lodging                     |                                      | А                   | dj-Lodging            |                |              |              |
| Adj-Lodging Tax                 |                                      | Adj-L               | odging Tax            |                |              |              |
| Adj-Rental Car                  |                                      | Adj                 | -Rental Car           |                |              |              |
| Adj-Meals                       |                                      |                     | Adj-Meals             |                |              |              |
| Adj-Other                       |                                      |                     | Adj-Other             |                |              |              |
|                                 |                                      | Ex                  | penses Not<br>Claimed |                |              |              |
| (i) Total Adj.                  | 0                                    | Ex                  | i Total<br>penses Not |                | 0            |              |
|                                 |                                      |                     | Claimed               |                |              |              |
| -                               |                                      |                     |                       |                | -            |              |
| Difference<br>Over/Underclaimed |                                      |                     |                       |                | 0            |              |

10. There are two types of errors, "Voucher Errors" and "Expenses Not Claimed". All discrepancies found are errors; however, if a receipt was provided but not claimed, it is counted as an expense NSSC Service Delivery Guide Number Effective Date: May 26, 2023 Expiration Date: May 23, 2025 Page 75 of 108

| Responsible Office: Financial Management Services Division |  |
|------------------------------------------------------------|--|
| Subject: Domestic Travel SDG                               |  |

not claimed. This includes POV that is due to the traveler that was not claimed. See examples below on Non-Errors.

| 1  | Traveler did not claim POV miles to/from airport or claimed less miles than would be authorized.                                          |
|----|----------------------------------------------------------------------------------------------------|
| 2  | Traveler provided a receipt for parking expenses but did not claim it or claimed less than the expense amount on the receipt.             |
| 3  | Traveler provided a receipt for gas but did not claim it or claimed less than the expense amount on the receipt.                          |
| 4  | Traveler provided a receipt for internet expenses but did not claim it or claimed less than the expense amount on the receipt.            |
| 5  | Traveler provided a receipt for metro/shuttle expenses but did not claim it or claimed less than the expense amount on the receipt.       |
| 6  | Traveler claimed less than the authorized tip amount for taxi expenses.                                                                   |
| 7  | Traveler forgot to claim an expense and realized it when auditor requested information for another expense.                               |
| 8  | Traveler provided a receipt for tolls but did not claim it or claimed less than the expense amount on the receipt.                        |
| 9  | Traveler provided a receipt for baggage fees but did not claim it or claimed less than the expense amount on the receipt.                 |
| 10 | Traveler provided a receipt for rental car but did not claim it.                                                                          |
| 11 | Traveler did not claim Resort fees, or if less than authorized is claimed, and the receipt is provided it would be considered a non-error |

11. The WORK NOTES tab is used to log emails and conversations that resulted from questioning of the voucher.

| Review | Findings   | Federal Travel Regulations Checklist | Work notes | Notification Activities | Checklist | Closure Information |
|--------|------------|--------------------------------------|------------|-------------------------|-----------|---------------------|
|        |            |                                      |            |                         |           |                     |
| v      | Vork notes |                                      |            |                         |           |                     |
|        |            |                                      |            |                         |           |                     |
|        |            |                                      |            |                         |           |                     |

- D. Post-payment review results in No Issues Found, follow the following steps:
  - In the WMS open the REVIEW tab in the SAUD ticket and enter the Status of "Audit Complete" and Evaluation of "No Issues". Select the "Send Audit Complete Email" box to add a check. Then, click update. A box will come up alerting you that the email will be sent, select OK. Also fill in the "Review Complete Date". This field will not be available, if any of the questions in the 41 CFR Checklist are not answered.

| Review Findings Fede          | ral Travel Regulations Checklist Work ı |
|-------------------------------|-----------------------------------------|
| Review                        |                                         |
| Information<br>Requested Date |                                         |
| Review Status                 | Audit Complete                          |
| Self Approver                 |                                         |
| Review Evaluation             | A No Issue                              |
| Other (Review Eval)           |                                         |
| Send Audit Complete<br>Email  | $\checkmark$                            |
| Review Complete<br>Date       | 12-07-2020                              |

RELEASED - Printed documents may be obsolete; validate prior to use.

| NSSC                                        | NSSDG-9700-0     | 001     | Revision 28.0  |
|---------------------------------------------|------------------|---------|----------------|
| Service Delivery Guide                      | Number           |         |                |
| Service Delivery Guide                      | Effective Date:  | 2023    |                |
|                                             | Expiration Date: | May 23, | 2025           |
|                                             |                  |         | Page 76 of 108 |
| Responsible Office: Financial Management Se | rvices Division  |         |                |
|                                             |                  |         |                |

Subject: Domestic Travel SDG

2. In the Findings tab, no comments are needed in the review summary.

| <b>Overall Tota</b>             | l                                            |    |
|---------------------------------|----------------------------------------------|----|
| Total Adj. (Total all<br>above) |                                              |    |
| Overall Total Amount            |                                              |    |
| BOC/SUP completed by            | C                                            | ٤. |
| BOC/SUP completed date          |                                              | 3  |
| Review Summary                  |                                              |    |
|                                 | 4000 characters remaining of 4000 characters |    |

3. In the SAUD, attach the marked-up voucher and enter the result in the work notes as "Review complete. No issues found". Click Save. Change status to "Closed Complete" and click save.

Review complete. No issues found.

- E. Post-payment review results in <u>a Supplemental or a Request for</u> <u>Repayment</u>. If the traveler owes money back to NASA, the traveler will receive an email from the Travel email box and a bill from NSSC Accounts Receivable (AR), which will be mailed to the traveler's home address. If NASA owes the traveler, the traveler will receive an email from the Travel email box instructing that an amendment to their travel voucher is needed.
  - Complete a CGE Correction Template, (<u>Appendix K</u>) found at <u>CGE</u> <u>Correction Template DOMESTIC AUDIT VERSION</u>. This will be the first documentation the center travel office and traveler receive explaining the review findings. The comments should be clearly explained and include specific details. These comments will also be copied and pasted into the work notes as the review findings summary. Save a copy of the excel sheet to your working folder.
  - 2. Save a PDF copy of the completed correction excel sheet in BOC's and Supplemental.
  - 3. For findings of BOC for \$75 or less, or SUP for less than \$1 add the following in the comment section of the correction worksheet. The

| NSSC                                                       | NSSDG-9700-0     | 001     | Revision 28.0  |  |  |  |
|------------------------------------------------------------|------------------|---------|----------------|--|--|--|
| Service Delivery Guide                                     | Number           |         |                |  |  |  |
| Service Delivery Guide                                     | Effective Date:  | May 26, | 2023           |  |  |  |
|                                                            | Expiration Date: | May 23, | 2025           |  |  |  |
|                                                            |                  |         | Page 77 of 108 |  |  |  |
| Responsible Office: Financial Management Services Division |                  |         |                |  |  |  |

```
Responsible Office: Financial Management Services Divi
Subject: Domestic Travel SDG
```

detailed comments provided will be copied and pasted as the summary in the WORK NOTES tab as indicated in 5 below.

a. Supplemental Result – "Traveler was underpaid and no action can be taken because the supplemental is less than \$1.00. This spreadsheet is used to document the findings from the voucher review."

| Origir                  | al Expense Report | Corrected E         | xpense Report  | Comments                                                                                                    |  |  |  |
|-------------------------|-------------------|---------------------|----------------|----------------------------------------------------------------------------------------------------|--|--|--|
| Expense                 | Amount            | Adjusted Amount     | Revised Amount |                                                                                                    |  |  |  |
|                         |                   | Increase (Decrease) |                |                                                                                                    |  |  |  |
| Lodging Tax             | \$24.00           | \$ 0.99             | \$24.99        | Lodging tax claimed as \$24.00 but per receipt, amount charged was \$24.99.<br>Difference of .99 underclaimed.                                                                   |  |  |  |
|                         |                   |                     | _              | Traveler was underpaid but no action can be taken because the supplemental is<br>less than \$1.00. This spreadsheet is used to document the findings from the<br>voucher review. |  |  |  |
|                         |                   |                     |                |                                                                                                    |  |  |  |
|                         |                   |                     |                |                                                                                                    |  |  |  |
| Total Of the Adjustment |                   | \$ 0.99             |                |                                                                                                    |  |  |  |

b. BOC Result – "Traveler was overpaid and an amendment is not required because the amount is \$75 or less. This spreadsheet is used to document the findings from the voucher review."

| Lodging Tax             | \$24.00 | \$ | (14.00) | \$10.00 | Lodging tax claimed as \$24.00 but per receipt was \$10.00.Difference of \$14.00 over claimed                                                                               |
|-------------------------|---------|----|---------|---------|----------------------------------------------------------------------------------------------------|
|                         |         |    |         |         | Traveler was overpaid but an amendment is not required because the<br>amount is \$75 or less. This spreadsheet is used to document the findings<br>from the voucher review. |
|                         |         |    |         |         |                                                                                                    |
| Total Of the Adjustment |         | s  | (14.00) |         |                                                                                                    |

- 4. In the SAUD ticket of the WMS system, attach the marked-up voucher and worksheet, if applicable.
- 5. Enter the summary of review results in the WORK NOTES tab. Begin all summary of results with: <u>"To record findings during the</u> <u>review of a (MONTH & YEAR) travel payment."</u> Copy and paste the comments from the correction spreadsheet by numbering the different items and including a net total summary at the end. Click Save.

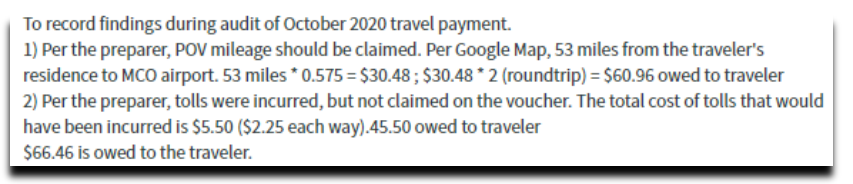

6. Under the FINDINGS tab insert the amount of the finding in the appropriate box and add a brief summary to the REVIEW

 NSSC
 NSSDG-9700-0001
 Revision 28.0

 Service Delivery Guide
 Number

 Effective Date:
 May 26, 2023

 Expiration Date:
 May 23, 2025

 Page 78 of 108

 Responsible Office: Financial Management Services Division

Subject: Domestic Travel SDG

#### SUMMARY box.

| udit Review Aud            | lit F | ederal Travel Reg | ulations Check                                           | ist Notes | Notifications | Notification Activitie | s                       |                 |                      |  |
|----------------------------|-------|-------------------|----------------------------------------------------------|-----------|---------------|------------------------|-------------------------|-----------------|----------------------|--|
| Loca                       | tion  | ROCHESTER_N       | Y_US                                                     |           |               | D                      | eparture Date           | 09-13-2020      |                      |  |
|                            |       |                   |                                                          |           |               |                        | Return Date             | 09-25-2020      |                      |  |
| Voucher                    | r Eri | rors              |                                                          |           |               | E                      | xpenses No              | ot Claimed (*an | nount can't be negat |  |
| Adj-Air                    | fare  |                   |                                                          |           |               |                        | Adj-Airfare             |                 |                      |  |
| Adj-Lodį                   | ging  |                   |                                                          |           |               |                        | Adj-Lodging             |                 |                      |  |
| Adj-Lodging                | ; Tax |                   |                                                          |           |               | Ad                     | j-Lodging Tax           |                 |                      |  |
| Adj-Rental                 | l Car |                   |                                                          |           |               | A                      | dj-Rental Car           |                 |                      |  |
| Adj-M                      | eals  |                   |                                                          |           |               |                        | Adj-Meals               |                 |                      |  |
| Adj-O                      | ther  |                   |                                                          |           |               |                        | Adj-Other               |                 | 66.46                |  |
|                            |       |                   |                                                          |           |               | Expenses               | Not Claimed             |                 |                      |  |
| (i) Total                  | Adj.  |                   |                                                          |           | 0             | (i) Total              | Expenses Not<br>Claimed | L3              | 66.46                |  |
|                            |       |                   |                                                          |           |               |                        |                         |                 |                      |  |
| Differe<br>Over/Underclair | ence  |                   |                                                          |           |               |                        |                         |                 | 66.46                |  |
| overyonderetail            | incu  |                   |                                                          |           |               |                        |                         |                 |                      |  |
|                            |       |                   |                                                          |           |               |                        |                         |                 |                      |  |
| Review S                   | un    | nmarv             | 1. POV mileage owed to traveler in the amount of \$60.96 |           |               |                        |                         |                 |                      |  |
|                            |       |                   | 2. Tolls                                                 | were      | incurred      | and not claim          | ed. Owe                 | traveler \$5.   | 50.                  |  |
|                            |       |                   | Net tot                                                  | al owe    | d to trave    | eler is \$66.46        |                         |                 |                      |  |
|                            |       |                   | 3848 char                                                | acters    | remaining     | of 4000 charact        | PES                     |                 |                      |  |

7. Under the <u>Review tab</u>, complete the blanks. The Information Requested Date should be blank, the status and evaluations should be completed. Choose the Status and Evaluations from the dropdown list. Enter the completion date. All questions MUST be answered under the 41 CFR Checklist tab before the review complete date can be filled in.

| Audit Review | Audit | Federal Travel Regulations Checklist | Notes | Notifications     | Notification Activities |
|--------------|-------|--------------------------------------|-------|-------------------|-------------------------|
|              |       | Information Requested Date           | 11-   | 17-2020           |                         |
|              |       | Status                               | Su    | ipplemental       |                         |
|              |       | Self-Approver                        |       |                   |                         |
|              |       | Evaluations                          | æ     | Incorrect of F    | OV mileage/rate, Other  |
|              |       | ★ Other                              | Inc   | orrect tolls      |                         |
|              |       |                                      | 985 0 | haracters remaini | ng of 1000 characters   |
|              |       | Send Audit Complete Email            |       |                   |                         |
|              |       | Review Complete Date                 | 11-   | 30-2020           |                         |

 Once you complete the review and establish there is a discrepancy, a 2<sup>nd</sup> review of the voucher must be conducted by another domestic post payment reviewer.

| NSSC                                                       | NSSDG-9700-0     | 001     | Revision 28.0  |  |  |  |  |
|------------------------------------------------------------|------------------|---------|----------------|--|--|--|--|
| Service Delivery Guide                                     | Number           |         |                |  |  |  |  |
| Service Delivery Guide                                     | Effective Date:  | May 26, | 2023           |  |  |  |  |
|                                                            | Expiration Date: | May 23, | 2025           |  |  |  |  |
|                                                            |                  |         | Page 79 of 108 |  |  |  |  |
| Responsible Office: Financial Management Services Division |                  |         |                |  |  |  |  |
|                                                            |                  |         |                |  |  |  |  |

- Subject: Domestic Travel SDG
  - a. Ensure the marked-up voucher, correction template and worksheet (if applicable) are attached to the SAUD.
  - b. A Finance Request Task (FRT) will be auto created when a finding is reported in the findings tab. Example below. Leave task as unassigned.

| Number                 | FRT0001064              |   |            |
|------------------------|-------------------------|---|------------|
| Customer               | Andrew Fausnaugh        | Q | $\bigcirc$ |
| Request Category       | DOMESTIC TRAVEL         | Q | $\bigcirc$ |
| Request<br>Subcategory | SECOND REVIEW           | Q | $\bigcirc$ |
| Assignment Group       | FM - DOMESTIC TRAVEL L2 | Q | $\bigcirc$ |
| Assigned to            |                         | Q | _          |
| Short Description      | Stat Sample 2nd Review  |   |            |

- c. Update SAUD Status(state) to Pending.
- d. Enter "Ready for Second Review" in the FRT work notes.
- e. Click Update.
- 9. The Second Review ticket will be left unassigned and will be reviewed as the FRT appears on the dashboard.
  - a. If the 2nd reviewer does not agree with the 1<sup>st</sup> reviewers' findings and determines that changes to the initial findings are required:
    - 1) The 2<sup>nd</sup> reviewer will update the work notes with their findings/concerns and any revisions that are needed.
    - 2) The FRT will be sent to the initial reviewer to complete the updates/changes.
    - 3) Once the corrections are made, the FRT is assigned back to the 2nd reviewer for a final check.
  - b. Once all findings are agreed upon, the review findings are ready to be submitted to the CTO. The "Second Review"

 NSSC
 NSSDG-9700-0001
 Revision 28.0

 Service Delivery Guide
 Number

 Effective Date:
 May 26, 2023

 Expiration Date:
 May 23, 2025

 Page 80 of 108

 Responsible Office: Financial Management Services Division

Subject: Domestic Travel SDG

FRT will be closed by the 2<sup>nd</sup> Reviewer and documented as shown below.

| <  | FRT000              | 1120                                                             |          | N              | 000 | Foll    | ow 💌    | Create Use |          |
|----|---------------------|------------------------------------------------------------------|----------|----------------|-----|---------|---------|------------|----------|
|    |                     |                                                                  |          |                |     |         |         |            |          |
|    | Number              | FRT0001120                                                       |          |                |     | P       | riority | 4 - Low    |          |
|    | Customer            | Chuong Nguyen                                                    | Q        | í              | 1   | Status( | state)  | Closed Co  | mplete   |
| Re | equest Category     | DOMESTIC TRAVEL                                                  | Q        | (i)            |     | Contac  | t type  | Phone      |          |
| 1  | Request             | SECOND REVIEW                                                    | Q        | $(\mathbf{i})$ |     | F       | Parent  | SAUD00013  | 389      |
|    | Subcategory         |                                                                  |          |                |     | O       | pened   | 02-10-2021 | 15:29:09 |
|    | Assignment<br>Group | FM - DOMESTIC TRAVEL L2                                          | Q        | ()             |     | Open    | ied by  | Heather Se | agren    |
|    | Assigned to         | Janel Benoit                                                     | Q        | í              |     |         |         |            |          |
| S  | P P                 | Stat sample. 2nd review<br>277 characters remaining of 300 chara | acters   |                |     |         |         |            |          |
|    | Description         |                                                                  |          |                |     |         |         |            |          |
|    |                     | 4000 characters remaining of 4000 ch                             | aracters |                |     |         |         |            |          |
|    | Work notes          | 2nd review complete. I agree w                                   |          |                |     |         |         |            |          |

c. Once the FRT is "Closed Complete", the 2<sup>nd</sup> Reviewer will fill out the "second review" boxes in the SAUD "Findings" tab.

|                                 | 4000 characters remaini |  |  |  |  |
|---------------------------------|-------------------------|--|--|--|--|
| Second Review<br>Completed By   | Janel Benoit            |  |  |  |  |
| Second Review<br>Completed Date | 02-11-2021              |  |  |  |  |

d. After completing the second review boxes, the 2<sup>nd</sup> reviewer will change the SAUD Status(state) to Open. And click Update.

| SAUD00             | 01388          |   |   | @ - 000  | F     | ollow   | • | Create User | Exclu |
|--------------------|----------------|---|---|----------|-------|---------|---|-------------|-------|
| Number             | SAUD0001388    |   |   | Prie     | ority | 4 - Low |   |             | ~     |
| Customer           | FULLER RUSSELL | Q | í | Status(s | tate) | Open    |   |             | ~     |
| Travel thorization | 62000046374    |   |   | Aging I  | Days  |         |   |             | 6     |

e. Once the SAUD Status(state) has been changed to "Open", the SAUD assigned review tech should enter "Pending CTO and CS Approval" in the work notes and change the SAUD Status(state) to "Pending". Click Update. NSSC Service Delivery Guide Number Effective Date: May 26, 2023 Expiration Date: May 23, 2025 Page 81 of 108

| Responsible Office: Financial Management Services Division |  |
|------------------------------------------------------------|--|
| Subject: Domestic Travel SDG                               |  |

| Priority      | 4 - Low | ~ |
|---------------|---------|---|
| Status(state) | Pending | ~ |

- 10. If the traveler is listed on "Copy of Listing of Principals Current.xlsx" or OIC Listing, located at <u>\\nsscfs01p.nssc.nasa.gov\nssc-</u> <u>shared\TRAVEL\VIP LIST</u>, the CS may need to review the findings.
  - a) When the VIP box is yes, and there is an overall total result in BOC findings over \$75.00 and all SUP \$1.00 or more, a CS needs to review the finding.
  - b) When the above criteria are met, a task is auto created.

| Number                     | FRT0001065                |
|----------------------------|---------------------------|
| Customer                   | Alan Guerra               |
| Request Category           | DOMESTIC TRAVEL           |
| Request Subcategory        | VIPREVIEW                 |
| Assignment Group           | FM - DOMESTIC TRAVEL L3   |
| Assigned to                |                           |
| Short Description <b>Q</b> | Approval for VIP BOC/SUPP |

- c) The CS will assign the task back to the reviewer once the review is complete and approved.
- 11. Once all findings are agreed upon, an email is sent to the CTO from the SAUD ticket with the pdf Correction form attached (Email language can be viewed in <u>Appendix J</u>). The emails are located on the top bar of the ticket.

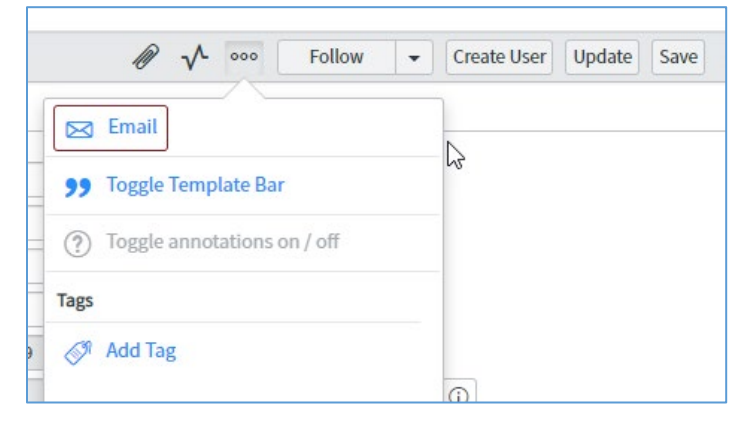

NSSC Service Delivery Guide NSSDG-9700-0001 Revision 28.0 Number Effective Date: May 26, 2023 Expiration Date: May 23, 2025

Page 82 of 108

Responsible Office: Financial Management Services Division Subject: Domestic Travel SDG

| Quick Messages        | Select to Insert 🔻                        | P | Send |
|-----------------------|-------------------------------------------|---|------|
|                       |                                           |   |      |
|                       | Select to Insert                          |   |      |
|                       | Voucher Selected for Review               |   |      |
| statuat               | Requesting More Information               |   |      |
| cipient               | Review Findings to CTO                    |   |      |
| 28049 for Christopher | Review Results in Request of<br>Repayment |   |      |
|                       | Review Results in Supplemental            |   |      |

- 12. The status stays in pending, until approval of the post-payment review finding is received from the CS team.
- 13. Your review is now complete and the final reviewed voucher with receipts are to be saved in: N:\TRAVEL\STATISTICAL SAMPLING\WORKING AUDIT FILES\READY FOR TECH DOC. Ensure the voucher naming scheme of "Last Name\_First Name\_VCHR\_(TA#)~(year)" is precise, so the document is properly stored in Tec Doc when the time arises.
- F. Completion of the monthly stat sample initial review is due no later than 7 business days before the end of the month. All post-payment reviews that require CS assistance to resolve, need to be elevated to Domestic L3 in a task of the corresponding SAUD ticket.
  - A copy of the worked/marked-up voucher should be attached to the SAUD for L3 to review and it should contain details of the documentation or justification needed to complete the review in the work notes. Once L3 assigns the task back to L2, the review can be completed.
  - Create a worksheet of all tickets still open and save in Monthly Elevated tickets folder on the N drive (N:\TRAVEL\STATISTICAL SAMPLING\\_Monthly Vouchers ELEVATED). Copy previous months report to use that format. Delete the previous months data and save with the current months name.

 NSSC
 NSSDG-9700-0001
 Revision 28.0

 Service Delivery Guide
 Number
 Effective Date:
 May 26, 2023

 Expiration Date:
 May 23, 2025
 Page 83 of 108

 Responsible Office: Financial Management Services Division
 Vertices Division

Subject: Domestic Travel SDG

3. Create a Finance Request and Finance Request Task as shown below, to inform L3 of all items still pending for the month.

| Number                                                                                                    | FR0005560                                                                                                    |             |                | Transfer To                                                                                                    | None 🗸                                                                                                    |
|----------------------------------------------------------------------------------------------------|----------------------------------------------------------------------------------------------------|-------------|----------------|----------------------------------------------------------------------------------------------------|----------------------------------------------------------------------------------------------------|
| Customer                                                                                                    | Joy Fortenberry                                                                                                    |             | ()             | Priority                                                                                                    | 4 - Low                                                                                                    |
| Contact                                                                                                    |                                                                                                    |             |                | Status(state)                                                                                                    | Closed Complete 🗸                                                                                                    |
| Location                                                                                                    | NASA Shared Services Center                                                                                         |             | ()             | Contact type                                                                                                    | Phone ~                                                                                                    |
| Request Category                                                                                                | DOMESTIC TRAVEL                                                                                                    |             | $\overline{0}$ | Parent                                                                                                    | Q                                                                                                    |
| Request                                                                                                    | AUDIT                                                                                                    |             | ()             | Opened                                                                                                    | 2023-04-14 15:10:43                                                                                                    |
| Assignment Group                                                                                                | FM - DOMESTIC TRAVEL L2                                                                                             |             | í              | Opened by                                                                                                    | Joy Fortenberry                                                                                                    |
| Assigned to                                                                                                    | Joy Fortenberry                                                                                                    |             | (1)            | Date Submitted in<br>CGE                                                                                                    |                                                                                                    |
| PII                                                                                                    |                                                                                                    |             |                | CGE Fiscal<br>Year/Month                                                                                                    |                                                                                                    |
| Short Description                                                                                               | FM_July Stat Sample_Elevated re-                                                                                    | view        |                |                                                                                                    |                                                                                                    |
|                                                                                                    |                                                                                                    |             |                |                                                                                                    |                                                                                                    |
| Number                                                                                                    | FRT0040644                                                                                                    |             |                | Priority                                                                                                    | 4-Low ~                                                                                                    |
| Number<br>Customer                                                                                              | FRT0040644<br>Joy Fortenberry                                                                                       | ٩           | 0              | Priority<br>Status(state)                                                                                                    | 4 - Low ~<br>Open ~                                                                                                    |
| Number<br>Customer<br>Location                                                                                  | FRT0040644<br>Joy Fortenberry<br>NASA Shared Services Center                                                        | Q<br>Q      | ()<br>()       | Priority<br>Status(state)<br>Contact                                                                                                    | 4-Low ~<br>Open ~                                                                                                    |
| Number<br>Customer<br>Location<br>Request Category                                                              | FRT0040644<br>Jøy Fortenberry<br>NASA Shared Services Center<br>DOMESTIC TRAVEL                                     | م<br>م<br>م | ()<br>()<br>() | Priority<br>Status(state)<br>Contact<br>Contact type                                                                                                    | 4 - Low         ~           Open         ~           Image: Comparison of the second second |
| Number<br>Customer<br>Location<br>Request Category<br>Request<br>Subcategory                                    | FRT0040644<br>Joy Fortenberry<br>NASA Shared Services Center<br>DOMESTIC TRAVEL<br>AUDIT                            |             |                | Priority<br>Status(state)<br>Contact<br>Contact type<br>Parent                                                                                            | 4 - Low         ~           Open         ~           Phone         ~           FR0005560         ~                                                                                                    |
| Number<br>Customer<br>Location<br>Request Category<br>Request<br>Subcategory<br>Assignment Group                | FRT0040644<br>Joy Fortenberry<br>NASA Shared Services Center<br>DOMESTIC TRAVEL<br>AUDIT<br>FM - DOMESTIC TRAVEL L3 |             |                | Priority<br>Status(state)<br>Contact<br>Contact type<br>Parent<br>Due date                                                                                | 4-Low            Open            Phone            FR0005560                                                                                                    |
| Number<br>Customer<br>Location<br>Request Category<br>Request<br>Subcategory<br>Assignment Group<br>Assigned to | FRT0040644<br>Joy Fortenberry<br>NASA Shared Services Center<br>DOMESTIC TRAVEL<br>AUDIT<br>FM - DOMESTIC TRAVEL L3 |             |                | Priority<br>Status(state)<br>Contact<br>Contact type<br>Parent<br>Due date<br>Opened                                                                      | 4 - Low         ~           Open         ~           Phone         ~           FR0005560                                                                                                    |
| Number<br>Customer<br>Location<br>Request Category<br>Request<br>Subcategory<br>Assignment Group<br>Assigned to | FRT0040644<br>Joy Fortenberry<br>NASA Shared Services Center<br>DOMESTIC TRAVEL<br>AUDIT<br>FM - DOMESTIC TRAVEL L3 |             |                | Priority<br>Status(state)<br>Contact<br>Contact type<br>Parent<br>Due date<br>Opened<br>Opened by                                                         | 4-Low         ~           Open         ~           Phone         ~           FR0005560                                                                                                    |
| Number<br>Customer<br>Location<br>Request Category<br>Request<br>Subcategory<br>Assignment Group<br>Assigned to | FRT0040644<br>Jøy Fortenberry<br>NASA Shared Services Center<br>DOMESTIC TRAVEL<br>AUDIT<br>FM - DOMESTIC TRAVELL3  |             |                | Priority<br>Status(state)<br>Contact<br>Contact type<br>Parent<br>Due date<br>Opened<br>Dopened by<br>Task Due Date                                       | 4 - Low     ~       Open     ~       Phone     ~       FR0005560     ~       2023-04-14 15:14:13     Joy Fortenberry                                                                                                    |
| Number<br>Customer<br>Location<br>Request Category<br>Request<br>Subcategory<br>Assignment Group<br>Assigned to | FRT0040644<br>Joy Fortenberry<br>NASA Shared Services Center<br>DOMESTIC TRAVEL<br>AUDIT<br>FM - DOMESTIC TRAVEL L3 |             |                | Priority<br>Status(state)<br>Contact<br>Contact type<br>Parent<br>Due date<br>Opened<br>Opened by<br>Task Due Date<br>Age of Record                       | 4 - Low       ~         Open       ~         Phone       ~         FR0005560                                                                                                    |
| Number<br>Customer<br>Location<br>Request Category<br>Request<br>Subcategory<br>Assignment Group<br>Assigned to | FRT0040644<br>Joy Fortenberry<br>NASA Shared Services Center<br>DOMESTIC TRAVEL<br>AUDIT<br>FM - DOMESTIC TRAVEL L3 |             |                | Priority<br>Status(state)<br>Contact<br>Contact type<br>Parent<br>Due date<br>Opened<br>Dopened<br>by<br>Task Due Date<br>Age of Record<br>Days Elapsed   | 4 - Low       ~         Open       ~         Phone       ~         FR0005560                                                                                                    |
| Number<br>Customer<br>Location<br>Request Category<br>Request<br>Subcategory<br>Assignment Group<br>Assigned to | FRT0040644<br>Joy Fortenberry<br>NASA Shared Services Center<br>DOMESTIC TRAVEL<br>AUDIT<br>FM - DOMESTIC TRAVEL L3 |             |                | Priority<br>Status(state)<br>Contact<br>Contact type<br>Parent<br>Due date<br>Opened by<br>Task Due Date<br>Age of Record<br>Days Elapsed<br>Days Pending | 4-Low       ▼         Open       ~         Phone       ▼         FR0005560       2023-04-14 15:14:13         Joy Fortenberry       Iminimized         Iminimized       Iminimized                                                                                                    |

## **STEP 6.** <u>NSSC Travel (CS)</u> – Review the Post-Payment Review Information

- A. Analyze details of post-payment review and what is needed to complete the post-payment review. Ascertain what you can do to assist L2 in getting needed receipts, information, justification, etc. L3 may need to contact Center Travel Point of Contact (POC) and/or traveler's Supervisor to assist, if necessary.
- B. If no response within 5 business days, L3 will elevate the WMS Task to the NSSC Travel Lead or Supervisory Accountant.
- STEP 7. NSSC Travel (SP) Management Status Report of Post-Payment Reviews

| NSSC                   | NSSDG-9700-0     | 001     | Revision 28.0  |
|------------------------|------------------|---------|----------------|
| Service Delivery Guide | Number           |         |                |
| Gervice Delivery Guide | Effective Date:  | May 26, | 2023           |
|                        | Expiration Date: | May 23, | 2025           |
|                        |                  |         | Page 84 of 108 |

Responsible Office: Financial Management Services Division Subject: Domestic Travel SDG

- A. N:\TRAVEL\STATISTICAL SAMPLING\MANAGEMENT STATUS, Select the current year folder.
- B. Open current year folder.
- C. Open the excel spreadsheet, MGMT\_AUDIT STATUS\_FYXX
- D. Name the new tab with the Sunday date of the prior week ending. For Example: due Monday, Oct 1st dated Sunday, Sept. 30th.

|        | ~      | Complete |  |  |
|--------|--------|----------|--|--|
|        | 22     | 106.4%   |  |  |
|        | 47     | 121.5%   |  |  |
| 091618 | 092318 | 093018   |  |  |

E. Change the date at the top of the document.

| NSSC TRAVEL                      |
|----------------------------------|
| MANAGEMENT SUMMARY STATUS REPORT |
| As of 09/30/18                   |

F. Delete the top week in the % Complete by Week (ex. As of 9-2-18):

| % Complete by Week:   | Audits completed this week |        | Audits completed this week |       | Total Audits<br>completed this<br>week | Total Percent<br>Complete | Average<br>Processed<br>per day | Workdays<br>in week |
|-----------------------|----------------------------|--------|----------------------------|-------|----------------------------------------|---------------------------|---------------------------------|---------------------|
| As of 9-2-18          | 17                         | 99.6%  |                            |       | 17                                     | 99.6%                     | 3.4                             | 5                   |
| As of 9-9-18          | 1                          | 99.6%  | 21                         | 6.8%  | 22                                     | 106.4%                    | 5.5                             | 4                   |
| As of 9-16-18         | 0                          | 99.6%  | 47                         | 21.9% | 47                                     | 121.5%                    | 11.8                            | 4                   |
| As of 9-23-18         | 1                          | 100.0% | 53                         | 38.9% | 54                                     | 138.9%                    | 10.8                            | 5                   |
| Change from last week |                            | 0.4%   |                            | 17.0% |                                        | 17.4%                     |                                 |                     |

G. The "Audit completed this week" number, on the previous week's line 9-23-18, must be typed in so the formula no longer exists in that cell.

| % Complete by Week:   | Audits completed this week |       |
|-----------------------|----------------------------|-------|
| As of 9-9-18          | 21                         | 6.8%  |
| As of 9-16-18         |                            | 21.9% |
| As of 9-23-18         | 53                         | 38.9% |
| As of 9-30-18         | 183                        | 97.7% |
| Change from last week |                            | 58.8% |

H. From the Stat Sample Database, retrieve the total of each item needed to complete the top section.

| NSSC                                        | NSSDG-9700-0     | 001     | Revision 28.0  |
|---------------------------------------------|------------------|---------|----------------|
| Service Delivery Guide                      | Number           |         |                |
| Service Delivery Guide                      | Effective Date:  | May 26, | 2023           |
|                                             | Expiration Date: | May 23, | 2025           |
|                                             |                  |         | Page 85 of 108 |
| Responsible Office: Financial Management Se | rvices Division  |         |                |

Subject: Domestic Travel SDG

|                                     | February 2023 |        | Total |        |
|-------------------------------------|---------------|--------|-------|--------|
|                                     |               |        |       |        |
| Audit complete - No issues          | 228           |        | 456   |        |
| Audit complete - Govt owes Traveler | 14            |        | 29    |        |
| Audit complete - Trav owes Govt     | 42            |        | 85    |        |
| Subtotal - Audits Complete          | 284           | 99.6%  | 570   | 99.7%  |
| Net Audit Complete                  | 282           | 98.9%  | 568   | 99.3%  |
| Audits in process                   |               | 0.4%   | 2     | 0.7%   |
| Second Review in Process            | 2             | 0.7%   |       |        |
| Total                               | 285           | 100.0% | 572   | 100.0% |

Note: For reviews that have findings a second review is required. The number of reviews requiring a second review should be documented on the "Second Review in Process" line. This will update the "Net audit Complete" percentage to account for those still requiring actions.

I. After the figures are entered in the top section, review the bottom section.

| % Complete by Week:       | Audits completed<br>this week                     |                     | Total Audits<br>completed<br>this week                           | Total Percent<br>Complete                            | Average<br>Processed<br>per day | Workdays<br>in week |
|---------------------------|---------------------------------------------------|---------------------|------------------------------------------------------------------|------------------------------------------------------|---------------------------------|---------------------|
| As of 12-01-19            |                                                   | 0.0%                | 4                                                                | 100.0%                                               | 1.0                             | 4                   |
| As of 12-08-19            | 67                                                | 24.6%               | 67                                                               | 24.6%                                                | 13.4                            | 5                   |
| As of 12-15-19            | 135                                               | 74.3%               | 135                                                              | 74.3%                                                | 27.0                            | 5                   |
| As of 12-22-19            | 68                                                | 99.3%               | 68                                                               | 99.3%                                                | 13.6                            | 5                   |
| Change from last week     |                                                   | 49.7%               | K                                                                | 49.7%                                                |                                 |                     |
| The a<br>this w<br>auto f | udits completed<br>reek number will<br>formulate. | Ti<br>m<br>th<br>tc | he percentag<br>anually enter<br>le percent ge<br>lp of the shee | e has to be<br>red to match<br>nerated at the<br>et. |                                 |                     |

- J. The completed report is emailed to a specific distribution group. Once reviews are at 98% completion a statement is added to the weekly email stating, "Please note that the October voucher review is at 98.2%. If any changes are required, an email will be sent to the .... (Designated list provided by the CS team)".
- K. The SAUD will be included to indicate the changes made and why they were made., the CS team is notified via email. All reviews updated after this point are documented with changes and CS is notified of changed via email.

| NSSC                                        | NSSDG-9700-0     | 001     | Revision 28.0  |
|---------------------------------------------|------------------|---------|----------------|
| Service Delivery Guide                      | Number           |         |                |
| Service Delivery Guide                      | Effective Date:  | May 26, | 2023           |
|                                             | Expiration Date: | May 23, | 2025           |
|                                             |                  |         | Page 86 of 108 |
| Responsible Office: Financial Management Se | rvices Division  |         |                |
|                                             |                  |         |                |

- Subject: Domestic Travel SDG
- **STEP 8.** <u>NSSC Travel (CS)</u> At 98% review completion, L3 begins preparation of that months Domestic Travel Audit Metric Report, per the Agency Domestic Travel Metrics Work Instruction (NSPWI-9700-0002). Once prepared and reviewed, L3 distributes to Center Travel Office (CTO) POCs for review and concurrence. After all comments/concurrences received and if applicable, revise the report for any necessary corrections. If revision is required, distribute the revised report to the CTO POCs and then distribute to the Office of the Chief Financial Officer (OCFO) POCs as the final report.
- STEP 9. <u>NSSC Travel (SP)</u> Once L3 distributes the metric report to Center Travel Office (CTO) POCs for review and concurrence with a due date included, L3 creates a task and assigns to Domestic Travel L2. The task will be used to report the responses that are received from the CTO POCs. The responses are tracked on a report found at: N:\TRAVEL\STATISTICAL SAMPLING\\_Tracking of Mthly Report Responses. Any disagreements are researched and addressed with the CTO POC. If changes are required, CS is notified via the task.
- **STEP 10.** <u>NSSC Travel (SP)</u> Once approval is received, after the monthly Metric Report is sent to OCFO by the CS, the traveler is notified.
  - A. Email notification received from CS.

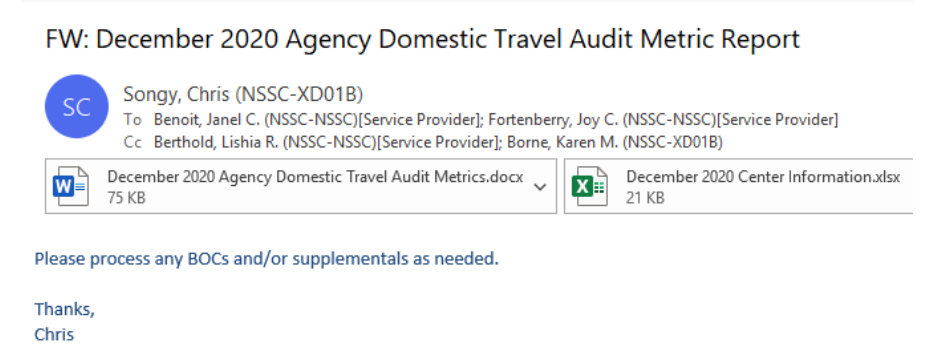

B. Save a copy of the excel spreadsheet attached to the email. Save at N:\TRAVEL\STATISTICAL SAMPLING (ex. FY21).

| NSSC                                        | NSSDG-9700-0                 | 001     | Revision 28.0  |
|---------------------------------------------|------------------------------|---------|----------------|
| Service Delivery Guide                      | Number                       |         |                |
| Service Delivery Guide                      | Effective Date: May 26, 2023 |         |                |
|                                             | Expiration Date:             | May 23, | 2025           |
|                                             |                              |         | Page 87 of 108 |
| Responsible Office: Financial Management Se | rvices Division              |         |                |
|                                             |                              |         |                |

Subject: Domestic Travel SDG

C. Create a Finance Request in the WMS to track when the BOC and SUP are complete.

| Number                 | FR0005568                           |        | Transfer To                | None                | ~   |
|------------------------|-------------------------------------|--------|----------------------------|---------------------|-----|
| Customer               | Joy Fortenberry Q                   | 0      | Priority                   | 4 - Low             | ~   |
| Contact                | Q                                   |        | Status(state)              | Open                | ~   |
| Location               | NASA Shared Services Center Q       | ) (i)  | Contact type               | Phone               | ~   |
| Request Category       | DOMESTIC TRAVEL                     | ) (i)  | Parent                     |                     | Q   |
| Request<br>Subcategory | AUDIT                               | 0      | Opened                     | 2023-04-14 16:35:00 |     |
| Assignment Group       | FM - DOMESTIC TRAVEL L2             | 0      | Opened by                  | Holly Ladner        |     |
| Assigned to            | Joy Fortenberry Q                   | 0      | Date Submitted in<br>CGE   |                     | iii |
| PII                    |                                     |        | CGE Fiscal<br>Year/Month   |                     |     |
| Short Description      | Approved - December 2023 Agency Don | nestic | Travel Audit Metric Report |                     |     |

- D. Excel spreadsheet received should be used to issue monthly findings to the traveler. Also pull the following reports in WMS to ensure all tickets are documented and resolved.
- E. Access report "Monthly Stat Sample Findings" in WMS. Change the clearing date filter to the month needed.

| All of these conditions must be met |         |   |            |   |      |            |     |
|-------------------------------------|---------|---|------------|---|------|------------|-----|
| PUR DOWN Data.Clearing Date         | between | ~ | 08-01-2020 | • | 🕮 an | 08-31-2020 | ▶ 🗰 |

F. Filter report to show "No BOC-Amount less than Threshold" and select RUN.

| POR DOWN Data.Clearing Date | • | between | * | 08-01-2020      | ✓ iiii and 08-31-2020 |
|-----------------------------|---|---------|---|-----------------|-----------------------|
| Case.Category(category)     | ¥ | is      | ~ | DOMESTIC TRAVEL | AND OR X              |
| Case.SubCategory            | • | is      | ~ | AUDIT           | AND OR X              |

G. Open each record populated and ensure the accounting information is entered in the Findings Tab.

|                                         |                    | -0.31 |
|-----------------------------------------|--------------------|-------|
| Is the finding less than the threshold? | Yes                | ~     |
| ★ WBS                                   | 725932.08.01.01.10 |       |
| * Fund                                  | EXCX22020D         |       |
| ★ Business Area                         | 76                 |       |
|                                         |                    |       |

NSSC Service Delivery Guide Number Effective Date: May 26, 2023 Expiration Date: May 23, 2025 Page 88 of 108 Responsible Office: Financial Management Services Division Subject: Domestic Travel SDG

H. Select the "Send Audit Complete Email" box and click save.

| Information Requested Date |                                                                                         |
|----------------------------|-----------------------------------------------------------------------------------------|
| Review Status              | No BOC Less Than Threshold                                                              |
| Self Approver              |                                                                                         |
| <b>Review Evaluation</b>   | ☐ Incorrect M&IE                                                                        |
| Other (Review Eval)        |                                                                                         |
| Send Audit Complete Email  | $\checkmark$                                                                            |
|                            | On Save, an email will be sent to the Customer that the audit completed without issues. |
| Review Complete Date       | 02-09-2021                                                                              |

 Add your name and the date to the BOC/SUP completed fields on the Findings tab. Set the Status(state) to Closed Complete on the SAUD ticket.

| BOC/SUP completed by   | Joy Fortenberry |
|------------------------|-----------------|
| BOC/SUP completed date | 11-24-2020      |

J. Filter the same report to show "Supplemental \$1 or Less" and select RUN.

| PUR DOWN Data.Clearing Date | • | between | ~ | 08-01-2020               | ~ | and 08-31-202 |
|-----------------------------|---|---------|---|--------------------------|---|---------------|
| Case.Category(category)     | • | is      | ~ | DOMESTIC TRAVEL          | · | AND OR X      |
| Case.SubCategory            | • | is      | ~ | AUDIT                    | · | AND OR X      |
| FD FM Stat Sample.Status    | • | is      | * | Supplemental \$1 or Less | - | AND OR X      |

K. Open each record populated and select the Send Audit Complete Email in the SAUD review tab.

| NSSC                                        | NSSDG-9700-0001 Revision 28.0 |
|---------------------------------------------|-------------------------------|
| Service Delivery Guide                      | Number                        |
|                                             | Effective Date: May 26, 2023  |
|                                             | Expiration Date: May 23, 2025 |
|                                             | Page 89 of 108                |
| Responsible Office: Financial Management Se | ervices Division              |
| Subject: Domestic Travel SDG                |                               |
| · · · · · ·                                 |                               |
|                                             |                               |
| Information Requested Date                  |                               |
| Deview Status                               | Cumplemental \$1 and and      |
| Review Status                               | Supplemental \$1 or Less      |
| Solf Approver                               |                               |
| Sell Approver                               |                               |
| Poviow Evaluation                           | O Incorroct Lodging Tax       |
| Review Evaluation                           | inconect Lodging Tax          |
| Othor (Poviow Eval)                         |                               |
| Other (Review Eval)                         |                               |
| Send Audit Complete Email                   | $\checkmark$                  |
| Send Addit Complete Enfait                  |                               |

Review Complete Date

L. Add your name and the date to the BOC/SUP completed fields on the Findings tab. Set the Status(state) to Closed Complete on the SAUD ticket.

02-08-2021

| BOC/SUP completed by   | Joy Fortenberry |
|------------------------|-----------------|
| BOC/SUP completed date | 11-24-2020      |

M. Filter the same report to show SUPPLEMENTAL and select RUN.

| PUR DOWN Data.Clearing Date | •<br>راس | between | * | 08-01-2020      |   | ✓        |
|-----------------------------|----------|---------|---|-----------------|---|----------|
| Case.Category(category)     | •        | is      | ~ | DOMESTIC TRAVEL | ~ | AND OR X |
| Case.SubCategory            | ¥        | is      | ~ | AUDIT           | ~ | AND OR X |
| FD FM Stat Sample.Status    | •        | is      | ~ | Supplemental    | ~ | AND OR X |

N. Create and send emails for "Review Results in Supplemental" with the correction sheet attached. Send to traveler, copy preparer, and copy CTO.

| NSSC                   | NSSDG-9700-0     | 001     | Revision 28.0  |
|------------------------|------------------|---------|----------------|
| Service Delivery Guide | Number           |         |                |
| Service Delivery Guide | Effective Date:  | May 26, | 2023           |
|                        | Expiration Date: | May 23, | 2025           |
|                        |                  |         | Page 90 of 108 |

Responsible Office: Financial Management Services Division Subject: Domestic Travel SDG

|                        | P V 000 Follo                                                                                                    | w 🕞         | Create Use     | r Update                          | Save        |
|------------------------|----------------------------------------------------------------------------------------------------|-------------|----------------|-----------------------------------|-------------|
|                        | Email                                                                                                    |             |                |                                   |             |
|                        | Toggle Template Bar                                                                                                    |             |                |                                   |             |
| ?                      | Toggle annotations on / off                                                                                                    |             |                |                                   |             |
| Tags                   |                                                                                                    |             |                |                                   |             |
| 🔊 .                    | Add Tag                                                                                                    |             |                |                                   |             |
| Compose Email          |                                                                                                    |             | Quick Messages | Select to Insert                  | •           |
| Reply to               | NSSC-Travel@mail.nasa.gov                                                                                                    |             |                | Q.                                |             |
| То                     | Add Recipient                                                                                                    |             |                | Select to Insert                  |             |
| Cc                     | Add Recipient                                                                                                    |             |                | Voucher Selected fo               | or Review   |
| Bcc                    | joy.c.fortenberry@nasa.gov; Add Recipient                                                                                                    |             |                | Review Findings to                | CTO         |
| Subject<br>Attachments | Review of Travel Voucher TA# 10000058353 for Review of Travel Voucher TA# 10000058353 for Review of Travel Voucher TA# 10000058353 for Review of Travel Voucher TA# 10000058353 for Review of Travel Voucher TA# 10000058353 for Review of Travel Voucher TA# 10000058353 for Review of Travel Voucher TA# 10000058353 for Review of Travel Voucher TA# 10000058353 for Review of Travel Voucher TA# 10000058353 for Review of Table Voucher TA# 10000058353 for Review of Table Voucher TA# 10000058353 for Review of Table Voucher TA# 10000058353 for Review of Table Voucher TA# 10000058353 for Review of Table Voucher TA# 10000058353 for Review of Table Voucher TA# 10000058353 for Review of Table Voucher TA# 10000058353 for Review of Table Voucher Table Voucher TA# 10000058353 for Review of Table Voucher Table Voucher Table | obyn Gatens |                | Review Results in Re<br>Repayment | equest of   |
| Audenments             |                                                                                                    |             |                | Review Results in S               | upplemental |

O. Add your name and the date to the BOC/SUP completed fields on the Findings tab. Set the Status(state) to Closed Complete on the SAUD ticket.

| BOC/SUP completed by   | Joy Fortenberry |
|------------------------|-----------------|
| BOC/SUP completed date | 11-24-2020      |

.

P. Filter the same report to show "BOC to be Issued-Over Threshold" and select Run.

| PUR DOWN Data.Clearing Date | ▼ between | ♥ 08-01-2020              | ✓ and 08-31-2020  |
|-----------------------------|-----------|---------------------------|-------------------|
| Case.Category(category)     | ▼ is      | DOMESTIC TRAVEL           | ← AND OR X        |
| Case.SubCategory            | ▼ is      | ✓ AUDIT                   | ► AND OR X        |
| FD FM Stat Sample.Status    | ▼ is      | BOC to be Issued-Over Thr | eshold ¥ AND OR ¥ |

| NSSC                                        | NSSDG-9700-0     | 001     | Revision 28.0  |  |
|---------------------------------------------|------------------|---------|----------------|--|
| Service Delivery Guide                      | Number           |         |                |  |
| Service Delivery Guide                      | Effective Date:  | May 26, | 2023           |  |
|                                             | Expiration Date: | May 23, | 2025           |  |
|                                             |                  |         | Page 91 of 108 |  |
| Responsible Office: Financial Management Se | rvices Division  |         |                |  |

Subject: Domestic Travel SDG

Q. Create and send emails for "Review Results in Request for Repayment" with the correction sheet attached. Send to traveler, copy preparer and copy CTO. Compose Email Quick Messages - Select to Insert -

| ose Email   | Quick Messages                                            | Select to Insert                                      |
|-------------|-----------------------------------------------------------|-------------------------------------------------------|
| Reply to    | NSSC-Travel@mail.nasa.gov                                 | <u>(</u> QI                                           |
| То          | Add Recipient                                             | Select to Insert                                      |
| Cc          | Add Recipient                                             | Voucher Selected for Review                           |
| Bcc         | joy.c.fortenberry@nasa.gov; Add Recipient                 | Requesting More Information<br>Review Findings to CTO |
| Subject     | Review of Travel Voucher TA# 10000058353 for Robyn Gatens | Review Results in Request of                          |
| Attachments |                                                           | Repayment                                             |

- R. Create an IDR by following "Process 1" instructions found in the General Travel Processes and Reporting (NSSDG-9700-0008), <u>https://dm.nssc.nasa.gov/servlet/dm.web.Fetch?did=6473630&gen</u> <u>=\$latest</u>. Document in the work notes, "IDR created in FARxxxxx".
- S. Set the Status(state) to Closed Complete on the SAUD ticket.

#### NSSC Service Delivery Guide Number Effective Date: May 26, 2023 Expiration Date: May 23, 2025 Page 92 of 108

Responsible Office: Financial Management Services Division Subject: Domestic Travel SDG

## METRICS

| Initiating                                   | Deliverable    | Receiving     | Metric                                                                                                    |
|----------------------------------------------|----------------|---------------|----------------------------------------------------------------------------------------------------|
| Office/Entity                                | (Output)       | Office/Entity |                                                                                                    |
| Financial<br>Management /<br>Domestic Travel | Travel Payment |               | Validate and process<br>85% of domestic travel<br>vouchers within four<br>business days of<br>receipt of a complete<br>voucher (including<br>adequate funding) |

| NSSC                                        | NSSDG-9700-0     | 001     | Revision 28.0  |
|---------------------------------------------|------------------|---------|----------------|
| Service Delivery Guide                      | Number           |         |                |
|                                             | Effective Date:  | May 26, | 2023           |
|                                             | Expiration Date: | May 23, | 2025           |
|                                             |                  |         | Page 93 of 108 |
| Responsible Office: Financial Management Se | rvices Division  |         |                |
| Subject: Domestic Travel SDG                |                  |         |                |

### SYSTEM COMPONENTS (EXISTING SYSTEMS)

Open each record populated; and then, resolve the ticket by adding the BOC/SUP fields with your name and the date.

| IT System Title    | IT System<br>Description | Access Requirements                                           |
|--------------------|--------------------------|---------------------------------------------------------------|
| SAP                |                          | <ul> <li>Agency NSSC Travel<br/>Payment Processor</li> </ul>  |
|                    |                          | <ul> <li>Certification Processor</li> </ul>                   |
|                    |                          | <ul> <li>Agency Travel Authorization<br/>Processor</li> </ul> |
|                    |                          | <ul> <li>Receivables Processor</li> </ul>                     |
| eTravel System     |                          | <ul> <li>NSSC Approver(s)</li> </ul>                          |
|                    |                          | <ul> <li>NSSC Auditor</li> </ul>                              |
|                    |                          | <ul> <li>NSSC Reports</li> </ul>                              |
| NSSC Work          |                          | <ul> <li>Read</li> </ul>                                      |
| Management Service |                          | Create                                                        |
|                    |                          | <ul> <li>Modify</li> </ul>                                    |
| TechDoc            |                          | <ul> <li>User Access</li> </ul>                               |
| bReady             |                          | <ul> <li>Pre-Edit Report</li> </ul>                           |

| NSSC                                        | NSSDG-9700-0     | 001     | Revision 28.0  |
|---------------------------------------------|------------------|---------|----------------|
| Service Delivery Guide                      | Number           |         |                |
|                                             | Effective Date:  | May 26, | 2023           |
|                                             | Expiration Date: | May 23, | 2025           |
|                                             |                  |         | Page 94 of 108 |
| Responsible Office: Financial Management Se | rvices Division  |         |                |
| Subject: Domestic Travel SDG                |                  |         |                |

#### CUSTOMER CONTACT CENTER STRATEGY

Each activity requires a clearly defined contact Center strategy which answers the question "Who will answer the call and handle the request" and defines the escalation parameters for the activity. Because of the varied nature of the NSSC's activities and volume of transactions, each activity has a unique contact Center strategy. Refer to the NSSC Customer Contact Center (CCC) Service Delivery Guide for the contact Center strategy for this activity.

# NSSC

Service Delivery Guide

| NSSDG-9700-0     | 001 Revision 28.0 |
|------------------|-------------------|
| Number           |                   |
| Effective Date:  | May 26, 2023      |
| Expiration Date: | May 23, 2025      |

Page 95 of 108

Responsible Office: Financial Management Services Division Subject: Domestic Travel SDG

| Aaronum | APPENDIX A – ACRONYM LIST                             |
|---------|-------------------------------------------------------|
| Acronym | Definition                                            |
| AR      | Accounts Receivable                                   |
| AIM     | Automated Teller Machine                              |
| BOBJ    | Business Object                                       |
| BOC     | Bill of Collection                                    |
| CBA     | Centrally Billed Account                              |
| 000     | Customer Contact Center                               |
| CGE     | Concur Government Edition                             |
| CS      | Civil Servant                                         |
| СТО     | Center Travel Office                                  |
| EPSS    | Enterprise Performance Support System                 |
| ETS     | Electronic Travel System                              |
| ETDY    | Extended Temporary Duty                               |
| FR      | Finance Request                                       |
| FRT     | Finance Request Task                                  |
| FTR     | Federal Travel Regulations                            |
| CFR     | Code of Federal Regulations                           |
| GRS     | General Records Schedule                              |
| GSA     | General Services Administration                       |
| IBA     | Individually Billed Account                           |
| IDR     | Invoice Data Requirements                             |
| LTTDY   | Long Term Temporary Duty                              |
| M&IE    | Meals and Incidental Expenses                         |
| MRI     | Master Record Index                                   |
| NARA    | National Archives and Records Administration          |
| NASA    | National Aeronautics Space and Administration         |
| NPR     | NASA Procedural Requirements                          |
| NRRS    | NASA Records Retention Schedules                      |
| NSSC    | NASA Shared Services Center                           |
| OCFO    | Office of the Chief Financial Officer                 |
| OCONUS  | Outside the Continental United States                 |
| PIN     | Personal Identification Number                        |
| POC     | Point of Contact                                      |
| POV     | Personally Owned Vehicle                              |
| SAP     | Systems, Applications and Products in Data Processing |
| SAUD    | Stat Audit Detail                                     |
| SP      | Service Provider                                      |

| DG-9700-0001      | Revision 28.0                                                  |
|-------------------|----------------------------------------------------------------|
|                   |                                                                |
| ive Date: May 2   | 6, 2023                                                        |
| ation Date: May 2 | 23, 2025                                                       |
|                   | Page 96 of 108                                                 |
| Division          |                                                                |
|                   |                                                                |
| i                 | OG-9700-0001<br>ve Date: May 2<br>tion Date: May 2<br>Division |

| ТА  | Travel Authorization   |  |  |  |  |  |
|-----|------------------------|--|--|--|--|--|
| TDY | Temporary Duty         |  |  |  |  |  |
| VIP | Very Important Person  |  |  |  |  |  |
| WMS | Work Management System |  |  |  |  |  |

NSSDG-9700-0001 Revision 28.0 Number Effective Date: May 26, 2023 Expiration Date: May 23, 2025

Page 97 of 108

Responsible Office: Financial Management Services Division Subject: Domestic Travel SDG

#### APPENDIX B – SAMPLE E-MAILS DUE TO RETURNS - DISPOSITION OF ERRORS - DOMESTIC

#### **Returns due to SAP System Error Messages**

Depending upon the error message received, enter the following comment in "Approver's Comments" of the eTravel System voucher with the error message included in parentheses: (These are the most common errors. If you get an error not listed, consult with the domestic travel lead or supervisor.) Refer to column on far right "return document to" to determine, if traveler should contact the travel office or funds certifier for assistance.

(a) NSSC: Interface error "XXXXXXX" has occurred. Please contact your Center travel office for assistance.

(b) NSSC: Interface error "XXXXXXX" has occurred. Please contact your funds certifier for assistance.

#### Samples of Common NSSC: Interface errors:

- **"Budget Exceeded"** has occurred. Please resubmit your voucher. By completing this action, the voucher will forward to the funds certifier for correction.
- **"IBA card numbers are not allowed in this transaction**" has occurred. Please contact your Center travel office for assistance.
- "IBA card numbers are not allowed for non-card holder" has occurred. Please contact your Center travel office for assistance.
- **"Travel Purpose Narrative is not valid**" has occurred. Please contact your Center travel office for assistance.
- "No matching vendor found for business area 72 or vendor PMS is blank" has occurred. Please contact your funds certifier for assistance.
- **"This transaction must have an IBA Credit Card"** has occurred. Please contact your funds certifier for assistance.
- "Payment method IBA is not allowed for non-card holders" has occurred. Please contact your travel office for assistance.
- **"Order FC000000 does not exist**" has occurred. Please contact your Center travel office for assistance.
- "CGE was unable to process this document. Please create a new document". Please contact your Center travel office for assistance.

| NSSC                                        | NSSDG-9700-0     | 001     | Revision 28.0  |
|---------------------------------------------|------------------|---------|----------------|
| Service Delivery Guide                      | Number           |         |                |
| Service Delivery Guide                      | Effective Date:  | May 26, | 2023           |
|                                             | Expiration Date: | May 23, | 2025           |
|                                             |                  |         | Page 98 of 108 |
| Responsible Office: Financial Management Se | rvices Division  |         |                |
| Subject: Domestic Travel SDG                |                  |         |                |

Return the voucher. An e-mail is not required for these types of errors. The Traveler can also view these error messages in the "Comments" of the voucher.

| NSSC                   | NSSDG-9700-0     | 001 Revision 28.0 |
|------------------------|------------------|-------------------|
| Service Delivery Guide | Number           |                   |
| Service Delivery Guide | Effective Date:  | May 26, 2023      |
|                        | Expiration Date: | May 23, 2025      |
|                        |                  | Page 99 of 108    |

Responsible Office: Financial Management Services Division Subject: Domestic Travel SDG

#### **APPENDIX C – SAMPLE E-MAIL – Voucher Bypassed Foreign for Review**

E-mail Traveler (with cc to Preparer and Foreign Travel Approver) using the following standard language: (Note the Foreign Travel Approver should be listed in the Approval History. They should be the second approver after the Traveler submitted the voucher)

Dear (Traveler),

This is to notify you that voucher XXXXXX has been returned to you because it bypassed the NSSC-Foreign Travel Office. The cause of the bypass is due to the Center Foreign Travel Coordinator inadvertently approving the voucher prior to the NSSC review. Please resubmit the voucher for payment.

The Center Foreign Travel Coordinator should take no further action with the voucher and should only be approving the travel plan.

If you have any questions, concerns, or need further assistance, please contact us at 1-877-677-2123 (1-877-NSSC123), select Finance and follow the prompts, or by e-mail at nssc-contactcenter@mail.nasa.gov. Please do not respond to this e-mail, this is an outgoing e-mail address only.

Thank you,

**NSSC Travel Office** 

Web: https://www.nasa.gov/centers/nssc/travel

Page 100 of 108

Responsible Office: Financial Management Services Division Subject: Domestic Travel SDG

#### APPENDIX D – SAMPLE E-MAIL – DOMESTIC POST-PAYMENT REVIEW -REQUESTING ADDITIONAL RECEIPTS

(Send to Preparer/Arranger and CC Traveler) (Subject) Review of Travel Voucher TA#XXXXXXXX for (Traveler's Name)

Re: Travel Authorization Number: Destination: Dates of Travel:

Dear (Preparer),

We are in the process of reviewing the above referenced travel voucher. In order to complete our review process, additional documentation is required as follows:

- Describe additional documentation required (for example: Airline itinerary /receipt which must include the Traveler's name, dollar amount and form of payment.)
- Describe additional documentation required
- Describe additional documentation required

Please attach the requested documentation to the voucher either electronically or by using the fax transmittal sheet in the eTravel System within five (5) business days. Once you have confirmed that the documents are attached to the referenced voucher, please notify the NSSC that the action has been taken so we may complete our voucher review. Email address is nssc-contactcenter@mail.nasa.gov.

Thank you, NSSC Travel Office Web site: <u>https://www.nasa.gov/centers/nssc/travel</u>

Fax: 1-866-779-6772

Page 101 of 108

Responsible Office: Financial Management Services Division Subject: Domestic Travel SDG

#### APPENDIX E – SAMPLE E-MAIL FOR DOMESTIC POST-PAYMENT REVIEW -REQUESTING MANAGEMENT APPROVAL FOR ACTUAL EXPENSES

(Send to preparer/arranger) (Subject:) Review of Travel Voucher TA#XXXXXXXX for (Traveler's Name)

Re: Travel Authorization Number: Destination: Dates of Travel:

Subject: Post-Payment Review of voucher TA#XXXXXXXXXX

Dear (Preparer):

During our review of your voucher, we determined that actual lodging expenses were claimed but were not properly approved by one of the designated approvers of actual expenses at your Center.

Federal travel regulations (41 CFR 301, Subpart D) require that actual expenses be authorized in advance of travel; however, after the fact approvals may be granted when supported by a reasonable explanation.

For these expenses to be allowable, written approval will need to be obtained from the Center's designated approver and attach the travel voucher in eTravel System. Your request for approval should provide an explanation as to why actual expenses were required after the fact. For names of your designated approvers, please contact your center travel office.

Once you have confirmed that a copy of the approval is attached to the travel voucher, please notify the NSSC that the action has been taken so we may complete our review. You may contact us at 1-877-677-2123 (1-877-NSSC123) and select Finance and follow the prompts, or by e-mail at nssc-contactcenter@mail.nasa.gov. This action should be completed within 10 business days.

Please do not respond to this e-mail, this is an outgoing e-mail address only.

Thank you,

NSSC Travel Office Post-Payment Review Team Web: <u>https://www.nasa.gov/centers/nssc/travel</u>

Page 102 of 108

Responsible Office: Financial Management Services Division Subject: Domestic Travel SDG

#### APPENDIX F – SAMPLE E-MAIL FOR POST-PAYMENT REVIEW RESULTING IN A REQUEST FOR REPAYMENT

(cc: the Preparer AND Center Travel Office)

Subject: Review of Travel Voucher TA#XXXXXXXX for (Traveler's Name)

Re: Travel Voucher Number: Destination: Dates of Travel:

Dear (Traveler),

The NSSC has performed a statistical sampling review of the above travel voucher. Based on the review, it has been determined that non-reimbursable travel expenses were claimed as a travel expense.

Please amend the travel voucher to reflect the corrections detailed in the attached spreadsheet. Once corrections have been completed, attach a copy of the spreadsheet electronically or by using the fax transmittal sheet in the eTravel System within five (5) business days. After confirming the document has attached to the travel voucher, please submit in the eTravel system for approval.

A request for repayment for the amount due to the government will be mailed to the address on record.

If you have any questions, or need further assistance please contact us at 1-877-677-2123 (1-877-NSSC123) and select Finance and follow the prompts, or by e-mail at nssc-contactcenter@mail.nasa.gov. Please do not respond to this e-mail, this is an outgoing e-mail address only.

Thank you,

NSSC Travel Office Post Payment Review Team Web: https://www.nssc.nasa.gov/travel

Page 103 of 108

Responsible Office: Financial Management Services Division Subject: Domestic Travel SDG

#### APPENDIX G – SAMPLE E-MAIL FOR POST-PAYMENT REVIEW RESULTING IN A SUPPLEMENTAL PAYMENT

(cc: the Preparer AND Center Travel Office)

(Subject:) Review Results of Travel Voucher TA#XXXXXXXXX

Re: Travel Voucher Number: Destination: Dates of Travel:

Dear (Traveler),

The NSSC has performed a statistical sampling review of the above referenced travel voucher. Based on the review, it has been determined that there may be additional allowable expenses, which may be reimbursable. We have summarized our findings in the attached spreadsheet. Once you have reviewed the information provided and validated the travel expenses are business related and should be claimed, please submit an amended expense report by following your Center's process.

If the travel voucher is amended, please attach a copy of the spreadsheet to the travel voucher in the e-travel system. After confirming that the document has attached to your travel voucher, please submit in the eTravel system for approval.

If you have any questions, or need further assistance please contact us at 1-877-677-2123 (1-877-NSSC123) and select Finance and follow the prompts, or by e-mail at nssc-contactcenter@mail.nasa.gov. Please do not respond to this e-mail, this is an outgoing e-mail address only.

Thank you, NSSC Travel Office Post-Payment Review Team Web site: <u>https://www.nasa.gov/centers/nssc/travel</u>

Revision 28.0

Effective Date: May 26, 2023 Expiration Date: May 23, 2025

Page 104 of 108

Responsible Office: Financial Management Services Division Subject: Domestic Travel SDG

#### **APPENDIX H – SAMPLE E-MAIL POST-PAYMENT REVIEW NOTIFICATION**

(Subject:) Review of Travel Voucher: XXXX

| Traveler's name:       | XXXXXXXXXXXXX                           |
|------------------------|-----------------------------------------|
| Travel Voucher Number: | XXXXXXXXXXXXX                           |
| Destination:           | XXXXXXXXXXX                             |
| Dates of Travel:       | XXXXXXXXXXXXXXXXXXXXXXXXXXXXXXXXXXXXXXX |
| Amount Paid:           | \$XXXXXXXXX                             |

The above referenced travel voucher has been selected for post-payment review.

If your receipts are already attached to subject travel voucher in the e-Travel system, *you have no further action*.

If your receipts are not attached, please attach the receipts to your travel voucher via fax or electronically, in the eTravel system, within the next five business days.

The NSSC appreciates your cooperation, and we will strive to make this process as smooth as possible.

If you have any questions or need further assistance, please contact us at 1-877-677-2123 (1-877-NSSC123) or by e-mail at NSSC Travel.

Thank You, NSSC Travel Office Post-Payment Review Team Web: https://www.nssc.nasa.gov/customerservice

According to the Federal Travel Regulations (41 CFR), Part 301-11.25, travelers must provide lodging receipts and any authorized expenses incurred over \$75.

Airline receipts or electronic ticket invoices must include the travelers name, destination, dollar amount, and form of payment.

As prescribed by the 41 CFR, Part 301-52.4 #3, receipts must be retained for 6 years and 3 months as prescribed by the National Archives and Records Administration (NARA) under General Records Schedule 6, paragraph 1 (http://www.archives.gov/records-mgmt/grs/grs06.html).

| NSSC                   | NSSDG-9700-0     | 001     | Revision 28.0   |
|------------------------|------------------|---------|-----------------|
| Service Delivery Guide | Number           |         |                 |
| Service Delivery Oulde | Effective Date:  | May 26, | 2023            |
|                        | Expiration Date: | May 23, | 2025            |
|                        |                  |         | Page 105 of 108 |

Responsible Office: Financial Management Services Division Subject: Domestic Travel SDG

## **APPENDIX I – SAMPLE VOUCHER REVIEW CHECKLISTS**

### Voucher Review Checklist – Lodging, Lodging Tax And M&IE Worksheet

| NSSC TRAVEL                         | - DOMESTIC F                                     | POST-PAYMENT          | REVIEW         |                  |             |             |             |     |     |   |           |              |          |
|-------------------------------------|--------------------------------------------------|-----------------------|----------------|------------------|-------------|-------------|-------------|-----|-----|---|-----------|--------------|----------|
| LODGING, LO                         | DGING TAX A                                      | ND M&IE WORK          | SHEET          |                  |             |             |             |     |     |   |           |              |          |
| LODGING, L                          | ODGING TAX                                       | AND M&IF DFT          | All (List each | day separately): |             |             |             |     |     |   |           |              |          |
|                                     | AS CLAIMED ON VOUCHER                            |                       |                |                  | ALLOWED COS | TS          |             |     |     |   |           |              |          |
| DATE:                               | M&IE                                             | Lodging               | Lodging Tax    |                  | M&IE        | Lodging     | Lodging Tax |     |     |   |           |              |          |
|                                     |                                                  |                       |                |                  |             |             |             |     |     |   |           |              |          |
|                                     |                                                  |                       |                |                  |             |             |             |     |     |   |           |              |          |
|                                     |                                                  |                       |                |                  |             |             |             |     |     | - |           | ORATION TOOL |          |
|                                     |                                                  |                       |                |                  |             |             |             |     |     |   | Boom rate | Taves        | Tay Pate |
|                                     | s -                                              | s -                   |                |                  |             |             | 1           |     |     |   | noomrate  | TUNCS        | #DIV/01  |
|                                     |                                                  | Lodging Tax           | s -            |                  |             |             |             |     |     |   |           |              |          |
|                                     |                                                  | Total Lodging         | s -            | s -              | <b>\$</b> - | <b>\$</b> - | <b>\$</b> - | s - | s - |   |           | #DIV/0!      | #DIV/0!  |
|                                     |                                                  |                       |                |                  |             |             |             |     |     |   | Room Rate | Tay Rate     | Tax rate |
| Is airport pa<br>than round<br>tip? | arking more<br>trip taxi fare                    | expensive<br>plus 15% |                |                  |             |             |             |     |     |   |           |              |          |
|                                     | Taxi                                             | Airport Parking       | I              |                  |             |             |             |     |     |   |           |              |          |
| 1 WAY FARE                          |                                                  |                       |                |                  |             |             |             |     |     |   |           |              |          |
| 1 WAY FARE                          |                                                  |                       |                |                  |             |             |             |     |     |   |           |              |          |
| 15% TIP                             |                                                  |                       |                |                  |             |             |             |     |     |   |           |              |          |
|                                     |                                                  |                       |                |                  |             |             |             |     |     |   |           |              |          |
| Differ<br>(C                        | ence - Parking<br>Acceptable or<br>Overclaimed)? | s -                   |                |                  |             |             |             |     |     |   |           |              |          |
| DOVITUD                             |                                                  |                       |                |                  |             |             |             |     |     |   |           | ζþ           |          |
| POV THR                             | 'OV THRESHOLD CALCULATIONS (Input Yellow fields) |                       |                |                  |             |             |             |     |     |   |           |              |          |

|                     |                                                                                                    |         | TEST 1    |         |          | TEST 2         |             |             |            | RESULT            | S                   |              |
|---------------------|----------------------------------------------------------------------------------------------------|---------|-----------|---------|----------|----------------|-------------|-------------|------------|-------------------|---------------------|--------------|
|                     |                                                                                                    |         | 10% of    | Total   | Did      | Dollar amount  | GSA         | Dollar      |            | Did               |                     |              |
|                     |                                                                                                    | Mileage | Mileage   | Mileage | traveler | claimed        | Mileage     | amount of   |            | traveler          | Finding: Error (amt | BOC (If over |
|                     | POV Miles                                                                                                    | Guide   | Website   | allowed | exceed   | (verify on     | Rate        | Mileage     | Claimed vs | exceed            | over \$25+/-) or No | \$75) or No  |
|                     | Claimed                                                                                                    | Website | Calculati | + 10%   | 10%      | voucher)       | (Enter      | allowance   | Allowed    | \$25?             | Issues found?       | BOC?         |
| EXAMPLE             |                                                                                                    |         |           |         |          |                |             |             |            |                   |                     |              |
| Do Not Use to Input | 154                                                                                                    | 140     | 14        | 154     | NO       | \$88.55        | 0.575       | \$80.50     | \$8.05     | NO                | No Issues           | No BOC       |
|                     |                                                                                                    |         |           |         |          |                |             |             |            |                   |                     |              |
|                     | 125                                                                                                    | 150     | 15        | 165     | NO       | \$71.88        | 0.575       | \$86.25     | (\$14.37)  | NO                | N/A                 | N/A          |
|                     | Notes:                                                                                                    |         |           |         |          |                |             |             |            |                   |                     |              |
|                     | Narrative Review: Traveler claimed 125 miles. Mileage allowed is 150 plus 10% buffer of 15 miles totaling 165 for milea |         |           |         |          |                |             | or mileage  |            |                   |                     |              |
|                     | buffer check. Miles claimed is within<br>No need to report difference of \$ -14.                                        |         |           |         |          | 10% buf<br>.37 | fer, no err | or to repor | t. No Iss  | ues, under mileag | e buffer.           |              |

| NSSC                                        | NSSDG-9700-0     | 001     | Revision 28.0   |
|---------------------------------------------|------------------|---------|-----------------|
| Service Delivery Guide                      | Number           |         |                 |
| Service Delivery Guide                      | Effective Date:  | May 26, | 2023            |
|                                             | Expiration Date: | May 23, | , 2025          |
|                                             |                  |         | Page 106 of 108 |
| Responsible Office: Financial Management Se | ervices Division |         |                 |
| Subject: Domestic Travel SDG                |                  |         |                 |

# Voucher Review Checklist – Rental Car Calculations Template

| -                       |                  |                |                 |             |            |              |             |
|-------------------------|------------------|----------------|-----------------|-------------|------------|--------------|-------------|
| Average Daily Rate:     | \$ -             |                |                 |             |            |              |             |
|                         |                  |                |                 |             |            |              |             |
| Description of charges  | Total            |                |                 |             |            | •            |             |
| on receipt:             | Charges          | Allowed        | Disallowed      | Total       | Check      |              |             |
|                         |                  |                | -               | -           | 0.00       |              |             |
|                         |                  |                | -               | -           | 0.00       |              |             |
|                         |                  |                | -               | -           | 0.00       |              |             |
|                         |                  |                | -               | -           | 0.00       |              |             |
|                         |                  |                | -               | -           | 0.00       |              |             |
|                         |                  |                | -               | -           | 0.00       |              |             |
|                         |                  |                | -               | -           | 0.00       |              |             |
|                         |                  |                | -               | -           | 0.00       |              |             |
|                         |                  |                | -               | -           | 0.00       |              |             |
|                         |                  |                | -               | -           | 0.00       |              |             |
|                         |                  |                | -               | -           | 0.00       |              |             |
|                         |                  |                | -               | -           | 0.00       |              |             |
|                         |                  |                | -               | -           |            |              |             |
|                         | \$-              | \$-            | \$-             | \$-         | 0.00       |              |             |
| Amount Claimed          |                  |                |                 | -           |            |              |             |
| Difference -            |                  |                |                 |             |            |              |             |
| Underclaimed            |                  |                |                 |             |            |              |             |
| (Overclaimed)           |                  | \$-            |                 |             |            |              |             |
|                         |                  |                |                 |             |            |              |             |
|                         |                  |                |                 |             |            |              |             |
| Instructions            |                  |                |                 |             |            |              |             |
| Input Column B from rec | eipt             |                |                 |             |            |              |             |
| Calculate Column C base | ed on allowable  | business da    | ys.             |             |            |              |             |
| Column D should be the  | difference bet   | ween Colum     | n B and C- no   | input requ  | ired; form | ula will cal | culate this |
| Look at Column F to mak | e sure all lines | = 0. If they d | on't, you are o | out of bala | nce.       |              |             |
|                         |                  |                |                 |             |            | 1            |             |

Page 107 of 108

Responsible Office: Financial Management Services Division Subject: Domestic Travel SDG

### APPENDIX J – SAMPLE E-MAIL FOR CONTACTING CTO FOR REVIEW OF POST-PAYMENT VOUCHER REVIEW COMPLETED

(Send to the Center Travel Office (CTO))

(Subject) Response Requested: Review of Travel Voucher TA#XXXXXXXX for (Traveler's Name)

Re: Travel Voucher Number: Destination: Dates of Travel:

Dear Center Travel Office,

The NSSC performed a statistical sampling review of subject travel voucher and we are providing your office with the findings to review prior to notifying the traveler of the results.

Attached, you will find the corresponding NSSC Travel Voucher Adjustment Template with the details of the review findings. Please do not amend the travel voucher, until the actual bill of collection (BOC) or supplemental (SUP) notices are distributed to the traveler. Once the final monthy report is sent to OCFO, the traveler will be notified of these results.

It is imperative the NSSC receives Center concurrence via email to <u>nssc-</u> <u>contactcenter@mail.nasa.gov</u> prior to the final report being sent to OCFO. Please review the findings listed on the spreadsheet and contact us within 5 business days. For net amounts due to the Government, within the allowed threshold, a BOC will not be issued nor will an amendment be necessary.

Thank you,

NSSC Travel Office Domestic Post Payment Review Team Phone: 877-677-2123 Web: https://www.nasa.gov/centers/nssc/travel

NSSDG-9700-0001 Rev

Revision 28.0

Effective Date: May 26, 2023 Expiration Date: May 23, 2025

Page 108 of 108

Responsible Office: Financial Management Services Division Subject: Domestic Travel SDG

# APPENDIX K – CGE CORRECTION TEMPLATE

| CGE Request for Expense Report Correction                                 |                                                                                                    |                         |                   |                                                                       |  |  |  |  |  |  |
|---------------------------------------------------------------------------|----------------------------------------------------------------------------------------------------|-------------------------|-------------------|-----------------------------------------------------------------------|--|--|--|--|--|--|
| Traveler Name:                                                            |                                                                                                    |                         | Requestor:        | NSSC Travel Department                                                |  |  |  |  |  |  |
| Document Number:                                                          |                                                                                                    |                         | Date:             |                                                                       |  |  |  |  |  |  |
| Travel Dates:                                                             |                                                                                                    |                         | FMC # Travel Use: |                                                                       |  |  |  |  |  |  |
| NOTE: ITEMS LISTED BELOW ONLY REFLECT EXPENSES THAT NEED TO BE CORRECTED. |                                                                                                    |                         |                   |                                                                       |  |  |  |  |  |  |
| BURSABLE EXPENSES AMOUNT ON ORIGINAL EXPENSE REPORT:                      |                                                                                                    |                         |                   |                                                                       |  |  |  |  |  |  |
| Origin                                                                    | al Expense Report                                                                                                    | Correct Adjusted Amount | Revised Amount    | Comments                                                              |  |  |  |  |  |  |
| capense                                                                   | Allouix                                                                                                    | Increase (Decrease)     |                   |                                                                       |  |  |  |  |  |  |
| Transportation                                                            | \$0.00                                                                                                    | \$ -                    | \$0.00            |                                                                       |  |  |  |  |  |  |
| Airline Flight                                                            | \$0.00                                                                                                    | \$ -                    | \$0.00            |                                                                       |  |  |  |  |  |  |
| Foreign Currency Fee                                                      | \$0.00                                                                                                    | \$ -                    | \$0.00            |                                                                       |  |  |  |  |  |  |
| Rental Car                                                                | \$0.00                                                                                                    | \$ -                    | \$0.00            |                                                                       |  |  |  |  |  |  |
| Gas                                                                       | \$0.00                                                                                                    | \$ -                    | \$0.00            |                                                                       |  |  |  |  |  |  |
| Other                                                                     | \$0.00                                                                                                    | \$ -                    | \$0.00            |                                                                       |  |  |  |  |  |  |
| POV mileage                                                               | \$0.00                                                                                                    | \$ -                    | \$0.00            |                                                                       |  |  |  |  |  |  |
| Parking                                                                   | \$0.00                                                                                                    | \$ -                    | \$0.00            |                                                                       |  |  |  |  |  |  |
| Taxi                                                                      | \$0.00                                                                                                    | \$ -                    | \$0.00            |                                                                       |  |  |  |  |  |  |
| Train                                                                     | \$0.00                                                                                                    | \$ -                    | \$0.00            |                                                                       |  |  |  |  |  |  |
| Lodging Tax                                                               | \$0.00                                                                                                    | \$ -                    | \$0.00            |                                                                       |  |  |  |  |  |  |
| Lodging                                                                   | \$0.00                                                                                                    | \$ -                    | \$0.00            |                                                                       |  |  |  |  |  |  |
| M&IE                                                                      | \$0.00                                                                                                    | \$ ·                    | \$0.00            |                                                                       |  |  |  |  |  |  |
|                                                                           |                                                                                                    |                         |                   |                                                                       |  |  |  |  |  |  |
|                                                                           |                                                                                                    |                         |                   |                                                                       |  |  |  |  |  |  |
| Total Of the Adjustmen                                                    |                                                                                                    | \$ -                    |                   |                                                                       |  |  |  |  |  |  |
| Beimbursable Exne                                                         | nses Amount on Corre                                                                                                    | cted Exnense Benort-    | ¢                 | This amount should agree to the new total on your corrected youcher   |  |  |  |  |  |  |
| Termoursuble Lape                                                         | insets random on Cont                                                                                                    | and Espense rieport.    | -                 | rins amount should agree to the new total on your confected volucher. |  |  |  |  |  |  |
|                                                                           | "Note: Please do not make any changes to existing line items on your voucher, otherwise it could delay the processing of this amendment.<br>Kindly add one line for the Total of the Adjustment as "MISCELLANEOUS". |                         |                   |                                                                       |  |  |  |  |  |  |

Note: If you have any questions or require assistance, please contact the NSSC Customer Contact Center @ 677-677-223 or nsso-contactcenter@nasa.gov.